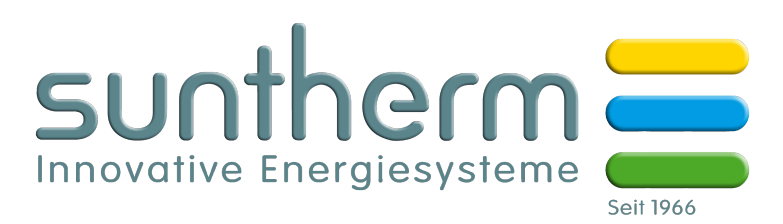

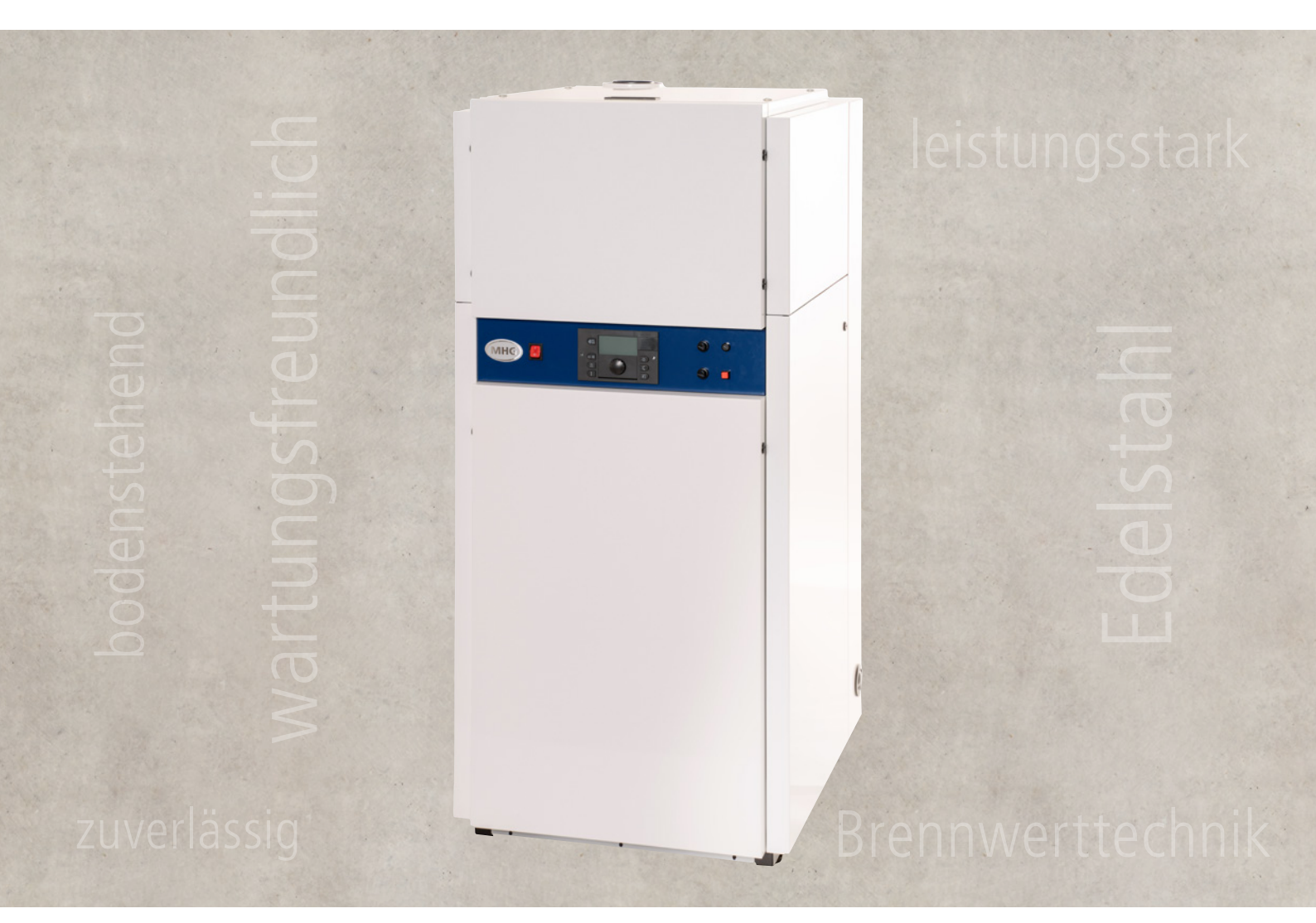

# Anleitung zur Montage, Inbetriebnahme und Wartung für Heizungsfachkräfte

# EcoTrend

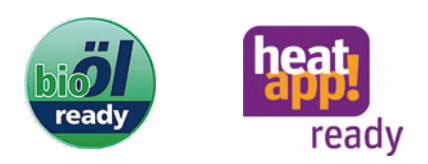

# Inhaltsverzeichnis

| Sicherh      | eit EcoTrend                                           | 2        |
|--------------|--------------------------------------------------------|----------|
| 1.1          | Allgemeines                                            | 2        |
| 1.1.1        | Aufbewahrung der Unterlagen                            | 2        |
| 1.2          | Bestimmungsgemässe Verwendung                          | 2        |
| 1.3          | Symbolerklärung                                        | 3        |
| 1.4          | Besondere Gefahren                                     | 3        |
| 1.4.1        | Veränderungen am Gerät                                 | 3        |
| 1.5          | Normen und Vorschriften                                | 4        |
| 1.5.1        | Normen                                                 | 4        |
| 1.5.2        | Vorschriften                                           | 4        |
| 1.5.3        | Zusätzliche Normen/Vorschriften für die Schweiz        | 5        |
| Monta        | ge EcoTrend                                            | 6        |
| 2.1          | Prüfung der Lieferung                                  | 6        |
| 2.2          | Lieferumfang                                           | 6        |
| 2.3          | Anforderungen an den Aufstellort                       | 6        |
| 2.3.1        | Mindestabstände                                        |          |
| 2.4          | Abmessungen und Anschlusswerte                         | 8        |
| 2.5          | Montagehinweise                                        | 9        |
| 2.5.1        | Montage des Kondensatabflusses                         | 10       |
| 252          | Kondensat und Kondensatabfluss                         | 10       |
| 2.5.2        | Heizölanschluss                                        | 11       |
| 2.5.5        | Anschluss Ölversorgung                                 |          |
| 2541         | Montage der hydraulischen Anschlüsse                   |          |
| 2.5.4.1      | Montage des Gerätes                                    |          |
| 2.5.5        | Sicherheitsventil                                      | 12       |
| 2.5.0        | Heizungsanlagen Druckausdehnungsgefäss                 | 12       |
| 2.5.7        | Montage der elektrischen Anschlüsse                    | 12       |
| Z.0<br>Klomm | anleiste MHG Ölbrennwertkessel EcoTrend                | 13       |
| Logond       | a zur Klammanlaista MHG Ölbrannwartkassal EcoTrand     | . 15     |
| 2 7          | Füllen der Anlage                                      | . 15     |
| 2.7<br>2.Q   | Entlüftung das ÖLBrannwartkassals                      | 17       |
| 2.0          | Abase / Zuluftanschluss                                | 17<br>1Q |
| 2.9          | Abgas-7 Zului tanschluss                               | 10<br>10 |
| 2.9.1        |                                                        | 10       |
| Inbetri      | ebnahme EcoTrend                                       | 20       |
| 3.1          | Prüfung vor Inbetriebnahme                             | 20       |
| 3.2          | Inbetriebnahmehinweise                                 | 20       |
| 3.2.1        | Einschalten des Gerätes                                | 20       |
| 3.2.2        | Erstinbetriebnahme über die Bedieneinheit              | 21       |
| 3.2.3        | Inbetriebnahme des Brenners                            | 21       |
| 3.3          | Einstellung der Regelung                               | 22       |
| 3.3.1        | Einstellprinzip                                        | 22       |
| 3.3.2        | Beispiel für Bedienung (Eintritt in die Fachmannebene) | 22       |
| 3.4          | Herstellen der Netzwerkverbindung                      | 22       |
| 3.5          | Werksparametrierung                                    | 23       |
| 3.5.1        | Standardparameter                                      | 23       |
| 3.6          | Inbetriebnahmeprotokoll                                | 53       |
| 3.6.1        | Einweisungsprotokoll                                   | 53       |

| Wartu  | ng EcoTrend                                   | 54 |
|--------|-----------------------------------------------|----|
| 4.1    | Sicherheitsrelevante Komponenten              | 54 |
| 4.1.1  | Verschleissteile                              | 54 |
| 4.2    | Erforderliche Demontageschritte               | 54 |
| 4.3    | Auszuführende Arbeiten                        |    |
| 4.3.1  | Reinigung des Kessels                         |    |
| 4.3.2  | Reinigung des Siphons                         | 56 |
| 4.3.3  | Wartung des Abgastemperaturbegrenzers (ATB)   | 56 |
| 4.3.4  | Wartung des Brenners                          |    |
| 4.4    | Abschliessende Arbeiten                       |    |
| 4.5    | Bedienung des Reglers                         |    |
| 4.5.1  | Schornsteinfegerfunktion                      |    |
| 4.5.2  | Wartungsprotokoll                             | 58 |
| Störun | gssuche EcoTrend                              | 59 |
| 5.1    | Störungssuche                                 |    |
| 5.2    | Fehlermeldungen heatcon!                      | 60 |
| Techni | sche Daten EcoTrend                           | 61 |
| 6.1    | Typenschild                                   | 61 |
| 6.2    | Elektrotechnische Daten                       | 62 |
| 6.3    | Widerstandswerte der Fühler                   | 63 |
| Gewäł  | nrleistung EcoTrend                           | 64 |
| 7.1    | Gewährleistung                                | 64 |
| 7.1.1  | Gewährleistungsbedingungen                    | 64 |
| 7.1.2  | Gewährleistungsanspruch bei Verschleissteilen | 65 |
| 7.2    | Haftungsbeschränkung                          | 66 |
| 7.3    | Ersatzteile                                   | 66 |
| Verpad | kung, Entsorgung EcoTrend                     | 67 |
| 8.1    | Umgang mit Verpackungsmaterial                | 67 |
| 8.2    | Entsorgung der Verpackung                     | 67 |
| 8.3    | Entsorgung des Gerätes                        |    |
| Notize | n                                             | 68 |

### **1.1 Allgemeines**

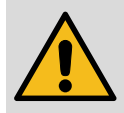

#### WARNUNG!

Lebensgefahr bei unzureichender Qualifikation! Unsachgemässer Umgang führt zu erheblichen Personen- und Sachschäden. Deshalb:

 Montage-, Inbetriebnahme- und Wartungsarbeiten, Reparaturen oder Änderungen der eingestellten Brennstoffmenge dürfen nur von Heizungsfachkräften vorgenommen werden.

Die Anleitung zur Montage-Inbetriebnahme-Wartung

- Richtet sich an Heizungsfachkräfte
- Ist von allen Personen zu beachten, die am Gerät arbeiten.
- Enthält wichtige Hinweise für einen sicheren Umgang mit dem Gerät. Voraussetzung für sicheres Arbeiten ist die Einhaltung aller angegebenen Sicherheitshinweise und Handlungsanweisungen.

Die Angaben in dieser Anleitung entsprechen nach bestem Wissen unseren Erkenntnissen zum Zeitpunkt der Überarbeitung. Die Informationen sollen Anhaltspunkte für den sicheren Umgang mit dem in dieser Anleitung genannten Produkt geben. Die Angaben sind nicht übertragbar auf andere Produkte.

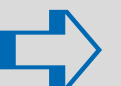

#### HINWEIS!

Die inhaltlichen Angaben, Texte, Zeichnungen, Bilder und sonstigen Darstellungen sind urheberrechtlich geschützt und unterliegen den gewerblichen Schutzrechten. Jede missbräuchliche Verwertung ist strafbar.

### 1.1.1 Aufbewahrung der Unterlagen

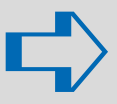

#### HINWEIS!

Diese Anleitung muss am Gerät verbleiben, damit sie auch bei einem späteren Bedarf zur Verfügung steht. Bei einem Betreiberwechsel muss die Anleitung an den nachfolgenden Betreiber übergeben werden.

### 1.2 Bestimmungsgemässe Verwendung

Die Geräte sind als Wärmeerzeuger für geschlossene Warmwasser-Zentralheizungsanlagen und für die zentrale Warmwasserbereitung vorgesehen. Eine andere oder darüber hinausgehende Benutzung gilt als nicht bestimmungsgemäss. Für hieraus resultierende Schäden übernimmt die MHG Heiztechnik keine Haftung. Das Risiko trägt allein der Anlagenbesitzer.

MHG Geräte sind entsprechend den gültigen Normen und Richtlinien sowie den geltenden sicherheitstechnischen Regeln gebaut. Dennoch können bei unsachgemässer Verwendung Personen- und/ oder Sachschäden entstehen.

Um Gefahren zu vermeiden darf das Gerät nur benutzt werden:

- Für die bestimmungsgemässe Verwendung
- In sicherheitstechnisch einwandfreiem Zustand
- Unter Beachtung der Produktunterlagen
- Unter Einhaltung der notwendigen Wartungsarbeiten
- Unter Einhaltung der technisch bedingten Minimal- und Maximalwerte
- Wenn keine Störungen vorliegen, die die Sicherheit beeinträchtigen können
- Wenn alle am und im Gerät angebrachten Sicherheits- und Warnhinweise vorhanden und lesbar sind

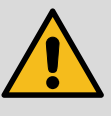

#### WARNUNG!

Geräteschaden durch Witterungseinflüsse! Elektrische Gefährdung durch Wasser und Verrostung der Verkleidung sowie der Bauteile. Deshalb:

→ Betreiben Sie das Gerät nicht im Freien. Es ist nur für den Betrieb in Räumen geeignet.

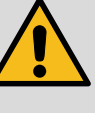

#### WARNUNG!

Anlagenschaden durch Frost!

Die Heizungsanlage kann bei Frost einfrieren. **Deshalb:** 

→ Lassen Sie die Heizungsanlage während einer Frostperiode in Betrieb, damit die Räume ausreichend temperiert werden. Dies gilt auch bei Abwesenheit des Betreibers oder wenn die Räume unbewohnt sind.

### 1.3 Symbolerklärung

Dieser Abschnitt gibt einen Überblick über alle wichtigen Sicherheitsaspekte für einen optimalen Personenschutz sowie für den sicheren und störungsfreien Betrieb.

→ Halten Sie die in dieser Anleitung aufgeführten Handlungsanweisungen und Sicherheitshinweise ein, um Unfälle, Personen- und Sachschäden zu vermeiden.

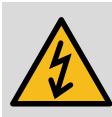

#### **GEFAHR!**

... weist auf lebensgefährliche Situationen durch elektrischen Strom hin.

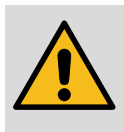

#### WARNUNG!

... weist auf eine gefährliche Situation hin, die zum Tod oder zu schweren Verletzungen führen kann, wenn sie nicht gemieden wird.

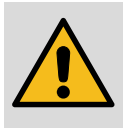

#### VORSICHT!

... weist auf eine gefährliche Situation hin, die zu geringfügigen oder leichten Verletzungen führen kann, wenn sie nicht gemieden wird.

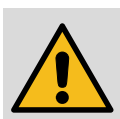

#### ACHTUNG!

... weist auf eine Situation hin, die zu Sachschäden führen kann, wenn sie nicht gemieden wird.

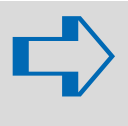

### HINWEIS!

... hebt nützliche Tipps und Empfehlungen sowie Informationen für einen effizienten und störungsfreien Betrieb hervor.

- → Symbol für erforderliche Handlungsschritte
- Symbol für erforderliche Aktivitäten
- Symbol für Aufzählungen

### 1.4 Besondere Gefahren

Im folgenden Abschnitt werden die Restrisiken benannt, die sich aufgrund der Gefährdungsanalyse ergeben.

→ Beachten Sie die hier aufgeführten Sicherheitshinweise und die Warnhinweise in den weiteren Kapiteln dieser Anleitung, um Gesundheitsgefahren und gefährliche Situationen zu vermeiden.

### 1.4.1 Veränderungen am Gerät

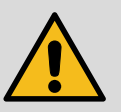

#### WARNUNG!

Lebensgefahr durch Austreten von Öl bzw. Gas, Abgas und elektrischem Schlag sowie Zerstörung des Gerätes durch austretendes Wasser! Bei Veränderungen am Gerät erlöscht die Betriebserlaubnis!

Deshalb:

Nehmen Sie keine Veränderungen an folgenden Dingen vor:

- Am Heizgerät
- An den Leitungen f
  ür Gas, Zuluft, Wasser, Strom und Kondensat
- Am Sicherheitsventil und an der Ablaufleitung f
  ür das Heizungswasser
- An baulichen Gegebenheiten, die Einfluss auf die Betriebssicherheit des Gerätes haben können.
- Öffnen und/oder Reparieren von Originalteilen (z. B. Antrieb, Regler, Feuerungsautomat)

### 1.5 Normen und Vorschriften

→ Halten Sie die nachfolgende Normen und Vorschriften bei der Installation und beim Betrieb der Heizungsanlage ein.

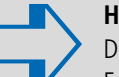

#### HINWEIS!

Die nachstehenden Listen geben den Stand bei der Erstellung der Unterlage wieder. Für die Anwendung der gültigen Normen und Vorschriften ist der ausführende Fachinstallateur verantwortlich.

| 1 | .5 | .1 | No | rmen |
|---|----|----|----|------|
|---|----|----|----|------|

| Normen                                                  | Titel                                                                                                    |
|---------------------------------------------------------|----------------------------------------------------------------------------------------------------|
| EN 476                                                  | Allgemeine Anforderungen an Bauteile für Abwas-<br>serleitungen und -kanäle                                                                                                    |
| EN 12056-1<br>bis<br>EN 12056-5                         | Schwerkraftentwässerungsanlagen innerhalb von<br>Gebäuden – Teil 1 bis Teil 5                                                                                                   |
| EN 12502-1<br>bis<br>EN 12502-5                         | Korrosionsschutz metallischer Werkstoffe –<br>Hinweise zur Abschätzung der Korrosions-<br>wahrscheinlichkeit in Wasserverteilungs- und<br>-speichersystemen – Teil 1 bis Teil 5 |
| EN 12828                                                | Heizungsanlagen in Gebäuden – Planung von<br>Warmwasser-Heizungsanlagen                                                                                                    |
| EN 13384-1<br>bis<br>EN 13384-3                         | Abgasanlagen – Wärme- und strömungstechnische<br>Berechnungsverfahren – Teil 1 bis Teil 3                                                                                       |
| EN 14336                                                | Heizungsanlagen in Gebäuden – Installation und<br>Abnahme der Warmwasser-Heizungsanlagen                                                                                        |
| EN 15287-1<br>EN 15287-2                                | Abgasanlagen – Planung, Montage und Abnahme<br>von Abgasanlagen – Teil 1 und Teil 2                                                                                             |
| EN 50156-1                                              | Elektrische Ausrüstung von Feuerungsanlagen –<br>Teil 1: Bestimmungen für die Anwendungsplanung<br>und Errichtung                                                               |
| EN 60335-1                                              | Sicherheit elektrischer Geräte für den Haushalt<br>und ähnliche Zwecke – Teil 1: Allgemeine<br>Anforderungen                                                                    |
| DIN 1986-3<br>DIN 1986-4<br>DIN 1986-30<br>DIN 1986-100 | Entwässerungsanlagen für Gebäude und Grund-<br>stücke – Teil 3, Teil 4, Teil 30 und Teil 100                                                                                    |
| DIN 1988                                                | Technische Regeln für Trinkwasserinstallationen<br>(TRWI)                                                                                                    |
| DIN 4726                                                | Warmwasser-Flächenheizungen und Heizkörper-<br>anbindungen – Kunststoffrohr- und Verbundrohr-<br>leitungssysteme                                                                |
| DIN 4755                                                | Ölfeuerungsanlagen – Technische Regel Ölfeue-<br>rungsinstallation (TRÖ) - Prüfung                                                                                              |
| DIN V<br>18160-1                                        | Abgasanlagen – Teil 1: Planung und Ausführung                                                                                                    |

| Normen           | Titel                                                                                                    |  |
|------------------|----------------------------------------------------------------------------------------------------|--|
| DIN V<br>18160-5 | Abgasanlagen – Teil 5: Einrichtungen für Schorn-<br>steinfegerarbeiten                                                                                                    |  |
| DIN 18380        | VOB Vergabe- und Vertragsordnung für Bauleitun-<br>gen – Teil C: Allgemeine Technische Vertragsbe-<br>dingungen für Bauleistungen (ATV) – Heizanlagen<br>und zentrale Wassererwärmungsanlagen |  |
| DIN 51603-1      | Flüssige Brennstoffe – Heizöle – Teil 1: Heizöl EL,<br>Mindestanforderungen                                                                                                    |  |

### 1.5.2 Vorschriften

→ Beachten Sie bei der Erstellung und dem Betrieb der Heizungsanlage die bauaufsichtlichen Regeln der Technik sowie sonstige gesetzliche Vorschriften der einzelnen Länder.

| Vorschriften    | Titel                                                                                                    |
|-----------------|----------------------------------------------------------------------------------------------------|
| 1. BlmSchV      | Erste Verordnung zur Durchführung des Bundes-<br>Immissionsschutzgesetzes (Verordnung über Klein-<br>feuerungsanlagen)                                 |
|                 | Arbeitsblatt ATV-A 251<br>«Kondensate aus Brennwertkesseln»                                                                                            |
| ATV             | Arbeitsblatt ATV-A 115<br>«Einleiten von nicht häuslichem Abwasser in eine<br>öffentliche Abwasseranlage»                                              |
| BauO            | Bauordnung der Bundesländer                                                                                                    |
| EnEv            | Energie-Einsparverordnung                                                                                                    |
| FeuVo           | Feuerungsverordnungen der Bundesländer                                                                                                    |
| IFBT            | Richtlinien für die Zulassung von Abgasanlagen mit<br>niedrigen Temperaturen                                                                           |
| TRGS 521 Teil 4 | Technische Regel für Gefahrstoffe                                                                                                    |
| VDI 2035        | Richtlinien zur Vermeidung von Schäden in<br>Warmwasser-Heizungsanlagen – Steinbildung<br>in Trinkwassererwärmungs- und Warmwasser-<br>Heizungsanlagen |
| VDE             | Vorschriften und Sonderanforderungen der<br>Energieversorgungsunternehmen                                                                              |

# Sicherheit EcoTrend

### 1.5.3 Zusätzliche Normen/Vorschriften für die Schweiz

Die Montage und Inbetriebnahme dürfen nur durch ein zugelassenes Installationsunternehmen erfolgen. Arbeiten an elektrischen Bauteilen dürfen nur von einem konzessionierten Elektro-Installateur vorgenommen werden.

Die gesetzlichen Normen und Vorschriften zur Öl-/Gas- bzw. Elektroinstallation sind einzuhalten, insbesondere:

| Verordnungen/Richtlinien von                   |                                                                           |  |  |
|------------------------------------------------|---------------------------------------------------------------------------|--|--|
| BAFU                                           | Bundesamt für Umwelt                                                      |  |  |
| Gebäude Klima                                  | Verband der Heizungs-, Lüftungs- und                                      |  |  |
| Schweiz                                        | Klimatechnikbranche                                                       |  |  |
| KFU                                            | Tankanlagen                                                               |  |  |
| KVU                                            | Konferenz der Vorsteher der Umweltschutzämter der Schweiz                 |  |  |
| LRV Schweizerische Luftreinhalteverordnung     |                                                                           |  |  |
| VKF                                            | Verein Kantonaler Feuerversicherungen                                     |  |  |
| SEV                                            | Schweizerischer Verband für Elektro-, Energie-<br>und Informationstechnik |  |  |
| SKAV                                           | Schweizerische Kamin und Abgasanlagen<br>Vereinigung                      |  |  |
| SKMV Schweizerischen Kaminfegermeister Verband |                                                                           |  |  |
| SVGW                                           | Schweizerischer Verein des Gas und Wasserfaches                           |  |  |
| SWKI                                           | Schweizerischer Verein von Wärme- und Klima-<br>Ingenieuren               |  |  |

Merkblätter GebäudeKlima Schweiz (GKS) siehe Publikationen unter www.gebaudeklima-schweiz.ch

### 2.1 Prüfung der Lieferung

→ Prüfen Sie die Lieferung bei Erhalt unverzüglich auf Vollständigkeit und Transportschäden.

Bei äusserlich erkennbaren Transportschäden gehen Sie wie folgt vor:

- → Nehmen Sie die Lieferung nicht oder nur unter Vorbehalt an.
- → Vermerken Sie den Schadensumfang auf den Transportunterlagen oder auf dem Lieferschein des Transporteurs.
- $\rightarrow$  Leiten Sie die Reklamation ein.

#### HINWEIS! Reklamierer

Reklamieren Sie jeden Mangel, sobald er erkannt ist. Schadensersatzansprüche können nur innerhalb der jeweiligen Reklamationsfristen geltend gemacht werden.

### 2.2 Lieferumfang

- Bodenstehender Edelstahl-Heizkessel inkl. Regelung
- Raketenbrenner RE..HUG inkl. Ölschläuche und Brennerbefestigung
- je 1 Fühler (VL, AF, BF)

Der tatsächliche Lieferumfang kann bei Sonderausführungen, der Inanspruchnahme zusätzlicher Bestelloptionen oder aufgrund neuester technischer Änderungen von den hier beschriebenen Erläuterungen und Darstellungen abweichen.

Technische Änderungen behalten wir uns vor.

### 2.3 Anforderungen an den Aufstellort

- → Stellen Sie vor der Montage sicher, dass der Aufstellort die nachstehenden Anforderungen erfüllt:
- Umgebungstemperatur +5 °C bis + 45°C
- Trocken, frostsicher, gut be- und entlüftet
- Kein starker Staubanfall
- Keine hohe Luftfeuchtigkeit
- Keine Luftverunreinigungen durch Halogenkohlenwasserstoffe (enthalten z. B. in Lösungsmitteln, Klebern, Spraydosen)
- Keine Luftverunreinigungen durch schwefelhaltige Gase
- Vibrations- und schwingungsfrei
- Tragfähiger, glatter und waagerechter Untergrund

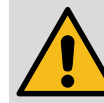

### WARNUNG!

Lebensgefahr durch Feuer!

Bei raumluftabhängigem Betrieb geraten leicht entzündliche Materialien oder Flüssigkeiten in Brand.

Deshalb:

- → Betreiben Sie die Geräte nicht in explosibler Atmosphäre.
- → Verwenden oder lagern Sie keine explosiven oder leicht entflammbaren Stoffe (z. B. Benzin, Farben, Papier, Holz) im Aufstellungsraum des Gerätes.
- → Trocknen oder lagern Sie keine Wäsche oder Bekleidung im Aufstellraum.

Nachstehende Veränderungen dürfen nur in Absprache mit dem Bezirksschornsteinfeger erfolgen:

- Das Verkleinern oder Verschliessen der Zu- und Abluftöffnungen
- Das Abdecken des Schornsteins
- Das Verkleinern des Aufstellraums

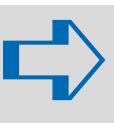

#### HINWEIS!

Werden diese Hinweise nicht beachtet, entfällt für auftretende Schäden, die auf einer dieser Ursachen beruhen, die Gewährleistung.

### 2.3.1 Mindestabstände

Bei der Aufstellung des Kessels empfehlen wir die zur optimalen Montage und Wartung nötigen Wandabstände einzuhalten. Eine Verringerung der Wandabstände im Rahmen der gesetzlichen Vorschriften ist zulässig.

Die seitlichen Abstände zu Wänden sollten 150 mm nicht unterschreiten.

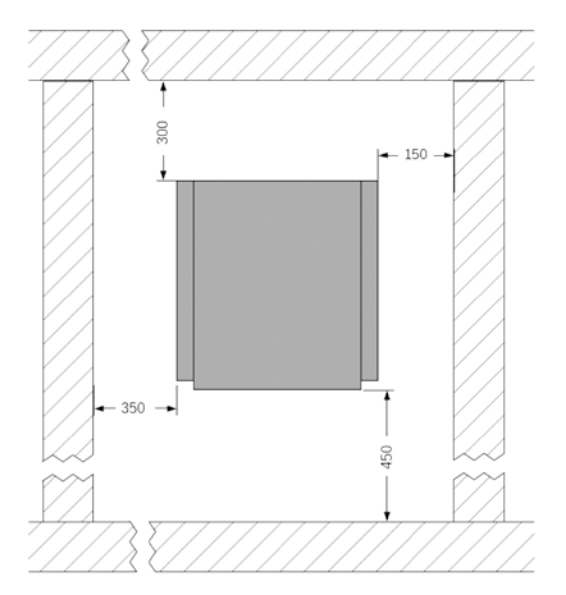

Abb. 5: Mindestabstände (Angaben in mm)

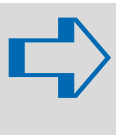

#### HINWEIS!

Damit sich der Kessel gut entlüften lässt, ist dieser mit leichter Neigung nach vorne (ca. 2°–3°) aufzustellen. Die Kesselfüsse sind entsprechend einzustellen.

### 2.4 Abmessungen und Anschlusswerte

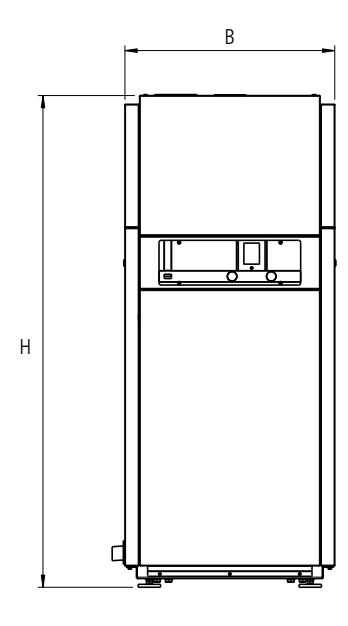

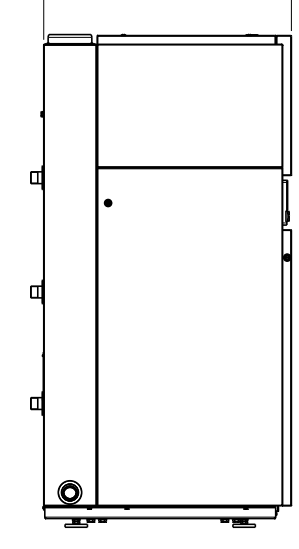

710

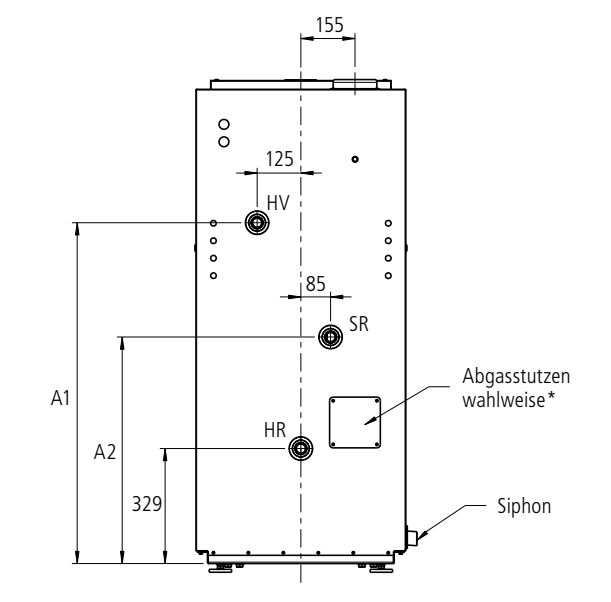

| EcoTrend                         | 18                  | 30        | 50        |
|----------------------------------|---------------------|-----------|-----------|
| VKF-Nummer                       | 31062               | 31062     | 31062     |
| Wärmeleistungsbereich (P4) kW    | 13–24               | 21–36     | 32–53     |
| Wasserinhalt L                   | 59                  | 51        | 63        |
| Abgasanschluss mm                | DN 80/125           | DN 80/125 | DN 80/125 |
| Abgasabgang/oben                 | oben                | oben      | oben      |
| Restförderdruck Pa               | 100                 | 100       | 100       |
| Zul. Betriebstemperatur °C       | 90                  | 90        | 90        |
| Zul. Betriebsüberdruck bar       | 2,5                 | 2,5       | 2,5       |
| Kesselwiderstand mbar            | 0,20                | 0,25      | 0,72      |
| Wirkungsgrad %                   | 96,3                | 97,5      | 98,5      |
| Energieeffizienz                 | Α                   | А         | Α         |
| Kesselgewicht netto kg           | 118                 | 132       | 150       |
| Höhe (H)                         | 1410                | 1410      | 1560      |
| Breite (B)                       | 600                 | 600       | 600       |
| Höhe Anschluss HV (A1)           | 975                 | 975       | 1120      |
| Höhe Anschluss SR (A2)           | 648                 | 648       | 723       |
| Anschluss Hydraulik (HV, HR, SR) | 1" AG               | 1" AG     | 5⁄4" AG   |
| Kesselbetriebsart                | Ein/Aus; mehrstufig |           |           |
| Geräteart/Abgasanlage            | B23; C63            |           |           |

\* notwendiger Artikel dazu: 94.61220-4204

### 2.5 Montagehinweise

Für die Montage und Wartung der Heizanlage werden die Standardwerkzeuge aus dem Bereich Heizungsbau sowie der Öl-/ Gas- und Wasserinstallation benötigt.

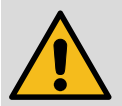

#### WARNUNG!

Verletzungsgefahr durch unsachgemässe Montage!

Unsachgemässe Montage führt zu schweren Personen- und Sachschäden.

### Deshalb:

 Die Montage und Inbetriebnahme muss durch eine Heizungsfachkraft erfolgen.

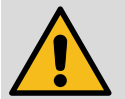

#### VORSICHT!

Verletzungsgefahr durch unsachgemässe Handhabung!

Gefährdungen wie Prellungen, Quetschungen und Schnittverletzungen sind durch unsachgemässe Handhabung möglich.

### Deshalb:

- → Tragen Sie bei Handhabung und Transport eine Persönliche Schutzausrüstung (Sicherheitsschuhe und Schutzhandschuhe).
- → Sorgen Sie vor Beginn der Arbeiten f
  ür ausreichende Montagefreiheit.
- → Gehen Sie mit offenen scharfkantigen Bauteilen vorsichtig um.

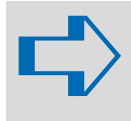

### HINWEIS!

Alle hydraulischen Verbindungen und Anschlussrohre müssen bauseits gem. den geltenden Vorschriften ausreichend isoliert werden.

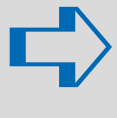

#### HINWEIS!

Das Fundament bzw. die Aufstellfläche für den Kessel muss vollkommen eben und waagerecht sein.

### 2.5.1 Montage des Kondensatabflusses

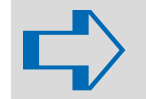

#### HINWEIS!

Beachten Sie die entsprechenden Vorschriften und Richtlinien des Bestimmungslandes!

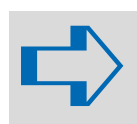

#### HINWEIS!

Verwenden Sie für die Ableitung des Kondensats keine metallischen Leitungen oder Teile.

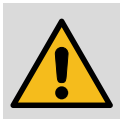

#### ACHTUNG!

Geräteschaden durch Kondensat!

Kondensat kann sich im Schlauch stauen und ins Gerät zurückfliessen.

- Deshalb:
  - → Verlegen Sie den Kondensatschlauch nur fallend.
  - → Setzen Sie eine Kondensathebepumpe ein, wenn der Abfluss höher liegt als der Siphon.

### **2.5.2 Kondensat und Kondensatabfluss**

Der Heizkessel ist mit einem Siphon zur Ableitung von anfallendem Kondensat ausgerüstet. Wahlweise kann das Kondensat auch hinten oder auf der rechten Seite abgeführt werden. Der Siphon ist vor der Inbetriebnahme mit Wasser zu füllen. Die Wasserfüllung bildet die abgasseitige Dichtheit. Der Auslauf des Siphons muss frei sichtbar sein.

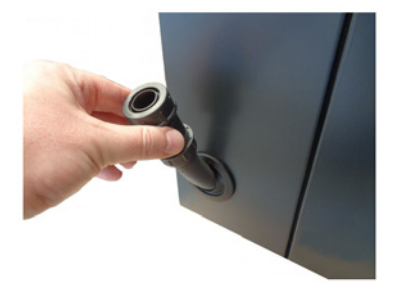

### 2.5.3 Heizölanschluss

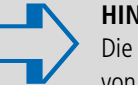

### HINWEIS!

Die Brennwertkessel sind geeignet zur Verfeuerung von Heizöl entsprechend der DIN 51603-1. Zudem sind die Brennwertkessel für Bioheizöle mit einem FAME-Anteil (Biodiesel) von bis zu 10% nach DIN SPEC 51603-6 freigegeben.

Beachten Sie für die Montage die Anleitung zur Montage-Inbetriebnahme-Wartung RE..HU/HUG bzw. sowie die ggf. den Bauteilen beiliegenden Montageanleitungen.

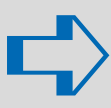

#### HINWEIS!

Bei der Montage des Brenners ist darauf zu achten, dass das Typenschild von rechts oder links ersichtlich ist.

Nur so ist eine optimale Nutzung der Servicepositionen und die Monatge des Ölfilters gewährleistet.

### 2.5.4 Anschluss Ölversorgung

Für den Betrieb des Ölbrenners ist zur Aufrechterhaltung des Gewährleistungsanspruches die Verwendung eines Ölfilters mit einem automatischen Entlüfter zwingend vorgeschrieben. Im Innern der Kesselrückwand ist die Vorbereitung für die Montage des Ölfilters.

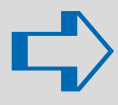

### HINWEIS!

Verwenden Sie dazu das passende Anschlussset. Art.-Nr: 30.343102

### 2.5.4.1 Montage der hydraulischen Anschlüsse

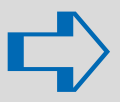

### HINWEIS!

Beachten Sie die Vorschriften der EN 12828.

### 2.5.5 Montage des Gerätes

Messen Sie zunächst den vorgesehenen Standort des EcoTrend aus. Zur unkomplizierten Montage beachten Sie bitte die Abmessungen des Gerätes, die Mindestabstände und das Gesamtgewicht.

- Vergewissern sie sich vor den Bohrarbeiten, dass keine stromführenden Kabel, Wasser- und/oder Gasleitungen vorhanden sind die beschädigt werden können.
- Die Stromzuführung muss vom Fachpersonal nach den gültigen VDE-Bestimmungen sowie den Vorschriften des örtlichen Stromversorgers erstellt werden. Auf phasenrichtigen Anschluss ist zu achten!
- Zum Schutz des Kessel vor Verschmutzung sind die Anschlüsse mit Schutzkappen versehen. Bitte entfernen Sie diese erst bei der Montage des entsprechenden Anschlusses.
- Der Boden auf dem der Ölbrennwertkessel stehen soll muss eben sein. Leichte Unebenheiten können über die Stellfüsse ausgeglichen werde.
- Die Tragfähigkeit des Untergrunds muss gegeben sein.
   Das Gewicht des komplett befüllten EcoTrend ist dabei zu berücksichtigen.

### 2.5.6 Sicherheitsventil

Der Ölbrennwertkessel ist bauseits mit einen 2.5 bar Sicherheitsventil auszustatten. Die Ausmündung des federbelasteten Membransicherheitsventils muss im frostsicheren Bereich liegen sowie frei zugänglich sein. Die Abblasleitung des Sicherheitsventils muss so ausgeführt werden, dass keine Drucksteigerung beim Ansprechen des Sicherheitsventils möglich ist. Austretendes Heizungswasser muss über einen Siphon oder einer Hebeanlage gefahrlos abgeführt werden können.

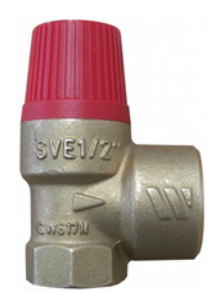

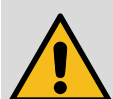

#### WARNUNG!

Personen- und/oder Geräteschaden durch fehlendes und/oder falsch installiertes Sicherheitsventil! Heisses Wasser und/oder heisser Dampf können austreten oder das Gerät kann durch Überdruck bersten. Deshalb:

- → Montieren Sie ein geeignetes Sicherheitsventil.
- → Sorgen Sie für einen korrekten Ablauf des Überdrucks.
- → Installieren Sie die Kesselsicherheitsgruppe, welche im Zubehör (Art.-Nr. 85.20000-2005) enthalten ist.

### 2.5.7 Heizungsanlagen Druckausdehnungsgefäss

Heizungsseitig ist ein Membran-Druckausdehnungsgefäss für geschlossene Heizungsanlagen zwingend erforderlich. Dieses Ausdehnungsgefäss ist grosszügig zu wählen und extern zu installieren. Die Grösse des Ausdehnungsgefäss ist abhängig vom Wasserinhalt der Heizungsanlage sowie des Temperaturbedarfs.

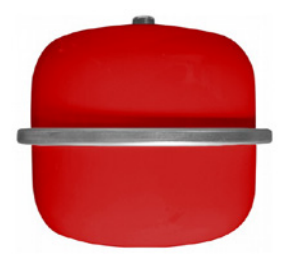

### 2.6 Montage der elektrischen Anschlüsse

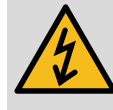

#### **GEFAHR!**

Lebensgefahr durch elektrischen Strom! Kontakt mit spannungsführenden Bauteilen führt zu schwersten Verletzungen.

- Deshalb:
- → Lassen Sie Arbeiten an der elektrischen Anlage nur von Elektrofachkräften durchführen.
- → Schalten Sie vor Beginn der Arbeiten die elektrische Versorgung ab, prüfen Sie die Spannungsfreiheit und verhindern Sie ein Wiedereinschalten.
- → Lassen Sie Schäden an Netzanschlussleitungen durch eine Elektrofachkraft beheben.

#### Lebensgefahr durch elektrischen Schlag!

Gerät steht unter Spannung, obwohl Hauptschalter ausgeschaltet ist. Deshalb:

→ Achten Sie auf korrekten Anschluss von Null-Leiter, Phase und Schutzleiter.

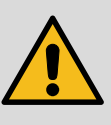

#### ACHTUNG!

**GEFAHR!** 

Geräteschaden durch Überspannung! Die Elektronik im Gerät wird zerstört. Deshalb:

- Die Anschlussklemmen für die Fühler- und Busleitungen (z.B. AF, WF, SF etc.) sind mit Sicherheitskleinspannung (Schwachstrom) belegt und dürfen keinesfalls mit der Netzspannung (Netz L, N) in Berührung kommen.
- → Beachten Sie die angegebenen Mindestguerschnitte für elektrische Leitungen.

| Leitung für                                              | Mindestquerschnitt<br>[mm²] |
|----------------------------------------------------------|-----------------------------|
| Anschlüsse 230V                                          | 3×1,5                       |
| Datenbus RC                                              | 2×0,6                       |
| Temperaturfühler, Analog-Signalleitung,<br>Kontakte etc. | 2 × 0,5                     |

- → Führen Sie die elektrischen Leitungen durch die Kabeleinführungen in der Rückwand.
- → Weiter führen Sie die Leitungen durch den Kessel bis zum Schaltkasten unter dem Bedienfeld.
- → Führen Sie die elektrischen Leitungen durch die Kabeleinführungen in den Schaltkasten.
- → Befestigen Sie die elektrischen Leitungen an den Zugentlastungen .
- → Schliessen Sie den Schutzleiter vom Netzkabel an Klemme PE (Nr. 3) beim Netzeingang an.
- → Schliessen Sie den Neutralleiter vom Netzkabel an Klemme N (Nr. 2) beim Netzeingang an.
- → Schliessen Sie die Phase vom Netzkabel an Klemme L (Nr. 1) beim Netzeingang an.
- → Schliessen Sie den Aussentemperaturfühler an den Klemmen M und + der Klemme AF/E4 (Nr. 65+74) an.
- → Schliessen Sie die Phase der Heizkreispumpe 1 an die Klemme L der Klemme HK1 P/A8 (Nr. 10) an.
- → Schliessen Sie den Neutralleiter der Heizkreispumpe 1 an die Klemme N der Klemme HK1 P (Nr. 30) an.
- → Schliessen Sie den Schutzleiter der Heizkreispumpe 1 an die Klemme PE der Klemme HK1 P (Nr. 41) an.
- → Schliessen Sie evtl. weitere Verbraucher an den dafür vorgesehenen Klemmen an.
- → Schliessen Sie evtl. weitere F
  ühler an den daf
  ür vorgesehenen Klemmen an.

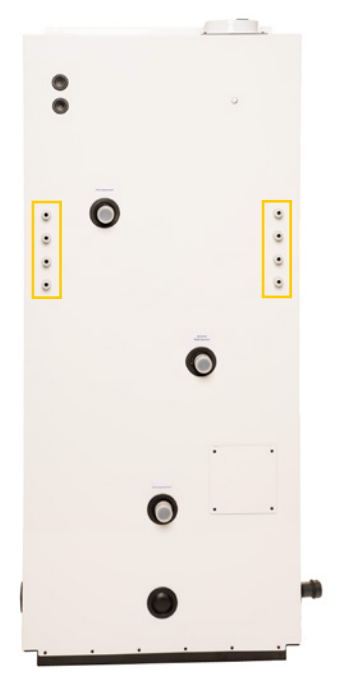

Kesselrückwand

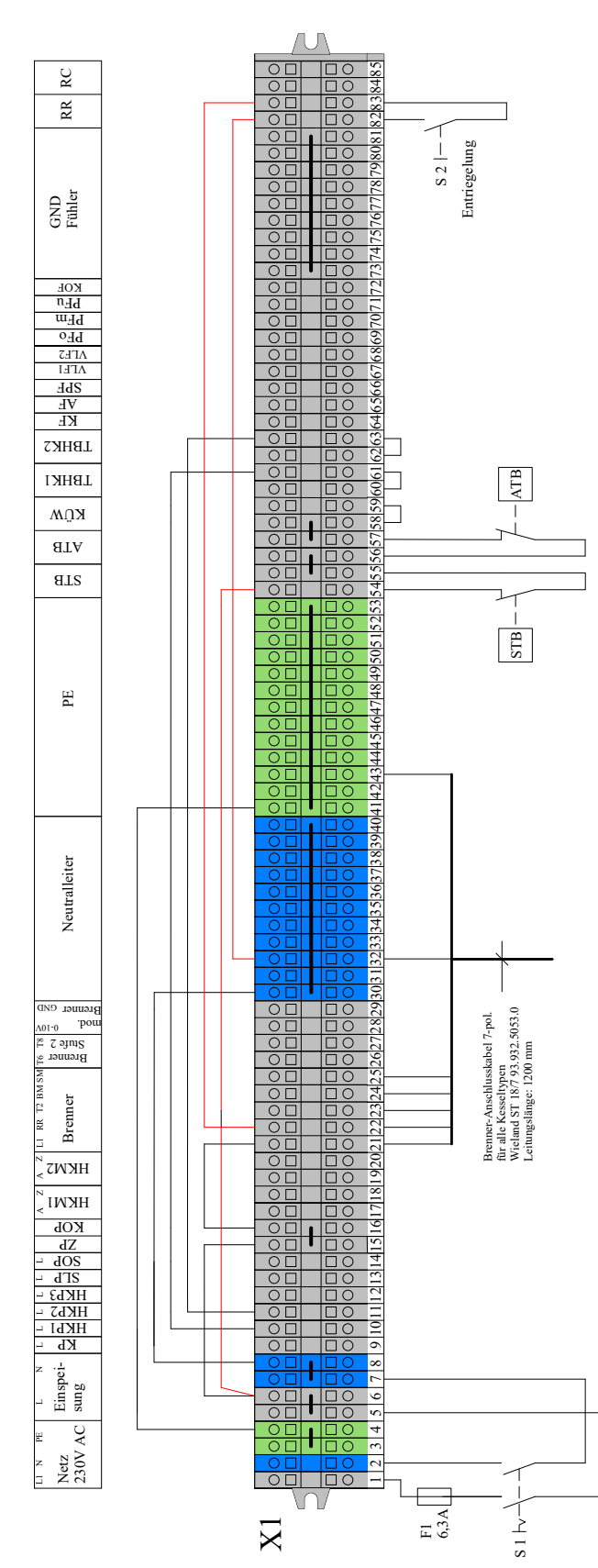

### Klemmenleiste MHG Ölbrennwertkessel EcoTrend

# Legende zur Klemmenleiste MHG Ölbrennwertkessel EcoTrend

| Klemme Nr. | Klemmenbezeichnung | Bedeutung                             |
|------------|--------------------|---------------------------------------|
| 1          | Netzeinspeisung    | L1 Netzeinspeisung                    |
| 2          | Netzeinspeisung    | N Netzeinspeisung                     |
| 3          | Netzeinspeisung    | PE Netzeinspeisung                    |
| 4          | Netzeinspeisung    | PE Netzeinspeisung                    |
| 5          | Einspeisung        | L1 Eingang geschaltet                 |
| 6          | Einspeisung        | L1 Eingang geschaltet                 |
| 7          | Einspeisung        | N Eingang geschaltet                  |
| 8          | Einspeisung        | N Eingang geschaltet                  |
| 9          | КР                 | L1 Kesselkreispumpe                   |
| 10         | НКР1               | L1 Heizkreispumpe 1                   |
| 11         | НКР2               | L1 Heizkreispumpe 2                   |
| 12         | НКРЗ               | L1 Heizkreispumpe 3                   |
| 13         | SLP                | L1 Speicherladepumpe                  |
| 14         | SOP                | L1 Solarpumpe                         |
| 15         | ZP                 | L1 Zirkulationspumpe                  |
| 16         | КОР                | L1 Kondensat Pumpe                    |
| 17         | HKM1               | L1 Heizkreismischer 1 Auf             |
| 18         | НКМ1               | L1 Heizkreismischer 1 Zu              |
| 19         | HKM2               | L1 Heizkreismischer 2 Auf             |
| 20         | НКМ2               | L1 Heizkreismischer 2 Zu              |
| 21         | Brenner            | L1 Brenner                            |
| 22         | Brenner            | T1 Brenner                            |
| 23         | Brenner            | T2 Brenner                            |
| 24         | Brenner            | Brenner Betriebsmeldung               |
| 25         | Brenner            | Brenner Störmeldung                   |
| 26         | Brenner Stufe 2    | Brenner Stufe 2 Ein                   |
| 27         | Brenner Stufe 2    | Brenner Stufe 2 Ein                   |
| 28         | mod. Brenner 0–10V | 0–10 Volt modulierender Brenner       |
| 29         | mod. Brenner GND   | Masse 0–10 Volt modulierender Brenner |
| 30-40      | Neutralleiter      | Neutralleiteranschlüsse               |
| 41–53      | PE                 | Schutzleiteranschlüsse                |
| 54         | STB                | Sicherheitstemperaturbegrenzer        |
| 55         | STB                | Sicherheitstemperaturbegrenzer        |
| 56         | ATB                | Abgas Temperaturbegrenzer             |
| 57         | ATB                | Abgas Temperaturbegrenzer             |
| 58         | KÜW                | Kondensat Überwachung                 |
| 59         | KÜW                | Kondensat Überwachung                 |
| 60         | TBHK1              | Temperaturbegrenzung Heizkreis 1      |
| 61         | TBHK1              | Temperaturbegrenzung Heizkreis 1      |
| 62         | ТВНК2              | Temperaturbegrenzung Heizkreis 2      |
| 63         | ТВНК2              | Temperaturbegrenzung Heizkreis 2      |
| 64         | KF                 | Kesselfühler Wärmeerzeuger 1          |
| 65         | AF                 | Aussenfühler                          |
| 66         | SPF                | Speicherfühler                        |

| Klemme Nr. | Klemmenbezeichnung | Bedeutung                        |
|------------|--------------------|----------------------------------|
| 67         | VLF1               | Vorlauffühler Heizkreis 1        |
| 68         | VLF2               | Vorlauffühler Heizkreis 2        |
| 69         | PFo                | Pufferfühler oben                |
| 70         | PFm                | Pufferfühler Mitte               |
| 71         | PFu                | Pufferfühler unten               |
| 72         | KOF                | Kollektorfühler Solar            |
| 73–81      | GND Fühler         | Masse Fühler                     |
| 82         | RR                 | Fernentriegelung Brenner         |
| 83         | RR                 | Fernentriegelung Brenner         |
| 84         | RC                 | Zweidrahtbus n2B für Raumstation |
| 85         | RC                 | Zweidrahtbus n2B für Raumstation |

### 2.7 Füllen der Anlage

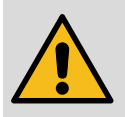

### WARNUNG!

Vergiftungsgefahr durch Heizungswasser! Das Trinken von Heizungswasser führt zu Vergiftungen. Deshalb:

→ Verwenden Sie Heizungswasser niemals als Trinkwasser, da es durch gelöste Ablagerungen und chemische Stoffe verunreinigt ist.

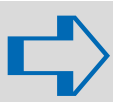

### HINWEIS!

Das Füllwasser muss den Anforderungen der VDI Richtlinie 2035 (Blatt 1 und 2) «Vermeidung von Schäden in Warmwasser-Heizanlagen» bzw. der SWKI Richtlinie 97-1 «Wasserbeschaffenheit für Heizungs-, Dampf-, Kälte und Klimaanlagen» entsprechen.

Härtegrad des Heizungswassers gem. VDI 2035:

| Gosamt-                    | Gesamthärte in °dH bei                       |                                                         |                                              |
|----------------------------|----------------------------------------------|---------------------------------------------------------|----------------------------------------------|
| heiz-<br>leistung<br>in kW | < 20 l/kW<br>kleinster Kessel-<br>heizfläche | > 201/kW<br>< 501/kW<br>kleinster Kessel-<br>heizfläche | > 50 l/kW<br>kleinster Kessel-<br>heizfläche |
| < 50 kW                    | Keine Anforderung<br>oder<br>< 16,8 °dH      | 11,2°dH                                                 | 0,11°dH                                      |

- → Installieren Sie einen Schlammabscheider, wenn im System Produkte verbaut sind, welche korrodieren können.
- → Legen Sie den Anlagendruck nach den technischen Regeln fest.
- → Legen Sie den Vordruck des Druckausgleichsgefässes nach den technischen Regeln fest.
- → Stellen Sie den Vordruck des Druckausgleichsgefässes gem. dem ermittelten Wert ein.
- $\rightarrow$  Befüllen Sie den Kessel am Kesselfüll- und Entleerhahn
- $\rightarrow$  Beenden Sie die Befüllung bei dem ausgelegten Anlagendruck.
- → Prüfen Sie die Installation auf Leckagen und beseitigen Sie diese ggf.
- → Entlüften Sie die Anlage.

### 2.8 Entlüftung des Öl-Brennwertkessels

Beachten Sie zwingend den nachfolgenden Hinweis. So haben Sie die Möglichkeit den Kesselkörper über die Sicherheitsgruppe zu entlüften.

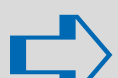

#### HINWEIS!

Damit sich der Kessel gut entlüften lässt, ist dieser mit leichter Neigung nach vorne (ca. 2°–3°) aufzustellen. Die Kesselfüsse sind entsprechend einzustellen.

### 2.9 Abgas-/Zuluftanschluss

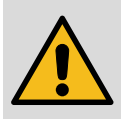

### WARNUNG!

Lebensgefahr durch austretende Abgase! Austretende Abgase führen zur Vergiftung. Deshalb:

 Das Heizsystem muss Herstellervorgaben, technischen Regeln und örtlichen Vorschriften entsprechen.

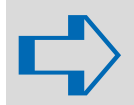

#### HINWEIS!

Beachten Sie die entsprechenden Vorschriften und Richtlinien des Bestimmungslandes!

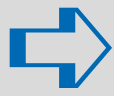

### HINWEIS!

Für die Ableitung der Abgase und für die Versorgung mit Zuluft sollen nur von MHG gelieferte und zugelassene Bauteile verwendet werden. Bei Verwendung fremder Bauteile muss der Ersteller sicherstellen, dass:

- Die Bauteile eine VKF-Zulassung haben.
- Die Bauteile für den Einsatzzweck geeignet sind.
- Die Bauteile ausreichend bemessen sind.
- Es zu keiner Gefährdung durch Abgase kommt.
- Alle Brandschutzbestimmungen sowie alle einschlägigen Normen und Vorschriften eingehalten werden.

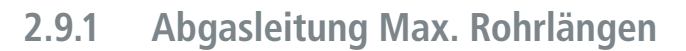

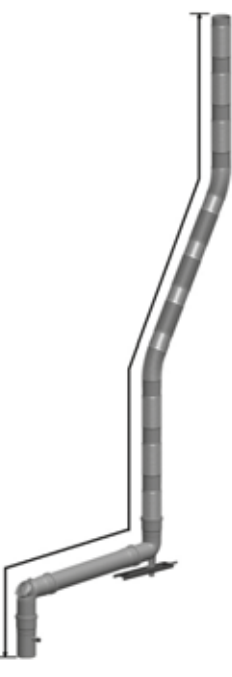

Die gestreckte Länge umfasst das Abgassystem vom Kesselanschluss-Stück bis zur Mündung.

#### Berechnungstabelle gem. DIN EN 13384

Verbindungsleitung und Steigleitung aus PP Typ B – 120 °C Innenwandrauhigkeit: 1 mm für starre Rohre 3 mm für flexible Rohre

Max. Bauhöhen der Abgasleitung für Kessel EcoTrend der MHG Heiztechnik (Schweiz) GmbH

Grundwert der Berechnung ist die Auslegung nach Angaben des Herstellers. Die Verbindungsleitung ist wie folgt pauschal aufgebaut: Wirksame Höhe der Verbindungsleitung 0.5 m Gesamtlänge der Verbindungsleitung 1.5 m Widerstände: 1× Umlenkung 87° mit Reinigungsöffnung, 1×87° Kaminanschlussbogen

| Varbindungslaitung | Ctoialoituna         |             | max. gestreckte Baulänge |             |  |
|--------------------|----------------------|-------------|--------------------------|-------------|--|
| verbindungsiertung | Steigieitung         | EcoTrend 18 | EcoTrend 30              | EcoTrend 50 |  |
| DN 80              | DN 80 starr          | 30 m        | 30 m                     | Х           |  |
| DN 80              | DN 80 flexibel       | 30 m        | 28 m                     | Х           |  |
| DN 80              | DN 100 starr         | 30 m        | 30 m                     | 30 m        |  |
| DN 80              | DN 100 flexibel      | 30 m        | 30 m                     | 27 m        |  |
|                    |                      |             |                          |             |  |
| DN 80/125          | DN 80 starr          | 30 m        | 27 m                     | Х           |  |
| DN 80/125          | DN 80 flexibel       | 30 m        | 24 m                     | Х           |  |
| DN 80/125          | DN 80/125 (Fassade)  | 30 m        | 22 m                     | Х           |  |
| DN 80/125          | DN 80/125 (im Kamin) | 30 m        | 22 m                     | Х           |  |
| DN 80/125          | DN 100 starr         | 30 m        | 30 m                     | 26 m        |  |
| DN 80/125          | DN 100 flexibel      | 30 m        | 30 m                     | 22 m        |  |
| DN 80/125          | DN 100/150           | 30          | 30                       | 26 m        |  |
|                    |                      |             |                          |             |  |
| DN 100             | DN 100 starr         | 30          | 30                       | 30          |  |
| DN 100             | DN 100 flexibel      | 30          | 30                       | 30          |  |
| DN 100/150         | DN 100 starr         | 30          | 30                       | 30          |  |
| DN 100/150         | DN 100 flexibel      | 30          | 30                       | 30          |  |
| DN 100/150         | DN 100/150 (Fassade) | 30          | 30                       | 30          |  |

Zur Vereinfachung der Berechnung sind folgende Rahmenbedingungen berücksichtigt:

Schachtmasse: DN 60 Ø 125 mm DN 80 Ø 145 mm DN 100 Ø 165 mm

Bei zusätzlichen Umlenkungen verringert sich die gestreckte\* Baulänge um: 0.3 m je 30° Bogen 0.5 m je 45° Bogen 0.8 m je 87° Bogen

\* Die gestreckte Länge umfasst das Abgassystem vom Kesselanschluss-Stück bis zur Mündung.

### 3.1 Prüfung vor Inbetriebnahme

- → Stellen Sie vor der Erstinbetriebnahme sicher, dass:
- die Anschlüsse des Abgassystems dicht sind.
- der Kondensatablauf gem. Kap. 2.6.3 (Seite 13) gewährleistet ist.
- der Ein-/Aus-Schalter auf «Aus» steht.
- eine elektrische Spannung vorliegt.
- die Brennstoff-Zuleitung sowie die Gas- bzw. Ölarmaturen keine Leckagen aufweisen.
- die Brennstoff-Zuleitung entlüftet ist.
- die Anlage mit dem ausgelegten Anlagendruck befüllt ist.
- alle notwendigen Sicherheits- und Absperreinrichtungen installiert sind.

### 3.2 Inbetriebnahmehinweise

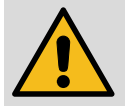

### WARNUNG!

Verletzungsgefahr durch unsachgemässe Bedienung!

Unsachgemässe Bedienung führt zu schweren Personen oder Sachschäden. Deshalb:

- Die Montage und Inbetriebnahme muss durch eine Heizungsfachkraft erfolgen.
- → Führen Sie alle Bedienschritte gem. dieser Anleitung durch.

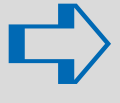

#### HINWEIS!

Die Inbetriebnahme sowie Einstellungen am Regler können wahlweise über die Bedieneinheit oder über den Internetbrowser am PC oder Laptop erfolgen.

### 3.2.1 Einschalten des Gerätes

- → Öffnen Sie die Brennstoffzufuhr.
- → Schalten Sie den Heizungsnotschalter bzw. die Heizraumsicherung ein.
- → Schalten Sie den Ein-/Ausschalter ① am Unit-Schaltfeld ein.

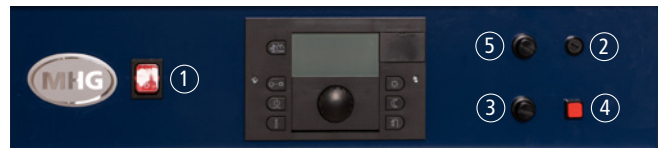

Unit-Schaltfeld mit Sicherheits- und Funktionselementen

#### Legende zu Unit-Schaltfeld:

| Kürzel | Bedeutung                            |
|--------|--------------------------------------|
| 1      | Ein-/Ausschalter (I/O)               |
| 2      | Sicherung (T 6,3 A / L 250 V)        |
| 3      | Sicherheitstemperaturbegrenzer (STB) |
| 4      | Entstörtaster Brenner                |
| (5)    | Abgastemperaturbegrenzer (ATB)       |

 $\rightarrow$  Gehen Sie bei der Erstinbetriebnahme gem. Kap. 3.2.2 vor.

Ist die Erstinbetriebnahme bereits erfolgt, erscheint die Grundanzeige mit Datum, Uhrzeit und aktueller Temperatur des Wärmeerzeugers.

Liegt eine Fehlermeldung vor, erscheint im Display abwechselnd die Grundanzeige und die Fehlermeldung-Anzeige («Übersicht Fehlercodes» s. «Produktdokumentation heatcon!»).

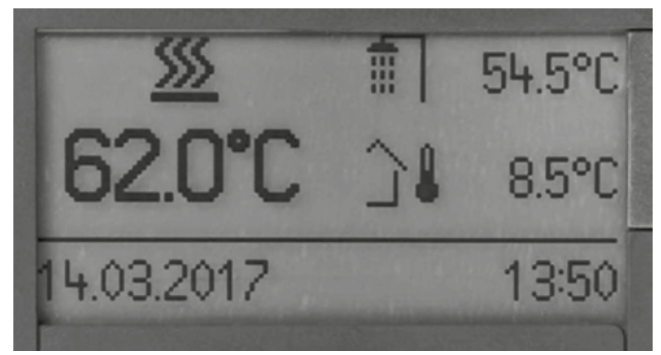

Grundanzeige

# 3.2.2 Erstinbetriebnahme über die Bedieneinheit

Nach dem Einschalten des Netzschalters erscheint automatisch der Einrichtungsassistent.

### Einrichtungsassistent

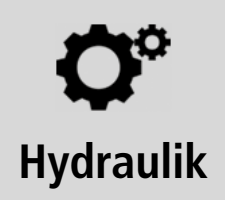

Startbildschirm

→ Drücken Sie den Drehknopf zum Starten des Einrichtungsassistenten.

Einrichtungsassistent Hydraulik Energieerzeuger Funktion **Aus** 

Auswahl «Energieerzeuger»

- → Wählen Sie mit dem Drehknopf «Einstufiger Brenner» für RE..HUG
- → Bestätigen Sie die Auswahl durch Drücken des Drehknopfs.
- → Wählen Sie aus der Auswahl «Heizpuffer» mit dem Drehknopf: Aus
  - Laderegelung Entladeregelung 1 Entladeregelung 2
- → Bestätigen Sie die Auswahl durch Drücken des Drehknopfs.
- → Wählen Sie aus der Auswahl «Warmwasserbetrieb» mit dem Drehknopf:

Aus

- Speicherladepumpe
- Zirkulationspumpe
- Automat
- Heizeinsatz
- → Bestätigen Sie die Auswahl durch Drücken des Drehknopfs.

→ Wählen Sie aus der Auswahl «Heizkreis 1» mit dem Drehknopf: Aus

Direktheizkreis Mischkreis (Nur bei HK 1+2)

→ Bestätigen Sie die Auswahl durch Drücken des Drehknopfs.

Es werden nur die hardwareseitig verfügbaren Heizkreise automatisch im Einrichtungsassistent angezeigt.

- → Nehmen Sie ggf. auch Einstellungen für «Heizkreis 2» bzw. «Heizkreis 3» vor.
- → Wählen Sie aus der Auswahl «Differenzregelung 1» mit dem Drehknopf:

Aus

Solar

Feststoff

- Differenz
- $\rightarrow$  Bestätigen Sie die Auswahl durch Drücken des Drehknopfs.

Die Ersteinrichtung des heatcon!-Systems ist jetzt abgeschlossen. Das System hat für jeden konfigurierten Heizkreis eine Raumgruppe erstellt. Alle übrigen Parameter enthalten MHG-Werkseinstellungen (siehe Tabelle ab Seite 23).

Die weitere Konfiguration erfolgt über die Bedieneinheit, siehe Abbildung Seite 22.

→ Gehen Sie gem. Kap. «heatcon! MMI» im «Systemhandbuch heatcon!-System» von EbV vor.

### 3.2.3 Inbetriebnahme des Brenners

- → Drücken Sie die Taste (), um den Brenner für die Emissionsmessung zu starten.
- → Nehmen Sie den Brenner in Betrieb gem. dem Kapitel «Inbetriebnahme» der Anleitung zur Montage-Inbetriebnahme-Wartung RE..HUG von MHG sowie die ggf. den Bauteilen beiliegenden Montageanleitungen.
- → Berücksichtigen Sie, dass in der Ölleitung enthaltene Luft ggf. den Inbetriebnahmevorgang behindern kann.

### 3.3 Einstellung der Regelung

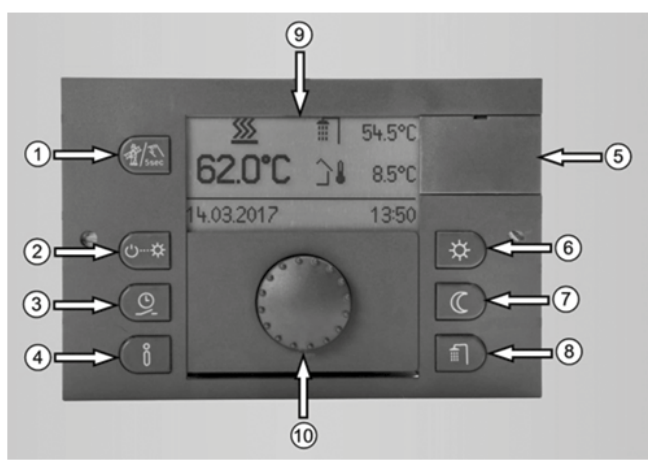

Bedieneinheit

#### Legende zu Bedieneinheit

| Kürzel | Bedeutung                                                                   |
|--------|-----------------------------------------------------------------------------|
| 1      | Emissionsmessung (kurz Drücken)<br>Handbetrieb (lange Drücken, ca. 5 Sek.)  |
| 2      | Betriebsart für Heiz- und Absenkprogramme                                   |
| 3      | Einstellung der Schaltzeiten                                                |
| 4      | Informationstaste für die Abfrage von Temperaturen<br>und Betriebszuständen |
| 5      | Abdeckungsclip für Service-Buchse mit Kennzeichnung                         |
| 6      | Gewünschte Wohlfühltemperatur und Spartemperatur                            |
| 7      | Gewünschte Absenktemperatur                                                 |
| 8      | Gewünschte Warmwasser-Tagtemperatur                                         |
| 9      | Display                                                                     |
| (10)   | Drehknopf zum Drehen und Drücken                                            |

→ Entnehmen Sie weitere Informationen dem «Systemhandbuch heatcon!-System».

### 3.3.1 Einstellprinzip

| Bedienelement | Bezeichnung | Beschreibung                   |
|---------------|-------------|--------------------------------|
|               | Drahknonf   | Auswahl, Einstellung und       |
| A             | Біенкнорі   | Bestätigung                    |
|               | Tacta Infa  | Abfrage und schrittweise Rück- |
|               | laste mio   | kehr zur vorherigen Ebene      |

#### HINWEIS!

Wird während ca. 2 Min. (Parameter Aussprungzeit einstellbar) keine Taste gedrückt, kehrt das Bediendisplay automatisch zur Grundanzeige zurück.

### 3.3.2 Beispiel für Bedienung (Eintritt in die Fachmannebene)

Um in die Parameter der Fachmannebene zu gelangen, ist die nachstehende Vorgehensweise erforderlich.

#### MMI ⇔ Zugriffsrecht ⇔ 1234

- → Drücken Sie den Drehknopf mind. 3 Sek., um in das Hauptmenü zu gelangen.
- → Wählen Sie mit dem Drehknopf **MMI** aus.
- → Bestätigen Sie die Auswahl durch Drücken des Drehknopfes.
- → Wählen Sie mit dem Drehknopf **Zugriffsrecht** aus.
- → Bestätigen Sie die Auswahl durch Drücken des Drehknopfes.
- → Geben Sie den Fachmann-Code **1234** ein.
- → Drücken Sie die Taste i), um zurück in das Hauptmenü zu gelangen.

### 3.4 Herstellen der Netzwerkverbindung

Die Verbindung zum PC/Laptop erfolgt über den USB-LAN Adapter aus dem optionalen Zubehör «heatapp! Installationskit» (Art.-Nr. 30.442189).

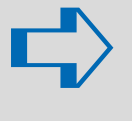

#### HINWEIS!

In den Netzwerkeinstellungen des PCs/Laptops muss die automatische Adressvergabe (DHCP) aktiviert sein und es darf kein Proxyserver aktiviert sein.

- → Stellen Sie sicher, dass der Netzschalter ① am Unit-Schaltfeld eingeschaltet ist.
- $\rightarrow$  Stecken Sie den USB-LAN Adapter in den USB-Port des Reglers.
- → Starten Sie den PC/Laptop.
- → Verbinden Sie den USB-LAN Adapter mit dem Netzwerkanschluss des PCs/Laptops.
- → Starten Sie den Internet-Browser (Empfehlung: Mozilla Firefox).
- → Geben Sie in der Adresszeile des Internetbrowsers die Adresse http://10.0.0.1 ein.
- → Entnehmen Sie weitere Informationen dem «Systemhandbuch heatcon!-System»

### 3.5 Werksparametrierung

### 3.5.1 Standardparameter

#### heatcon! MMI

Nachfolgend werden die MMI-Systemmenüs beschrieben. Die Werkseinstellung der Parameter ist fett dargestellt.

| Menü/Parameter                                     | Einstellbereich                                                   | Beschreibung                                                                                                    | Zugriff |
|----------------------------------------------------|-------------------------------------------------------------------|----------------------------------------------------------------------------------------------------|---------|
| ММІ                                                |                                                                   |                                                                                                    |         |
| Sprachauswahl                                      | <b>DE,</b> GB, FR, IT, NL, PL,<br>ES, TR, RU                      | MMI-Sprachauswahl<br><b>Deutsch</b> , Englisch, Französisch, Spanisch, Türkisch, Niederländisch,<br>Italienisch, Russisch<br>Die Spracherweiterungen des <i>heatcon!</i> Systems erfolgen über Up-<br>dates, die via Internet zur Verfügung gestellt werden. Die Aufzählung<br>der Sprachen ist daher nicht vollständig. | BE      |
| Fahrenheit                                         | Aus, Ein                                                          | Umschaltung der Temperaturanzeige in Fahrenheit                                                                                                    | BE      |
| Grundanzeige 1<br>Grundanzeige 2<br>Grundanzeige 3 | Aus, 115 <b>(1)</b><br>Aus, 115 <b>(2)</b><br>Aus, 115 <b>(3)</b> | Auswahl der in der Grundanzeige dargestellten Temperaturwerte.<br>(1) = Kesseltemperatur<br>(2) = WW-Temperatur<br>(3) = Aussenfühler                                                                                                    | BE      |
| Aussprungzeit                                      | Aus,<br>0,5 <b>2</b> 10,0 Min                                     | Einstellung der Zeit nach der das MMI wieder in die Grundanzeige zurückspringt                                                                                                    | HF      |
| LCD Kontrast                                       | -10 <b>0</b> 10                                                   | Kontrasteinstellung für das LCD-Display am heatcon! MMI                                                                                                    | BE      |
| LCD Helligkeit                                     | 0 <b>5</b> 10                                                     | Einstellung der Helligkeit der Hintergrundbeleuchtung für das LCD-Display am <i>heatcon! MMI</i>                                                                                                    | BE      |
| Artikelnummer MMI                                  | -                                                                 | Anzeige der Artikelnummer des heatcon! MMI                                                                                                    | BE      |
| Version                                            | -                                                                 | Anzeige der Software-Version des heatcon! MMI                                                                                                    | BE      |
| Zugriffsrecht                                      | 0001 9999                                                         | Code-Eingabe für die Auswahl des Zugriffsrechts.BEBenutzerHFHeizungsfachmann (1234)                                                                                                    | BE      |
| Modulname anzeigen                                 | Aus, Ein                                                          | Anzeige der individuellen Standardnamen aktivieren. Die Standard-<br>namen werden dann hervorgehoben dargestellt.                                                                                                    | HF      |
| Zuordnung                                          | heatcon! 0 5                                                      | Zuordnung des heatcon! MMI zur jeweiligen heatcon EC                                                                                                    | HF      |
| Reset                                              | Aus, Set                                                          | Zurücksetzen des Systems auf Werkseinstellungen.                                                                                                    | BE      |
| Uhrzeit                                            |                                                                   |                                                                                                    |         |
| Zeit                                               | 00:00 23:59 Uhr                                                   | Einstellung der Systemzeit                                                                                                    | BE      |
| Jahr                                               | 2013 2099                                                         |                                                                                                    |         |
| Monat                                              | 1 12                                                              |                                                                                                    |         |
| Tag                                                | 1 31                                                              |                                                                                                    |         |
| MESZ                                               | Aus, <b>Ein</b>                                                   | Umschaltung Sommerzeit                                                                                                    | BE      |

### Menü – System

| Menü/Parameter                        | Einstellbereich                                | Beschreibung                                                                                                    | Zugriff |  |
|---------------------------------------|------------------------------------------------|----------------------------------------------------------------------------------------------------|---------|--|
| /System                               |                                                |                                                                                                    |         |  |
| Klimazone                             | Aus, -20,0 <b>-12,0</b> 0,0 °C                 | Einstellung des kältesten zu erwartenden Aussentemperaturwertes. Der eingetragene Wert fliesst in die Berechnung des Anforderungswertes ein.                                                                                                    | HF      |  |
| Gebäude                               | leicht, <b>mittel,</b> schwer                  | Auswahl der Gebäudeart bei Verwendung der Aussentemperaturregelung.                                                                                                    | HF      |  |
| Notbetriebstemperatur<br>Aussenfühler | −50,0 <b>0,0</b> 30,0 °C                       | Einstellung der Aussentemperatur nach der bei einem Ausfall des Aussen-<br>fühlers die Regelung erfolgt.                                                                                                    | HF      |  |
| Kühlbetrieb                           | Aus, <b>Ein</b>                                | Aktiviert bzw. deaktiviert die Kühlfunktion für das System.                                                                                                    | BE      |  |
| Lokale Bedienung                      | Ein, Aus                                       | Aktivieren der lokalen Sollwerteinstellung am <i>heatapp! drive</i> .<br>Die Einstellung gilt für alle am <i>heatcon!</i> -System angemeldeten <i>heatapp!</i><br><i>drive</i> . In den Raumeinstellungen können Sie die Bedienung an den <i>heatapp!</i><br><i>drive</i> für einzelne Räume deaktivieren. | BE      |  |
| Batterie Statusmeldung                | Aus, 5 <b>10</b> 50 %                          | Einstellung der Schaltschwelle für die Batterie-Statusmeldung.                                                                                                    | BE      |  |
| Logische Störmeldun-<br>gen           | Aus, Ein                                       | Aktivieren der logischen Fehlermeldungen. Logische Fehlermeldungen werten das zu erwartende Regelergebnis aus.                                                                                                    | OEM     |  |
| Fehlercode Automat                    | Aus, Verriegelung, Blockierung, <b>Warnung</b> | Auswahl, welche Fehlermeldungen eines Automaten im System angezeigt und verarbeitet (z. B. SMA) werden.                                                                                                    | OEM     |  |
| Code Verwalter                        | 00019999                                       | Einstellung des Zugriffs-Codes für die Benutzerebenen.                                                                                                    | OEM     |  |
| Code Fachmann                         |                                                |                                                                                                    | OEM     |  |
| Code OEM                              |                                                |                                                                                                    | OEM     |  |
| Farbsymbole                           | Aus, <b>Ein</b>                                | Aktivieren der optischen Anzeige «Heizen aktiv» in der heatapp! APP                                                                                                    | HF      |  |
| OEM Werkswerte                        | Aus, generieren, rücksetzen,<br>aktiv          | Generieren von OEM spezifischen Werkswerten                                                                                                    | OEM     |  |
| Raumkühlung manuell                   | Aus, Ein                                       | Freigabe des System-Parameters «Kühlbetrieb» X <sup>3</sup>                                                                                                    | HF      |  |
| Reset                                 | Aus, Ausführen                                 | Zurücksetzen der <i>heatcon</i> !-Parameter auf Werkseinstellung entsprechend der Zugriffsberechtigung.                                                                                                    | BE      |  |

 $X_3$  Anzeige erfolgt nur, wenn mind. ein Floor in dem System integriert ist.

#### Menü – Warmwasser

| Menü/Parameter       | Einstellbereich                                                      | Beschreibung                                                                                                    | Zugriff     |  |
|----------------------|----------------------------------------------------------------------|----------------------------------------------------------------------------------------------------|-------------|--|
|                      |                                                                      |                                                                                                    |             |  |
| Profi / Warmwasser / | Information                                                          |                                                                                                    |             |  |
| Betriebsart          | Anzeige der aktuellen Betriebsart                                    |                                                                                                    |             |  |
|                      | Emission                                                             | Programm zur Emissionsmessung aktiv                                                                                          |             |  |
|                      | Handbetrieb                                                          | System im Handbetrieb                                                                                                    |             |  |
|                      | Urlaub                                                               | Urlaubsprogramm aktiv                                                                                                    |             |  |
|                      | Nachladung                                                           | Manuelle Warmwasser-Nachladung aktiv                                                                                         |             |  |
|                      | Automatik                                                            | Betrieb nach Schaltzeitprogramm aktiv                                                                                        |             |  |
|                      | Standby                                                              | Frostgeschützt abgeschaltet                                                                                                  |             |  |
| Status               | Anzeige des aktuellen Zustands                                       |                                                                                                    |             |  |
|                      | Emission                                                             | Programm zur Emissionsmessung aktiv                                                                                          |             |  |
|                      | Handbetrieb                                                          | System im Handbetrieb                                                                                                    |             |  |
|                      | Zwangsabführung                                                      | Aufgrund einer Zwangsabführungsfunktion aktiv                                                                                |             |  |
|                      | Sollwert                                                             | Sollwert ist erreicht                                                                                                    |             |  |
|                      | Heizen                                                               | Warmwasserladung mit Sollwert aktiv                                                                                          |             |  |
|                      | Blockieren                                                           | Warmwasserladung ist blockiert                                                                                               |             |  |
|                      | Sollwertreduzierung                                                  | Warmwassersollwert durch Differenzregelung reduziert                                                                         |             |  |
|                      | Nachlaufzeit                                                         | Nachlaufzeit aktiv                                                                                                    |             |  |
|                      | Vorlaufzeit                                                          | Pumpenvorlaufzeit aktiv                                                                                                    |             |  |
|                      | Stop                                                                 | Entladeschutz aktiv                                                                                                    |             |  |
| Solltemperatur       | Anzeige des aktuellen Sollwertes                                     | für die Warmwasserbereitung                                                                                                  |             |  |
| lsttemperatur (1)    | Anzeige der aktuellen Isttempera                                     | tur des Warmwasserspeichers                                                                                                  |             |  |
| lsttemperatur 2      | Anzeige der aktuellen Isttempera                                     | tur des zweiten Warmwasserspeichers bei Schichtladung                                                                        |             |  |
| Pumpe                | Anzeige des aktuellen Zustands o                                     | ler Speicherladepumpe                                                                                                    |             |  |
| Anforderung          | Anzeige der aktuellen Solltemper<br>wert oder Energieerzeuger-Sollwe | atur die zur Versorgung der Warmwasserbereitung weiter gegeben wird (z. B. ert unter Berücksichtigung von Überhöhungswerten) | Puffersoll- |  |
| lsttemperatur xx     | Anzeige der Isttemperatur der an                                     | geforderten Quelle (Heizpuffer, Energieerzeuger)                                                                             |             |  |
| Heizeinsatz          | Anzeige des aktuellen Zustands f                                     | ür den Heizeinsatz (nur bei optionaler Funktion Heizeinsatz)                                                                 |             |  |
| Solltemperatur       | Anzeige des aktuellen Sollwert, a                                    | uf den der Heizeinsatz ausregelt (nur bei optionaler Funktion Heizeinsatz)                                                   |             |  |
| lsttemperatur        | Anzeige der Isttemperatur für der                                    | n Heizeinsatz (nur bei optionaler Funktion Heizeinsatz)                                                                      |             |  |
| Zirkulationspumpe    | Anzeige des aktuellen Zustands c                                     | ler Zirkulationspumpe (nur bei optionaler Funktion Zirkulationspumpe)                                                        |             |  |
| Solltemperatur       | Sollwert ab der die Zirkulationspu                                   | Impe eingeschaltet wird (nur bei optionaler Funktion Zirkulationspumpe)                                                      |             |  |
| Isttemperatur (1)    | Anzeige der aktuellen Isttempera                                     | tur des Fühlers für die Zirkulationspumpe (nur bei optionaler Funktion Zirkulati                                             | ionspumpe)  |  |
| lsttemperatur 2      | Anzeige der aktuellen Isttempera<br>tionspumpe)                      | tur des zweiten Fühlers für die Zirkulationspumpe (nur bei optionaler Funktion                                               | Zirkula-    |  |
| Wärmeleistung        | Anzeige der aktuellen Wärmeleis                                      | tung in kW                                                                                                    |             |  |
| Wärmemengenzähler    | Anzeige des Zählerstands des Wä                                      | irmemengenzählers für den Warmwasserspeicher in kWh                                                                          |             |  |
| Profi/Warmwasser/S   | chaltzeiten                                                          |                                                                                                    |             |  |
| (Menü nur im heatco  | n! MMI verfügbar!)                                                   |                                                                                                    |             |  |
| Urlaub               | TT.MM TT:MM                                                          | Einstellung des Urlaubszeitraumes für die Warmwasserbereitung.                                                               | BE          |  |
| Mo 13<br>Di 13       | 00:00 24:00                                                          | Einstellung der Schaltzeiten für die Warmwasserbereitung.                                                                    | BE          |  |
| <br>So 13            |                                                                      |                                                                                                    |             |  |

| Menü/Parameter                     | Einstellbereich                                                                                                    | Beschreibung                                                                                                    | Zugriff |
|------------------------------------|----------------------------------------------------------------------------------------------------|----------------------------------------------------------------------------------------------------|---------|
| /Warmwasser/ <b>Gru</b>            | ndeinstellung                                                                                                    |                                                                                                    |         |
| Betriebsart                        | Parallel, <b>Vorrang,</b> Bedingter<br>Vorrang, Witterungs-geführter<br>Parallelbetrieb, Vorrang mit<br>Zwischenheizen | Auswahl der Betriebsart für die Warmwasserbereitung.                                                                                                    | HF      |
| Nachladung                         | <b>Aus,</b> 5 240 min                                                                                                  | Auswahl der Nachladezeit für die Warmwasserbereitung. Die Ladung des<br>Warmwasserspeichers wird für die eingestellte Zeit aktiviert.                                                                                   | BE      |
| Abschaltung                        | Raum, <b>Betriebsart</b>                                                                                               | Auswahl, ob die Abschaltung der Warmwasserbereitung anhand der Raum-<br>einstellung oder durch Einstellung der Warmwasserbetriebsart erfolgen soll.                                                                     | HF      |
| Standardname                       | Alphanumerisch,<br>max. 15 Zeichen,<br>keine Sonderzeichen                                                             | Eingabe des Namens für die Warmwasserfunktion.                                                                                                    | HF      |
| Profi/Warmwasser/H                 | leizbetrieb                                                                                                    |                                                                                                    |         |
| Tag-Soll                           | Nacht-Soll (+ 0,5 K)<br>60,0 °C Maximaltemperatur                                                                      | Einstellung der Warmwasser-Solltemperatur für den Heizbetrieb.                                                                                                    | BE      |
| Nacht-Soll                         | 5,5 <b>40,0 °C</b> Tag-Soll<br>(–0,5 K)                                                                                | Einstellung der Warmwasser-Solltemperatur für den Absenkbetrieb.                                                                                                    | BE      |
| Schaltdifferenz                    | -30,0 <b>-2,5 K</b> 30,0                                                                                               | Einstellung der Schaltdifferenz für die Speicherladung. Ladung starten: Wenn Isttemperatur < Sollwert + Schaltdifferenz                                                                                                 | HF      |
| Hysterese                          | 1,0 <b>5,0 K</b> 30,0                                                                                                  | Einstellung der Hysterese für die Speicherladung. Ladung beenden:<br>Wenn Isttemperatur > Sollwert + Schaltdifferenz + Hysterese                                                                                        | HF      |
| Maximaltemperatur                  | 20,0 <b>75,0 °C</b> 80,0                                                                                               | Einstellung der Maximaltemperatur für den Warmwasserspeicher.                                                                                                    | HF      |
| Anforderungsüber-<br>höhung        | 0,0 <b>10,0 K</b> 50,0                                                                                                 | Einstellung der Überhöhung für die Weitergabe der Anforderung an<br>Energiequelle.                                                                                                    | HF      |
| Entladeschutz                      | Aus, Ein                                                                                                    | Bei eingeschaltetem Entladeschutz wird bei einer WW-Anforderung<br>die WW-Ladepumpe erst freigegeben, wenn die Temperatur des<br>Energieerzeugers um mehr als 5K über die aktuelle Temperatur im<br>WW-Speicher steigt. | HF      |
| Legionellenschutz Tag              | Aus, Mo So, Alle                                                                                                    | Auswahl des Tages für den Legionellenschutz.                                                                                                    | BE      |
| Legionellenschutz Zeit             | 0:00 <b>2:00</b> 23:50 Uhr                                                                                             | Einstellung der Uhrzeit für den Legionellenschutz.                                                                                                    | BE      |
| Legionellenschutz-<br>Temperatur   | 20,0 <b>60,0 °C</b><br>Maximaltemperatur                                                                               | Einstellung der Temperatur für den Legionellenschutz.                                                                                                    | HF      |
| Legionellenschutz-<br>Ladungsdauer | Aus, 5 <b>60 Min</b> 240                                                                                               | Einstellung der Ladedauer für den Legionellenschutz.                                                                                                    | HF      |
| Profi/Warmwasser/P                 | umpe                                                                                                    |                                                                                                    |         |
| Vorlaufzeit                        | <b>Aus,</b> 0, 5 360 min                                                                                               | Einstellung der Vorlaufzeit der Ladepumpe.                                                                                                    | HF      |
| Nachlaufzeit                       | Aus, 0,5 360 min, <b>5 min</b>                                                                                         | Einstellung der Nachlaufzeit der Ladepumpe.                                                                                                    | HF      |
| Antiblockierschutz                 | Aus, 5 <b>20</b> 300 Sek.                                                                                              | Einstellung der Laufzeit für den Antiblockierschutz der Ladepumpe.                                                                                                    | HF      |
| Einschaltart                       | Konstantbetrieb, Temperatur-<br>spreizung, Sollwert                                                                    | Auswahl der Betriebsart für die Drehzahlregelung der Ladepumpe.                                                                                                    | HF      |
| Abschaltspannung                   | <b>Aus,</b> 0,1 10 V                                                                                                   | Einstellung der Abschaltspannung der Ladepumpe.                                                                                                    | HF      |
| Startzeit                          | Aus, 1 10 240 Sek.                                                                                                    | Einstellung der Startzeit der Ladepumpe.                                                                                                    | HF      |
| Startleistung                      | 0 <b>100 %</b>                                                                                                    | Einstellung der Startleistung der Ladepumpe.                                                                                                    | HF      |
| Leistung                           | 1 <b>100 %</b>                                                                                                    | Einstellung der Leistung der Ladepumpe.                                                                                                    | HF      |
| Spannung Minimal                   | 0,0 <b>5,0</b> 10V                                                                                                    | Einstellung der minimalen Spannung der Ladepumpe.                                                                                                    | HF      |
| Leistung Minimal                   | 0 <b>50</b> 100 %                                                                                                    | Einstellung der minimalen Leistung der Ladepumpe.                                                                                                    | HF      |
| Spannung Maximal                   | 0,0 <b>10 V</b>                                                                                                    | Einstellung der maximalen Spannung der Ladepumpe.                                                                                                    | HF      |
| Leistung maximal                   | 0 <b>100 %</b>                                                                                                    | Einstellung der maximalen Leistung der Ladepumpe.                                                                                                    | HF      |
| Regelung Verstärkung               | 1,0 <b>2,0</b> 50 %/K                                                                                                  | Einstellung der Verstärkung des PID-Reglers für die Ladepumpe.                                                                                                    | HF      |

| Menü/Parameter             | Einstellbereich                                      | Beschreibung                                                                                                    | Zugriff |
|----------------------------|------------------------------------------------------|----------------------------------------------------------------------------------------------------|---------|
| Regelung Nachstellzeit     | 1 <b>270</b> 600 Sek.                                | Einstellung der Nachstellzeit des PID-Reglers für die Ladepumpe.                                                                                                    | HF      |
| Regelung Abtastzeit        | 1 <b>20</b> 600 Sek.                                 | Einstellung der Abtastzeit des PID-Reglers für die Ladepumpe.                                                                                                    | HF      |
| Temperaturspreizung        | 2,0 <b>10,0</b> 20,0 K                               | Einstellung der Temperaturspreizung für die Einschaltart «Tempera-                                                                                                    | HF      |
|                            |                                                      | turspreizung».                                                                                                    |         |
| Profi/Warmwasser/H         | eizeinsatz                                           |                                                                                                    |         |
| Sommerbetrieb              | <b>Aus,</b> –20,0 30,0 °C                            | Einstellung, ab welcher Aussentemperatur die Aktivierung des Heizeinsatzes erfolgen soll.                                                                                    | HF      |
| Sollwertüberhöhung         | —20,0 <b>0,0</b> 20,0 К                              | Einstellung der Anpassung des Warmwasser-Sollwertes bei aktivem Heiz-<br>einsatz.                                                                                            | HF      |
| Profi/Warmwasser/Z         | irkulationspumpe                                     |                                                                                                    |         |
| Modus                      | Aus, <b>Zeit,</b> Temperatur, Zeit und<br>Temperatur | Auswahl der Betriebsart für die Warmwasser-Zirkulationspumpe.                                                                                                    | HF      |
| Periodenzeit               | (Pausenzeit + 0,5)<br><b>15,0</b> 360 min            | Einstellung der Betriebsdauer der Zirkulationspumpe in der Betriebsart<br>«Zeit/Zeit und Temperatur».                                                                        | HF      |
| Pausenzeit                 | Aus, 0,0 <b>5,0</b><br>(Periodenzeit – 0,5 min)      | Einstellung der Pausendauer der Zirkulationspumpe in der Betriebsart<br>«Zeit/Zeit und Temperatur».                                                                          | HF      |
| Sollwert                   | 5,0 <b>35,0</b> 80,0 °C                              | Einstellung der Einschalt-Temperatur der Zirkulationspumpe in der Betriebs-<br>art «Temperatur/Zeit und Temperatur» wenn nur ein Fühler konfiguriert<br>wurde.               | HF      |
| Hysterese                  | 1,0 <b>5,0</b> 10,0 K                                | «Einstellung der Temperatur-Hysterese der Zirkulationspumpe in der Betriebs-<br>art «Temperatur/Zeit und Temperatur» wenn zwei Fühler konfiguriert<br>wurden.                | HF      |
| Schaltdifferenz            | 1,0 <b>5,0</b> 30,0 K                                | Einstellung der Ausschaltdifferenz-Temperatur der Zirkulationspumpe in der<br>Betriebsart «Temperatur/Zeit und Temperatur» wenn ein oder zwei Fühler<br>konfiguriert wurden. | HF      |
| Antiblockierschutz         | Aus, 5 <b>20</b> 300 Sek.                            | Einstellung des Intervalls für den Antiblockierschutz der Zirkulationspumpe.                                                                                                 | HF      |
| Profi/Warmwasser/W         | /ärmebilanz                                          |                                                                                                    |         |
| Volumenstrom               | <b>Aus,</b> 0,5 300 l/min<br>bzw. l/Impuls           | Einstellung des Volumenstroms für die Wärmebilanzierung bzw. Einstellung der Einheit für den Impulseingang eines Durchflussmessers.                                          | HF      |
| Medium Dichte              | 0,8 <b>1,05</b> 1,2 kg/l                             | Einstellung der Dichte des Wärmeträger-Mediums für die Wärmebilanzierung.                                                                                                    | HF      |
| Medium Wärme-<br>kapazität | 1,0 <b>3,6</b> 50 kJ/kg*K                            | Einstellung der Wärmekapazität des Wärmeträger-Mediums für die Wärme-<br>bilanzierung.                                                                                       | HF      |
| Reset                      | Aus, Ausführen                                       | Rücksetzen des Zählers für die Wärmebilanzierung.                                                                                                    | HF      |
| Profi/Warmwasser/R         | eset                                                 |                                                                                                    |         |
| Reset                      | Aus, Ausführen                                       | Zurücksetzen der Parameter im Menü «Warmwasser» auf Werkseinstellung entsprechend der Zugriffsberechtigung                                                                   | BE      |

### Menü – Raum 1 ... n / Raumgruppe 1 ... n

| Menü/Parameter      | Beschreibung                                                                                                    |
|---------------------|----------------------------------------------------------------------------------------------------|
| Profi/Raum 124/I    | nformation                                                                                                    |
| Profi/Raumgruppe 1. | n/Information                                                                                                    |
| Betriebsart         | Anzeige der aktuellen Betriebsart                                                                                                    |
|                     | Abwesend                                                                                                    |
|                     | Automatik                                                                                                    |
|                     | Emission                                                                                                    |
|                     | Estrich                                                                                                    |
|                     | Handbetrieb                                                                                                    |
|                     | Laufzeit Zauberstab                                                                                                    |
|                     | Nachladung                                                                                                    |
|                     | Party                                                                                                    |
|                     | Standby                                                                                                    |
|                     | Urlaub                                                                                                    |
| Status              | Anzeige des aktuellen Zustands                                                                                                    |
|                     | Antiblockierschutz                                                                                                    |
|                     | Heizen                                                                                                    |
|                     | Heizgrenze                                                                                                    |
|                     | Raumabschaltung                                                                                                    |
|                     | Frostschutz                                                                                                    |
|                     | Sommer                                                                                                    |
|                     | Aus                                                                                                    |
| Solltemperatur      | Anzeige des aktuellen Sollwertes für die Raumtemperatur.                                                                                                    |
| lsttemperatur       | Anzeige der aktuellen Ist-Temperatur des Raumes (nur wenn Raumtemperaturerfassung aktiv).                                                                                      |
| Aussentemperatur    | Anzeige der aktuellen Aussentemperatur, die für die Regelung im Raum verwendet wird.                                                                                           |
| AT Langzeitwert     | Anzeige des Aussentemperatur-Langzeitwertes. Dieser Wert wird auf Basis der gewählten Gebäudeart (Menü System) ermittelt.                                                      |
| Status Ventil 1 4   | Anzeige der aktuellen Stellung eines Ventils (drive oder floor) bei Einzelraumregelung.                                                                                        |
| Anforderung         | Anzeige der aktuellen Solltemperatur die zur Versorgung der Warmwasserbereitung weitergegeben wird (z.B. Heizkreis-<br>Sollwert unter Berücksichtigung von Überhöhungswerten). |
| Heizkreis xx        | Anzeige der Ist-Temperatur des angeforderten Heizkreises.                                                                                                    |

| Menü/Parameter      | Einstellbereich                                                                     | Beschreibung                                                   | Zugriff |
|---------------------|-------------------------------------------------------------------------------------|----------------------------------------------------------------|---------|
| Profi/Raum 124/S    | chaltzeiten                                                                         |                                                                |         |
| Profi/Raumgruppe 1. | n/Schaltzeiten                                                                      |                                                                |         |
| Urlaub              | TT:MM TT MM                                                                         | Einstellung des Urlaubszeitraumes für den Raum/die Raumgruppe. | BE      |
| Mo 13 Di 13         | 00:00 24:00                                                                         | Einstellung der Schaltzeiten für den Raum/die Raumgruppe.      | BE      |
|                     | 06:00 22:00                                                                         |                                                                |         |
| So 13               |                                                                                     |                                                                |         |
| Profi/Raum 124/G    | rundeinstellung                                                                     |                                                                |         |
| Profi/Raumgruppe 1. | n/ <b>Grundeinstellung</b>                                                          |                                                                |         |
| Anforderung         | AT-Regelung, Raumregelung,<br>Konstantregelung                                      | Auswahl der Anforderung für den Raum/die Raumgruppe.           |         |
| Estrich             | Aus, Funktionsheizen,<br>Belegreifheizen, Funktions-<br>und Belegreifheizen manuell | Auswahl des Estrich-Heizprogramms für den Raum/die Raumgruppe. |         |

| Menü/Parameter        | Einstellbereich                                              | Beschreibung                                                                                                    | Zugriff |
|-----------------------|--------------------------------------------------------------|----------------------------------------------------------------------------------------------------|---------|
| Aussenfühlerzuordnung | <b>AF 1,</b> AF 2,<br>Mittelwert AF1 und AF2                 | Auswahl des zugehörigen Aussenfühlers für den Raum/die Raumgruppe,<br>wenn ein zweiter Aussenfühler konfiguriert wurde                                                                                                    |         |
| Frostschutz           | Aus, –20 <b>3</b> 29 °C<br>(bzw. Sommerbetrieb)              | Einstellung der Aussentemperatur für die Aktivierung der Frostschutzfunk-<br>tion für den Raum/die Raumgruppe.                                                                                                    |         |
| Sommerbetrieb         | Aus, Frostschutz<br><b>20,0</b> 30 °C                        | Einstellung der Aussentemperatur für die Aktivierung des Sommerbetriebs für den Raum/die Raumgruppe.                                                                                                    |         |
| Raumabschaltung       | <b>Aus,</b> 0,1 5K                                           | Einstellung, ab welcher Raumtemperaturüberhöhung die Anforderung an den Energieerzeuger weg fällt.                                                                                                    |         |
| Raumthermostat        | <b>Aus,</b> 0,1 5K                                           | Einstellung, ab welcher Raumtemperaturüberhöhung die Ventile der durch heatapp! floor geregelten Zonen geschlossen werden sollen.                                                                                                    |         |
| Profi/Raum 124/G      | irundeinstellung                                             |                                                                                                    |         |
| Profi/Raumgruppe 1.   | n/ <b>Grundeinstellung</b>                                   |                                                                                                    |         |
| Frostschutzmodus      | Frostschutztemperatur,<br>Absenktemperatur                   | Auswahl des Temperaturniveaus auf das die Frostschutzfunktion für den<br>Raum/die Raumgruppe ausgeregelt werden soll.<br>Ausregelung Raumfrostschutz nach eingestellter Frostschutztemperatur<br>oder Ausregelung Raumfrostschutz nach eingestellter Absenktemperatur.                                                                           | HF      |
| Laufzeit Zauberstab   | Aus, 0,5 <b>3,0</b> 12,0 h                                   | Einstellung der minimalen Laufzeit der «Zauberstabfunktion» für die tempo-<br>räre Änderung der Solltemperatur für den Raum/die Raumgruppe.                                                                                                    | HF      |
| Standardname          | Alphanumerisch, max.<br>15 Zeichen, keine Sonder-<br>zeichen | Eingabe des Namens für den Raum/die Raumgruppe.                                                                                                    | BE      |
| Profi/Raum 124/R      | aumeinstellung                                               |                                                                                                    |         |
| Profi/Raumgruppe 1.   | n/Raumeinstellung                                            |                                                                                                    |         |
| Wohlfühltemperatur    | Spartemperatur <b>21,0</b> 28,0 °C                           | Einstellung der Raum-Solltemperatur für den Heizbetrieb.                                                                                                    | BE      |
| Spartemperatur        | Absenktemperatur <b>20,0 °C</b><br>Wohlfühltemperatur        | Einstellung der reduzierten Raum-Solltemperatur für den Heizbetrieb.                                                                                                    | BE      |
| Absenktemperatur      | Frostschutztemperatur<br><b>18,0 °C</b> Spartemperatur       | Einstellung der Raum-Solltemperatur für den Absenkbetrieb.                                                                                                    | BE      |
| Frostschutztemperatur | 4,0 <b>16,0 °C</b><br>Absenktemperatur                       | Einstellung der Raum-Solltemperatur für den Frostschutzbetrieb.                                                                                                    | BE      |
| Einschaltoptimierung  | <b>Aus,</b> 0,5 8,0h                                         | Einstellung der Vorverlegung der Einschaltzeit in Abhängigkeit der Aussen-<br>temperatur.                                                                                                    | HF      |
| Boost-Offset          | 0,5 <b>2,0</b> 5,0 K                                         | Einstellung der Erhöhung der Raum-Solltemperatur bei aktivierter Boost-<br>Szene in der heatapp! App.                                                                                                    | BE      |
| Lokale Bedienung      | Aus, Ein                                                     | Aktivieren der lokalen Softwareeinstellung am heatapp! drive, nur für diesen Raum.                                                                                                    | BE      |
| Fensterabschaltung    | <b>Aus,</b> 5 240 min, Ein                                   | 5 240 min:<br>Blockierung der Heizfunktion (Ausregelung auf Frostschutztemperatur)<br>für die eingestellte Dauer. Drehrad ist blockiert, Szenen wirken erst nach<br>Schliessung des Fensters.<br>Ein: Blockierung der Heizfunktion für die Dauer der Fensteröffnung.<br>Drehrad ist blockiert, Szenen wirken erst nach Schliessung des Fensters. | BE      |
| Proti/Paum 1 7//4     | aizhatriah                                                   |                                                                                                    |         |

### Profi/Raum 1...24/Heizbetrieb

| Absenkmodus     | Standby, <b>Heizen</b> | Auswahl der Betriebsart für den Absenkbetrieb. Frostgesicherte Abschal-      | BE |
|-----------------|------------------------|------------------------------------------------------------------------------|----|
|                 |                        | tung (Standby) oder eingestellte Absenktemperatur (Heizen)                   |    |
| Raumfaktor      | Aus, 5 100 500 %       | Einstellung des Raumfaktors (Einfluss der Raumtemperatur).                   | HF |
| Frostschutztakt | Aus, 0,5 360,0 min     | Auswahl der Betriebsart für die Frostschutzfunktion für den Raum/die         | HF |
|                 |                        | Raumgruppe.                                                                  |    |
|                 |                        | Aus: Dauerhafter Anlagenfrostschutz, Zeit: Taktzeit des Anlagenfrostschutzes |    |

| Menü/Parameter              | Einstellbereich                | Beschreibung                                                                                                    | Zugriff |
|-----------------------------|--------------------------------|----------------------------------------------------------------------------------------------------|---------|
| Heizkurve                   | Aus, 0,5, <b>1,0</b> 3,5       | Einstellung der Steilheit der Heizkennlinie bei Aussentemperaturregelung.                                                                                                    | HF      |
| Heizsystem                  | <b>1,0</b> 10,0                | Richtwerte zur Einstellung: Fussbodenheizung: 1,10; Radiator: 1,30; Kon-<br>vektor:1,40; Lüftung >2,00                                                                                                    | HF      |
| Adaption                    | Aus, Ein                       | Aktivierung der automatischen Parameteradaption für die Heizkennlinie.                                                                                                    | HF      |
| Heizgrenze                  | <b>Aus,</b> 0,5 40 K           | Einstellung der Heizgrenze für den Raum.                                                                                                    | HF      |
| Anforderungsüber-<br>höhung | —5,0 <b>0,0</b> 20 К           | Einstellung der Anforderungs-Überhöhung für den Raum. Aufschlag auf den Sollwert zur Weitergabe an den Heizkreis.                                                                                                    | HF      |
| Regelung Verstärkung        | 1,0 <b>8,0</b> 100 %/K         | Einstellung der Verstärkung für den PI-Regler der Einzelraumregelung.                                                                                                    | HF      |
| Regelung Nachstellzeit      | 5 <b>15</b> 240 min            | Einstellung der Nachstellzeit für den PI-Regler der Einzelraumregelung.                                                                                                    | HF      |
| Regelung Abtastzeit         | 1 <b>20</b> 30 min             | Einstellung der Abtastzeit für den PI-Regler der Einzelraumregelung.                                                                                                    | HF      |
| Profi/Raum 124/K            | ühlbetrieb                     |                                                                                                    |         |
| Profi/Raumgruppe 1.         | n/Kühlbetrieb                  |                                                                                                    |         |
| Freigabe Kühlbetrieb        | Aus, Ein                       | Wenn UKP parametriert und Versorgung Kühlen für den Heizkreis möglich<br>ist, kann hier die Kühlfreigabe für den Raum bzw. Raumgruppe erfolgen.<br>ODER<br>Wenn die «Raumkühlung manuell» aktiviert ist und dem Raum ein heatapp!<br>floor zugeordnet ist, kann hier festgegelegt, werden, kann hier die Kühlfrei-<br>gabe für den Raum bzw. Raumgruppe erfolgen. | HF      |
| Raumthermostat              | Aus, <b>0,1 K</b> 5,0 K        | Aus: Keine Abschaltung der Kühlung über Solltemperatur < Isttemperatur.<br>0.1 K 5.0 K: Einstellung, ab welcher Unterschreitung der Raum-Solltem-<br>peratur das System die Kühlung beendet.                                                                                                    |         |
| Raumfaktor                  | Aus, 5, 10 <b>100</b><br>500 % | Bei Verwendung eines Raumfühlers kann mittels des Raumfaktor der Ein-<br>fluss der Raumtemperatur in die Sollwertberechnung eingestellt werden.                                                                                                    | HF      |
| Sollwertreduzierung         | –15К, –14,5 <b>ОК</b>          | Reduzierung der Anforderung um den hier eingestellten Betrag.                                                                                                    | OEM     |
| Kennfeld AT-MIN             | <b>15,0</b> 45,0 °C            | Konfiguration Kennfeld Kühlbetrieb                                                                                                    | HF      |
| Kennfeld AT-MAX             | 15,0 <b>24,0</b> 45,0 °C       | Konfiguration Kennfeld Kühlbetrieb                                                                                                    | HF      |
| Kennfeld VL-MIN             | 7,0 <b>18,0</b> 30,0 °C        | Konfiguration Kennfeld Kühlbetrieb                                                                                                    | HF      |
| Kennfeld VL-MAX             | 7,0 <b>24,0</b> 30,0 °C        | Konfiguration Kennfeld Kühlbetrieb                                                                                                    | HF      |
| Kennfeld RT-MIN             | 15,0 <b>22,0</b> 30,0 °C       | Konfiguration Kennfeld Kühlbetrieb                                                                                                    | HF      |
| Kennfeld RT-MAX             | 15,0 <b>25,0</b> 30,0 °C       | Konfiguration Kennfeld Kühlbetrieb                                                                                                    | HF      |
| Anforderungsüber-<br>höhung | —5,0 … <b>0,0</b> … 20,0 К     | Einstellung der Anforderungs-Überhöhung für den Raum. Aufschlag auf den Sollwert zur Weitergabe an den Kühlkreis.                                                                                                    | HF      |
| Profi/Raum 124/R            | eset                           |                                                                                                    |         |
| Profi/Raumgruppe 1.         | n/Reset                        |                                                                                                    |         |
| Reset                       | Aus, Ausführen                 | Zurücksetzen der Parameter im Menü «Raumgruppe/Heizkreis» auf Werks-<br>einstellung entsprechend der Zugriffsberechtigung.                                                                                                    | BE      |

### Menü – Heizkreis

| Menü/Parameter                | Beschreibung                                                                                                    |                                                               |  |
|-------------------------------|----------------------------------------------------------------------------------------------------|---------------------------------------------------------------|--|
| Profi/Heizkreis n/Information |                                                                                                    |                                                               |  |
| Profi/Heizkreis 1n            | /Information                                                                                                    |                                                               |  |
| Status                        | Anzeige des aktuellen Zustands                                                                                                    |                                                               |  |
|                               | Antiblockierschutz                                                                                                    | Antiblockierschutz für die Stellglieder                       |  |
|                               | Heizen                                                                                                    | Regelung auf Wohlfühl- oder Spartemperatur                    |  |
|                               | Heizgrenze                                                                                                    | Abschaltung über Funktion Heizgrenze                          |  |
|                               | Frostschutz                                                                                                    | Heizkreis frostgesichert abgeschaltet                         |  |
|                               | Sommer                                                                                                    | Heizkreis aufgrund Sommerabschaltung au er Betrieb            |  |
|                               | Aus                                                                                                    | Heizkreis nicht aktiv (z.B. in Absenkphasen Automatikbetrieb) |  |
| Solltemperatur                | Anzeige des aktuellen Sollwertes                                                                                                    | s des Heizkreises.                                            |  |
| lsttemperatur                 | Anzeige der aktuellen Heizkreis-Vorlauf-Temperatur (nur Mischheizkreis).                                                                                 |                                                               |  |
| Pumpe                         | Status der Heizkreispumpe Ein/Aus                                                                                                    |                                                               |  |
| Mischventil                   | Errechnete Position des Stellantriebes                                                                                                    |                                                               |  |
| Anforderung                   | Anzeige der aktuellen Solltemperatur die zur Versorgung weitergegeben wird (z. B. Heizkreis-Sollwert unter Berücksichti-<br>gung von Überhöhungswerten). |                                                               |  |
| Energieerzeuger               | Anzeige der Ist-Temperatur EEZ bei Versorgung Energieerzeuger.                                                                                           |                                                               |  |
| Heizpuffer                    | Anzeige der Ist-Temperatur Heizp                                                                                                    | ouffer bei Versorgung Heizpuffer.                             |  |

| Menü/Parameter                 | Einstellbereich                                            | Beschreibung                                                                                                    | Zugriff |  |
|--------------------------------|------------------------------------------------------------|----------------------------------------------------------------------------------------------------|---------|--|
| Profi/Heizkreis n/Gru          | indeinstellung                                             |                                                                                                    |         |  |
| Profi/Heizkreis 1n             | /Grundeinstellung                                          |                                                                                                    |         |  |
| Standardname                   | Alphanumerisch,<br>max. 15 Zeichen,<br>keine Sonderzeichen | Eingabe des Namens für den Heizkreis                                                                               | HF      |  |
| Profi/Heizkreis 1n             | /Heizbetrieb                                               |                                                                                                    |         |  |
| Minimaltemperatur              | AUS, 10 <b>20 °C</b><br>Minimaltemperatur                  | Minimaltemperatur Begrenzung                                                                                       | HF      |  |
| Maximaltemperatur              | AUS, Minimaltemperatur<br><b>65 °C</b><br>95 °C            | Maximaltemperatur Begrenzung                                                                                       | HF      |  |
| Anforderungs-<br>überhöhung    | —5,0 <b>4,0</b> 20 К                                       | Einstellung der Anforderungs-Überhöhung auf den Sollwert zur Weitergabe an den Energieversorger (EEZ oder Puffer). | HF      |  |
| Rücklaufbegrenzung             | <b>Aus,</b> 10 95 °C                                       | Begrenzungswert bei Konfigurierter Rücklaufbegrenzung.                                                             | HF      |  |
| Profi/Heizkreis 1n/Kühlbetrieb |                                                            |                                                                                                    |         |  |
| Minimaltemperatur              | AUS, 10 <b>18 °C</b><br>Minimaltemperatur                  | Minimaltemperatur Begrenzung                                                                                       | HF      |  |
| Maximaltemperatur              | AUS, Minimaltemperatur<br><b>21 °C</b><br>95 °C            | Maximaltemperatur Begrenzung                                                                                       | HF      |  |
| Anforderungs-<br>überhöhung    | —5,0 <b>0,0</b> 20 К                                       | Einstellung der Anforderungs-Überhöhung auf den Sollwert zur Weitergabe an den Energieversorger (EEZ oder Puffer). | HF      |  |
| Profi/Heizkreis/Pum            | pe                                                         |                                                                                                    |         |  |
| Vorlaufzeit                    | <b>Aus,</b> 0,5 360 min                                    | Einstellung der Vorlaufzeit der Heizkreispumpe.                                                                    | HF      |  |
| Nachlaufzeit                   | <b>Aus,</b> 0,5 360 min                                    | Einstellung der Nachlaufzeit der Heizkreispumpe.                                                                   | HF      |  |
| Antiblockierschutz             | Aus, 5 <b>20</b> 300 Sek                                   | Einstellung der Laufzeit für den Antiblockierschutz der Heizkreispumpe.                                            | HF      |  |

| Menü/Parameter             | Einstellbereich                                     | Beschreibung                                                                                                    | Zugriff |  |  |
|----------------------------|-----------------------------------------------------|----------------------------------------------------------------------------------------------------|---------|--|--|
| Einschaltart               | Konstantbetrieb, Temperatur-<br>spreizung, Sollwert | Auswahl der Betriebsart für die Drehzahlregelung der Heizkreispumpe.                                                                | HF      |  |  |
| Abschaltspannung           | Aus, 0,1 10V                                        | Einstellung der Abschaltspannung der Heizkreispumpe.                                                                                | HF      |  |  |
| Startzeit                  | Aus, 1 <b>10</b> 240 Sek                            | Einstellung der Startzeit der Heizkreispumpe.                                                                                       | HF      |  |  |
| Startleistung              | 0 <b>100 %</b>                                      | Einstellung der Startleistung der Heizkreispumpe.                                                                                   | HF      |  |  |
| Leistung                   | 1 <b>100 %</b>                                      | Einstellung der Leistung der Heizkreispumpe (bei Einschaltart Konstant-<br>betrieb)                                                 | HF      |  |  |
| Spannung Minimal           | 0,0 <b>5,0</b> 10V                                  | Einstellung der minimalen Spannung der Heizkreispumpe.                                                                              | HF      |  |  |
| Leistung Minimal           | 0 <b>50</b> 100 %                                   | Einstellung der minimalen Leistung der Heizkreispumpe.                                                                              | HF      |  |  |
| Spannung Maximal           | 0,0 <b>10V</b>                                      | Einstellung der maximalen Spannung der Heizkreispumpe.                                                                              | HF      |  |  |
| Leistung maximal           | 0 <b>100 %</b>                                      | Einstellung der maximalen Leistung der Heizkreispumpe.                                                                              | HF      |  |  |
| Regelung Verstärkung       | 1,0 <b>2,0</b> 50 %/K                               | Einstellung der Verstärkung des PID-Reglers für die Heizkreispumpe.                                                                 | HF      |  |  |
| Regelung Nachstellzeit     | 1 <b>270</b> 600 Sek                                | Einstellung der Nachstellzeit des PID-Reglers für die Heizkreispumpe.                                                               | HF      |  |  |
| Regelung Abtastzeit        | 1 <b>20</b> 600 Sek                                 | Einstellung der Abtastzeit des PID-Reglers für die Heizkreispumpe.                                                                  | HF      |  |  |
| Temperaturspreizung        | 2,0 <b>10,0</b> 20,0 K                              | Einstellung der Temperaturspreizung für die Einschaltart «Temperatur-<br>spreizung».                                                | HF      |  |  |
| Profi/Heizkreis n/Mis      | chventil                                            |                                                                                                    |         |  |  |
| Profi/Heizkreis 1n         | /Mischventil                                        |                                                                                                    |         |  |  |
| Regelung Verstärkung       | 1,0 <b>2,0</b> 50 %/K                               | Einstellung der Verstärkung des PID-Reglers für die Heizkreispumpe.                                                                 | HF      |  |  |
| Regelung Nachstellzeit     | 1 <b>270</b> 600 Sek                                | Einstellung der Nachstellzeit des PID-Reglers für die Heizkreispumpe.                                                               | HF      |  |  |
| Regelung Abtastzeit        | 1 <b>20</b> 600 Sek                                 | Einstellung der Abtastzeit des PID-Reglers für die Heizkreispumpe.                                                                  | HF      |  |  |
| Laufzeit                   | 1 <b>120</b> 600 Sek                                | Laufzeit Stellantrieb                                                                                                    | HF      |  |  |
| Endlagenabschaltung        | AUS, EIN                                            | Ventil-Endlagenansteuerung                                                                                                    | HF      |  |  |
| Antiblockierschutz         | AUS, 1 <b>20</b> 300 Sek                            | Einstellung der Laufzeit für den Antiblockierschutz des Mischventils                                                                | HF      |  |  |
| Profi/Heizkreis n/Wä       | Profi/Heizkreis n/Wärmebilanz                       |                                                                                                    |         |  |  |
| Volumenstrom               | <b>Aus,</b> 0,5 300 l/min<br>bzw. l/Impuls          | Einstellung des Volumenstroms für die Wärmebilanzierung bzw. Einstellung der Einheit für den Impulseingang eines Durchflussmessers. | HF      |  |  |
| Medium Dichte              | 0,8 <b>1,05</b> 1,2 kg/l                            | Einstellung der Dichte des Wärmeträger-Mediums für die Wärmebilanzierung.                                                           | HF      |  |  |
| Medium Wärme-<br>kapazität | 1,0 <b>3,6</b><br>50 kJ/kg*K                        | Einstellung der Wärmekapazität des Wärmeträger-Mediums für die Wärme-<br>bilanzierung.                                              | HF      |  |  |
| Reset                      | Aus, Ausführen                                      | Rücksetzen des Zählers für die Wärmebilanzierung.                                                                                   | HF      |  |  |
| Profi/Heizkreis n/Res      | set                                                 |                                                                                                    |         |  |  |
| Reset                      | Aus, Ausführen                                      | Zurücksetzen der Parameter im Menü «Energieerzeuger» auf Werks-<br>einstellung entsprechend der Zugriffsberechtigung.               | HF      |  |  |

### Menü – Kaskade

| Menü/Parameter         | Beschreibung                     |                                    |  |  |  |
|------------------------|----------------------------------|------------------------------------|--|--|--|
| Profi/Kaskade/Inform   | rofi/Kaskade/ <b>Information</b> |                                    |  |  |  |
| Heizbetrieb            | Sollwert Heizkreis               |                                    |  |  |  |
| Kühlbetrieb            | Sollwert Kühlkreis               |                                    |  |  |  |
| Warmwasserbetrieb      | Sollwert Warmwasserkreis         |                                    |  |  |  |
| Isttemperatur          | Temperaturwert der Führungsstufe | e oder Summenvorlauf               |  |  |  |
| Naskaueli Nessel-IINFU | Aktueller Betriebszustand:       |                                    |  |  |  |
|                        | n                                | Positionsnummer im Kaskadenmanager |  |  |  |
|                        | EC n                             | EC Nummer des Energieerzeugers     |  |  |  |
|                        | EEZ n                            | EEZ Nummer des Energieerzeugers    |  |  |  |
| Anforderung            | x°C                              | Aktuelle Solltemperatur            |  |  |  |
|                        | AUS                              | Keine Anforderung                  |  |  |  |
|                        | OFF                              | Stufe ist gesperrt                 |  |  |  |
|                        | HZ                               | Heizbetrieb                        |  |  |  |
|                        | WW                               | Warmwasserbetrieb                  |  |  |  |
| Status                 | KU                               | Kühlbetrieb                        |  |  |  |
|                        | (n)                              | Prioritätsstufe gesperrt           |  |  |  |
|                        | •                                | Keine Anforderung                  |  |  |  |
|                        | =                                | Führungsstufe                      |  |  |  |
|                        | >                                | Grundlast                          |  |  |  |
|                        | <                                | Minimaltemperatur                  |  |  |  |
|                        | -                                | Emissionsbetrieb                   |  |  |  |
|                        | #                                | Handbetrieb                        |  |  |  |
|                        | x°C                              | Aktuelle Temperatur                |  |  |  |
|                        | *                                | Brennerstatus (Flamme)             |  |  |  |
|                        | %                                | Leistungsbegrenzung aktiv          |  |  |  |

| Menü/Parameter              | Einstellbereich       | Beschreibung                                                                                             | Zugriff |
|-----------------------------|-----------------------|----------------------------------------------------------------------------------------------------|---------|
| Profi/Kaskade/Grun          | deinstellung          |                                                                                                    |         |
| Leitstufe                   | Stufe 1n (verfügbare) |                                                                                                    | HF      |
| Leitstufe Umschaltung       | Aus                   | Weiterschaltung der Leitstufe                                                                            | HF      |
| Profi/Kaskade/ <b>Reset</b> |                       |                                                                                                    |         |
| Reset                       | Aus, Ausführen        | Zurücksetzen der Parameter im Menü «Kaskade» auf Werkseinstellung entsprechend der Zugriffsberechtigung. | BE      |

### Menü – Energieerzeuger-1 bzw. 2

| Menü/Parameter       | Beschreibung                                                                  |                                                      |  |
|----------------------|-------------------------------------------------------------------------------|------------------------------------------------------|--|
| Profi/Energieerzeuge | er 1 bzw. 2/Information                                                       |                                                      |  |
| Status               | Anzeige des aktuellen Zustands des Energieerzeugers (EEZ)                     |                                                      |  |
|                      | Heizen                                                                        | EEZ bedient Anforderung für Heizbetrieb              |  |
|                      | Heizen                                                                        | EEZ bedient Anforderung für Warmwasserbetrieb        |  |
|                      | Emission                                                                      | Emissionsmessung EEZ aktiv                           |  |
|                      | STB                                                                           | Sicherheits-Temperaturbegrenzer (STB) ausgelöst      |  |
|                      | Handbetrieb                                                                   | Handbetrieb EEZ aktiv                                |  |
|                      | Frostschutz                                                                   | EEZ bedient Anforderung der Frostschutzfunktion      |  |
|                      | Blockierung                                                                   | EEZ durch Sperrkontakt blockiert                     |  |
|                      | Nachlauf                                                                      | EEZ Nachlaufzeit aktiv                               |  |
|                      | Anfahrschutz                                                                  | EEZ Anfahrschutz aktiv                               |  |
|                      | AT-Sperre                                                                     | Sommer- oder Wintersperre aktiv                      |  |
|                      | Aus                                                                           | EEZ abgeschaltet                                     |  |
| Stufe                | Anzeige des aktuellen Zustands des Energieerzeugers (EEZ)                     |                                                      |  |
|                      | Ein                                                                           | EEZ ist aktiv                                        |  |
|                      | Aus                                                                           | EEZ nicht aktiv                                      |  |
|                      | xx %                                                                          | Anzeige der aktuellen Leistung bei modulierendem EEZ |  |
|                      | AT-Sperre                                                                     | Aussentemperatursperre für EEZ aktiv                 |  |
| Solltemperatur       | Anzeige des aktuellen Sollwertes                                              | für den Energieerzeuger.                             |  |
| Isttemperatur (1)    | Anzeige der aktuellen Isttemperat                                             | ur des Energieerzeugers.                             |  |
| Isttemperatur 2      | Anzeige der aktuellen Isttemperat                                             | ur des Energieerzeugers am zweiten Fühler.           |  |
| Abgasfühler          | Anzeige der aktuellen Abgasemperatur.                                         |                                                      |  |
| Pumpe                | Anzeige des aktuellen Status der Pumpe im Energieerzeuger (z. B. Kesselpumpe) |                                                      |  |
| Brennerstarts        | Anzeige der Anzahl der Brennerstarts.                                         |                                                      |  |
| Brennerlaufzeit      | Anzeige der Brennerlaufzeit.                                                  |                                                      |  |
| Wärmeleistung        | Anzeige der aktuellen Wärmeleist                                              | ung des Energieerzeugers.                            |  |
| Wärmemengenzähler    | Aktueller Zählerstand des Wärme                                               | nengenzählers für den Energieerzeuger.               |  |

| Menü/Parameter                | Einstellbereich                                          | Beschreibung                                                                                                  | Zugriff |
|-------------------------------|----------------------------------------------------------|----------------------------------------------------------------------------------------------------|---------|
| Profi/Energieerzeuger/Service |                                                          |                                                                                                    |         |
| Handbetrieb                   | <b>Aus,</b> Minimaltemperatur<br>Maximaltemperatur       | Aktivieren des Handbetriebs für den Energieerzeuger.                                                          | BE      |
| Reset-Zähler                  | Aus, Ausführen                                           | Zurücksetzen der Zähler (Brennerstarts, Brennerlaufzeit, Wärmemenge) für den Energieerzeuger.                 | BE      |
| Profi/Energieerzeuge          | er 1 bzw. 2/ <b>Grundeinstellun</b> g                    |                                                                                                    |         |
| Zwangsabführung               | 5,0 <b>85,0</b> 110,0 °C                                 | Einstellung der Temperatur für die Aktivierung der Zwangsabführung.                                           | HF      |
| Zwangsabführung               | Aus, <b>Warmwasser,</b> Heizkreis,<br>Heizpuffer, Extern | Auswahl der Art der Zwangsabführung für den Energieerzeuger (nicht bei EEZ-Typ Automat, 0–10 V, Schaltkontakt | HF      |
| Grundlastüberhöhung           | 0,0 <b>5,0</b> 60 K                                      | Aktueller EEZ Sollwert wird um den eingestellten Wert der Grundlastüber-<br>höhung beaufschlagt.              | HF      |
| Anfahrschutz                  | Aus, 5,0 <b>20,0</b> 85,0 °C                             | Einstellung der Temperatur für den Anfahrschutz.                                                              | HF      |
| Schaltdifferenz               | 2,0 <b>6,0</b> 20 K                                      | Einstellung der Schaltdifferenz für den Energieerzeuger.                                                      | HF      |
| Mindestlaufzeit               | Aus, 0,5 <b>2,0</b> 360 min                              | Einstellung der Mindestlaufzeit für den Energieerzeuger pro Start.                                            | HF      |
| Maximallaufzeit               | <b>Aus,</b> 0,5 360 min                                  | Einstellung der Maximallaufzeit für den Energieerzeuger pro Start.                                            | HF      |
| Menü/Parameter         | Einstellbereich                                                      | Beschreibung                                                                                                    | Zugriff |
|------------------------|----------------------------------------------------------------------|----------------------------------------------------------------------------------------------------|---------|
| Ausschaltzeit          | Aus, 0,5 360 min                                                     | Einstellung der Pausenzeit für den Energieerzeuger zwischen zwei Starts.                                                                                                    | HF      |
| Abgasüberwachung       | <b>Aus,</b> 50,0 500,0 °C                                            | Einstellung der Temperatur für die Abgasüberwachung. Wird die einge-<br>stellte Temperatur überschritten, wird der Energieerzeuger abhängig von<br>Parameter «Sperrzeit» gesperrt oder der STB ausgelöst. | HF      |
| Sperrzeit              | <b>Aus,</b> 5 60 min, STB                                            | Einstellung der Sperrzeit bei Auslösen der Abgasüberwachung bzw. Aus-<br>wahl STB-Funktion.                                                                                                    | HF      |
| Sommersperre           | <b>Aus,</b> (Wintersperre + 1 K)<br>30,0 °C                          | Einstellung der Temperatur für die Sommersperre. Überschreitet die<br>Aussentemperatur die eingestellte Sommersperre wird der Energieerzeuger<br>gesperrt (WP-Bivalenzpunkt).                             | HF      |
| Wintersperre           | Aus, –20,0 °C<br>(Sommersperre – 1 K)                                | Einstellung der Temperatur für die Wintersperre. Unterschreitet die Aussen-<br>temperatur die eingestellte Wintersperre wird der Energieerzeuger gesperrt<br>(WP-Bivalenzpunkt).                          | HF      |
| Störungsfreigabe       | Aus, <b>Ein</b>                                                      | Aktivierung der Störungsfreigabe. Bei einem Aussenfühlerdefekt wird eine ggf. aktivierte Sommer- oder Wintersperre aufgehoben.                                                                            | HF      |
| Volllastabschaltung    | Aus, 0,5 10 min                                                      | Minimallastregelung (OpenTherm). Sperrung des EEZ für die eingestellte Zeit.                                                                                                    | HF      |
| Heizbetrieb            | Aus,<br>hohe Priorität, mittlere Priorität,<br>niedrige Priorität    | Prioritätenauswahl im Kaskadenbetrieb                                                                                                    | HF      |
| Warmwasserbetrieb      | Aus,<br>hohe Priorität,<br>mittlere Priorität, niedrige<br>Priorität | Prioritätenauswahl im Kaskadenbetrieb                                                                                                    | HF      |
| Kühlbetrieb            | Aus,<br>hohe Priorität, mittlere Priorität,<br>niedrige Priorität    | Prioritätenauswahl im Kaskadenbetrieb                                                                                                    | HF      |
| Anforderungspriorität  | WW-HZ-KÜ HZ-WW-KÜ                                                    | Prioritätenauswahl im Kaskadenbetrieb                                                                                                    | HF      |
| Modus                  | Regelbetrieb, Notbetrieb                                             | Bei mehr als einem EEZ, kann eine EEZ-Stufe als Notbetrieb-Kessel aktiviert werden.                                                                                                    | HF      |
| Abschaltung            | Minimaltemperatur,<br>Anforderung                                    | EEZ Abschaltverhalten wenn Anforderung aufgehoben.                                                                                                    | HF      |
| Starterkennung         | Aus, 1360 min.                                                       | Wenn nicht binnen dieser Zeit die EEZ Minimaltemperatur erreicht wird, erfolgt Freigabe des «Notbetrieb-Kessel». Fehlercode 50-3                                                                          | HF      |
| Standardname           | Alphanumerisch,<br>max. 15 Zeichen,<br>keine Sonderzeichen           | Eingabe des Namens für den Energieerzeuger.                                                                                                    | HF      |
| Profi/Energieerzeuge   | er 1 bzw. 2/Modulation                                               |                                                                                                    |         |
| Einschaltart           | Startleistung, Sollwert                                              | Funktionsart der Modulation.                                                                                                    | HF      |
| Startzeit              | Aus, 10, <b>20,</b> 3600 Sek.                                        | Einstellung der Startzeit der Modulation.                                                                                                    | HF      |
| Startleistung          | 1 <b>40</b> 100 %                                                    | Einstellung der Startleistung der Modulation.                                                                                                    | HF      |
| Minimalbegrenzung      | 0 <b>10</b> 100 %                                                    | Minimale Leistung                                                                                                    | HF      |
| Maximalbegrenzung      | 0 <b>100 %</b>                                                       | Maximale Leistung                                                                                                    | HF      |
| Laufzeit               | Aus, 1 <b>12</b> 600 Sek.                                            | Einstellung der Laufzeit des Stellgliedes für die Modulation                                                                                                    | HF      |
| Regelung Verstärkung   | 1 <b>5,0</b> 50,0 %/K                                                | Einstellung der Verstärkung des PID-Reglers der Modulation.                                                                                                    | HF      |
| Regelung Nachstellzeit | 1 <b>180</b> 600 Sek.                                                | Einstellung der Nachstellzeit des PID-Reglers der Modulation.                                                                                                    | HF      |
| Regelung Abtastzeit    | 1 <b>20</b> 600 Sek.                                                 | Einstellung der Abtastzeit des PID-Reglers der Modulation.                                                                                                    | HF      |
| Profi/Energieerzeuge   | er 1 bzw. 2/ <b>Pumpe</b>                                            | •                                                                                                    |         |
| Vorlaufzeit            | Aus, 0,5 360 min                                                     | Einstellung der Vorlaufzeit der Ladepumpe.                                                                                                    | HF      |
| Nachlaufzeit           | Aus, 0,5 360 min                                                     | Einstellung der Nachlaufzeit der Ladepumpe.                                                                                                    | HF      |

| Menü/Parameter                  | Einstellbereich                                     | Beschreibung                                                                                                    | Zugriff |
|---------------------------------|-----------------------------------------------------|----------------------------------------------------------------------------------------------------|---------|
| Antiblockierschutz              | Aus, 5 <b>20</b> 300 Sek.                           | Einstellung der Laufzeit für den Antiblockierschutz der Ladepumpe.                                                                                                    | HF      |
| Anfahrschutz                    | <b>Aus,</b> 5 85°C                                  | Anfahrentlastung modulierende Kesselpumpe.                                                                                                    | HF      |
| Einschaltart                    | Konstantbetrieb, Temperatur-<br>spreizung, Sollwert | Auswahl der Betriebsart für die Drehzahlregelung der Ladepumpe.                                                                                                    | HF      |
| Abschaltspannung                | Aus, 0,1 10 V                                       | Einstellung der Abschaltspannung der Ladepumpe.                                                                                                    | HF      |
| Startzeit                       | Aus, 1 10 240 Sek.                                  | Einstellung der Startzeit der Ladepumpe.                                                                                                    | HF      |
| Startleistung                   | 0 <b>100 %</b>                                      | Einstellung der Startleistung der Ladepumpe.                                                                                                    | HF      |
| Leistung                        | 1 <b>100 %</b>                                      | Einstellung der Leistung der Ladepumpe.                                                                                                    | HF      |
| Spannung Minimal                | <b>0,0</b> 10 V                                     | Einstellung der minimalen Spannung der Ladepumpe.                                                                                                    | HF      |
| Leistung Minimal                | <b>0</b> 100 %                                      | Einstellung der minimalen Leistung der Ladepumpe.                                                                                                    | HF      |
| Spannung Maximal                | 0,0 <b>10 V</b>                                     | Einstellung der maximalen Spannung der Ladepumpe.                                                                                                    | HF      |
| Leistung maximal                | 0 <b>100 %</b>                                      | Einstellung der maximalen Leistung der Ladepumpe.                                                                                                    | HF      |
| Regelung Verstärkung            | 1,0 <b>2,0</b> 50 %/K                               | Einstellung der Verstärkung des PID-Reglers für die Ladepumpe.                                                                                                    | HF      |
| Regelung Nachstellzeit          | 1 <b>270</b> 600 Sek.                               | Einstellung der Nachstellzeit des PID-Reglers für die Ladepumpe.                                                                                                    | HF      |
| Regelung Abtastzeit             | 1 <b>20</b> 600 Sek.                                | Einstellung der Abtastzeit des PID-Reglers für die Ladepumpe.                                                                                                    | HF      |
| Spreizung Heizbetrieb           | 2,0 <b>15,0</b> 30,0 K                              | Einstellung der Temperaturspreizung bei Heizkreisanforderung.                                                                                                    | HF      |
| Spreizung Warmwas-              | 2,0 <b>15,0</b> 30,0 K                              | Einstellung der Temperaturspreizung bei Warmwasseranforderung.                                                                                                    | HF      |
| Freigabe Heizbetrieb            | Aus, Ein                                            | Freigabe der HP bei Heizanforderung.                                                                                                    | HF      |
| Freigabe Warmwasser-<br>betrieb | Aus, Ein                                            | Freigabe der HP bei Warmwasseranforderung.                                                                                                    | HF      |
| Profi/Energieerzeuge            | er 1 bzw. 2/Heizen                                  |                                                                                                    |         |
| Zuschaltverzögerung             | Aus, 0,5 360 min                                    | Einstellung der Ein- und Ausschaltverzögerung für die zweite Stufe des                                                                                                    | HF      |
| Abschaltverzögerung             |                                                     | Energieerzeugers.                                                                                                    |         |
| Minimaltemperatur               | 5,0 °C <b>20,0</b> 38,0 °C<br>Maximaltemperatur     | Einstellung der Minimaltemperatur des Energieerzeugers.                                                                                                    | HF      |
| Maximaltemperatur               | Minimaltemperatur<br><b>75,0 °C</b> 95,0 °C         | Einstellung der Maximaltemperatur des Energieerzeugers.                                                                                                    | HF      |
| Schaltdifferenz                 | -30,03,0 K 30,0                                     | Einstellung der Schaltdifferenz des Energieerzeugers bei Heizanforderung.                                                                                                    | HF      |
| Hysterese                       | 1,0 6,0 K 30,0                                      | Einstellung der Hysterese des Energieerzeugers bei Heizanforderung.                                                                                                    | HF      |
| Profi/Energieerzeuge            | er 1/Warmwasser                                     |                                                                                                    |         |
| Zuschaltverzögerung             | Aus, 0,5 360 min                                    | Einstellung der Ein- und Ausschaltverzögerung für die zweite Stufe des                                                                                                    | HF      |
| Abschaltverzögerung             |                                                     | Energieerzeugers.                                                                                                    |         |
| Minimaltemperatur               | 5,0 <b>38,0 °C</b><br>Maximaltemperatur             | Einstellung der Minimaltemperatur des Energieerzeugers.                                                                                                    | HF      |
| Maximaltemperatur               | Minimaltemperatur<br><b>75,0 °C</b> 95              | Einstellung der Maximaltemperatur des Energieerzeugers.                                                                                                    | HF      |
| Schaltdifferenz                 | —30,0 <b>—3,0 К</b> 30,0                            | Einstellung der Schaltdifferenz des Energieerzeugers bei Warmwasser-<br>anforderung.                                                                                                    | HF      |
| Hysterese                       | 1,0 <b>6,0 K</b> 30,0                               | Einstellung der Hysterese des Energieerzeugers bei Warmwasser-<br>anforderung.                                                                                                    | HF      |
| Sperrung Nachlaufzeit           | Aus, Ein                                            | Aktivierung der Nachlaufsperre. Bei aktivierter Sperre bleiben die Ventile in<br>Warmwasserstellung bis die Nachlaufzeit des Energieerzeugers abgelaufen<br>ist.<br>Dies bedeutet eine Zwangsabschaltung des Energieerzeugers bevor dieser<br>eine Heizanforderung bedienen kann | HF      |
| Profi/Energieerzeuge            | r 1 bzw. 2/Kühlen                                   |                                                                                                    | 1       |
| Zuschaltverzögerung             | <b>Aus.</b> 0.5 360 min                             | Einstellung der Ein- und Ausschaltverzögerung für die zweite Stufe des                                                                                                    | HF      |
| Abschaltverzögerung             |                                                     | Energieerzeugers.                                                                                                    |         |

| Menü/Parameter              | Einstellbereich                           | Beschreibung                                                                                                    | Zugriff |
|-----------------------------|-------------------------------------------|----------------------------------------------------------------------------------------------------|---------|
| Minimaltemperatur           | 5,0 °C Maximaltemperatur                  | Einstellung der Minimaltemperatur des Energieerzeugers.                                                                             | HF      |
| Maximaltemperatur           | Minimaltemperatur<br><b>80,0 °C</b> 95 °C | Einstellung der Maximaltemperatur des Energieerzeugers.                                                                             | HF      |
| Schaltdifferenz             | -30,0 <b>3,0 K</b> 30,0                   | Einstellung der Schaltdifferenz des Energieerzeugers bei Kühlanforderung.                                                           | HF      |
| Hysterese                   | −30,0 <b>−6,0 K</b> −1,0                  | Einstellung der Hysterese des Energieerzeugers bei Kühlanforderung.                                                                 | HF      |
| Profi/Energieerzeuge        | r 1 bzw. 2/Wärmebilanz                    |                                                                                                    |         |
| Volumenstrom                | Aus, 1 300 l/min bzw. l/<br>Impuls        | Einstellung des Volumenstroms für die Wärmebilanzierung bzw. Einstellung der Einheit für den Impulseingang eines Durchflussmessers. | HF      |
| Medium Dichte               | 0,8 <b>1,05</b> 1,2 kg/l                  | Einstellung der Dichte des Wärmeträger-Mediums für die Wärmebilanzierung.                                                           | HF      |
| Medium Wärmekapazi-<br>tät  | 1,0 <b>3,6</b> 50 kJ/kg*K                 | Einstellung der Wärmekapazität des Wärmeträger-Mediums für die Wärme-<br>bilanzierung.                                              | HF      |
| Leistung 1                  | Aus, 1,0 100.0 kW                         | Einstellung der Wärmeleistung der Stufen des Energieerzeugers.                                                                      | HF      |
| Leistung 2                  |                                           | Aus der hier eingestellten Wärmeleistung und der Laufzeit wird die Wärme-<br>menge berechnet.                                       |         |
| Reset                       | Aus, Ausführen                            | Rücksetzen des Zählers für die Wärmebilanzierung.                                                                                   | HF      |
| Profi/Energieerzeuger/Reset |                                           |                                                                                                    |         |
| Reset                       | Aus, Ausführen                            | Zurücksetzen der Parameter im Menü «Energieerzeuger» auf Werks-<br>einstellung entsprechend der Zugriffsberechtigung.               | BE      |

### Menü – Heizpuffer

| Menü/Parameter       | Beschreibung                      |                                                             |  |
|----------------------|-----------------------------------|-------------------------------------------------------------|--|
| /Heizpuffer/Infor    | formation                         |                                                             |  |
| Status               | Anzeige des aktuellen Zustands    |                                                             |  |
|                      | Abschöpfung                       | Abschöpffunktion aktiv                                      |  |
|                      | Anfahrschutz                      | Ladepumpe ist durch Minimaltemperatur EEZ blockiert         |  |
|                      | Aus                               | Ladung abgeschaltet                                         |  |
|                      | Blockierung                       | Blockierung aktiv                                           |  |
|                      | Ein                               | Ladung eingeschaltet                                        |  |
|                      | Frostschutz                       | Frostschutzfunktion aktiv                                   |  |
|                      | Handbetrieb                       | Handbetrieb aktiv                                           |  |
|                      | Maximalbegrenzung                 | Übertemperatur im Heizpuffer                                |  |
|                      | Sollwertreduzierung               | Sollwertreduzierung durch Differenzregelung                 |  |
|                      | Zwangsabführung                   | Zwangsabführung aktiv                                       |  |
| Solltemperatur       | Anzeige des aktuellen Sollwertes  | für den Heizpuffer.                                         |  |
| lsttemperatur (1)    | Anzeige der aktuellen Isttempera  | tur PF1 (Puffer oben)                                       |  |
| lsttemperatur 2      | Anzeige der aktuellen Isttempera  | tur PF2 (Puffer unten)                                      |  |
| Pumpe                | Anzeige des aktuellen Zustands o  | ler Pufferladepumpe bzw. des Pufferumschaltventils.         |  |
| Anforderungskontakt  | Anzeige des Status des Kontakte   | s für externe Anforderung Pufferspeicher (Option).          |  |
| Hydraulische Puffer- | Anzeige des Status der hydrauliso | hen Pufferentlastung.                                       |  |
| entlastung           |                                   |                                                             |  |
| Anforderung          | Anzeige der aktuellen Solltemper  | atur die zur Versorgung des Heizpuffers weitergegeben wird. |  |
| lsttemperatur        | Anzeige der Isttemperatur des En  | ergieerzeugers.                                             |  |

| Menü/Parameter              | Einstellbereich                                            | Beschreibung                                                                                                    | Zugriff |
|-----------------------------|------------------------------------------------------------|----------------------------------------------------------------------------------------------------|---------|
| /Heizpuffer/Grun            | deinstellung                                               |                                                                                                    |         |
| Schaltdifferenz             | 1,0 <b>5,0 K</b> 70,0                                      | Einstellung der Schaltdifferenz für die Pufferladung.<br>Ladung starten: Wenn Isttemperatur < Sollwert – Schaltdifferenz | HF      |
| Minimaltemperatur           | 5 <b>20,0 °C</b> 110,0                                     | Einstellung der Minimaltemperatur für den Heizpuffer.                                                                    | HF      |
| Maximaltemperatur           | 5 <b>75,0 °C</b> 110,0                                     | Einstellung der Maximaltemperatur für den Heizpuffer.                                                                    | HF      |
| Anforderungs-<br>überhöhung | -5,0 <b>10,0 K</b> 80,0                                    | Einstellung der Überhöhung für die Weitergabe der Anforderung an Energie-<br>quelle.                                     | HF      |
| Entladeschutz               | Aus, <b>Ein</b>                                            | Aktivierung der Entladeschutz-Funktion für den Heizpuffer.                                                               | HF      |
| Zwangsabführung             | 5,0 <b>95,0</b> 110,0 °C                                   | Einstellung der Temperatur für die Aktivierung der Zwangsabführung.                                                      | HF      |
| Konstanttemperatur          | <b>Aus,</b> 7,0 110,0 °C                                   | Einstellung der Heizpuffer-Temperatur bei aktivierten externem Anforde-<br>rungskontakt                                  | HF      |
| Abschöpfung                 | <b>Aus,</b> 10,0 100,0 °C                                  | Einstellung der Temperatur für die Aktivierung der Abschöpffunktion.                                                     | HF      |
| Einschaltdifferenz          | 0 <b>10,0 K</b> 100,0                                      | Einstellung der Einschaltdifferenz bei aktivierter Abschöpffunktion.                                                     | HF      |
| Ausschaltdifferenz          | 0 <b>5,0 K</b> 50,0                                        | Einstellung der Ausschaltdifferenz bei aktivierter Abschöpffunktion.                                                     | HF      |
| Anfahrschutz                | <b>Aus,</b> 5,0 30,0 85,0 °C                               | Einstellung der Temperatur für den Anfahrschutz.                                                                         | HF      |
| Standardname                | Alphanumerisch,<br>max. 15 Zeichen,<br>keine Sonderzeichen | Eingabe des Namens für den Heizpuffer.                                                                                   | HF      |
| /Heizpuffer/ <b>Pumpe</b>   |                                                            |                                                                                                    |         |
| Nachlaufzeit                | Aus, 0,5 360 min                                           | Einstellung der Nachlaufzeit der Ladepumpe.                                                                              | HF      |
| Antiblockierschutz          | Aus, 5 <b>20</b> 300 Sek                                   | Einstellung der Laufzeit für den Antiblockierschutz der Ladepumpe.                                                       | HF      |

| Menü/Parameter         | Einstellbereich                                     | Beschreibung                                                                                                | Zugriff |
|------------------------|-----------------------------------------------------|----------------------------------------------------------------------------------------------------|---------|
| Einschaltart           | Konstantbetrieb, Temperatur-<br>spreizung, Sollwert | Auswahl der Betriebsart für die Regelung der Ladepumpe.                                                     | HF      |
| Abschaltspannung       | <b>Aus,</b> 0,1 10V                                 | Einstellung der Abschaltspannung der Ladepumpe.                                                             | HF      |
| Startzeit              | Aus, 1 <b>10</b> 240 Sek                            | Einstellung der Startzeit der Ladepumpe.                                                                    | HF      |
| Startleistung          | 0 <b>100 %</b>                                      | Einstellung der Startleistung der Ladepumpe.                                                                | HF      |
| Leistung               | 1 <b>100 %</b>                                      | Einstellung der Leistung der Ladepumpe.                                                                     | HF      |
| Spannung Minimal       | 0,0 <b>5,0</b> 10V                                  | Einstellung der minimalen Spannung der Ladepumpe.                                                           | HF      |
| Leistung Minimal       | 0 <b>50</b> 100 %                                   | Einstellung der minimalen Leistung der Ladepumpe.                                                           | HF      |
| Spannung Maximal       | 0,0 <b>10V</b>                                      | Einstellung der maximalen Spannung der Ladepumpe.                                                           | HF      |
| Leistung maximal       | 0 <b>100 %</b>                                      | Einstellung der maximalen Leistung der Ladepumpe.                                                           | HF      |
| Regelung Verstärkung   | 1,0 <b>2,0</b> 50 %/K                               | Einstellung der Verstärkung des PI-Reglers für die Ladepumpe.                                               | HF      |
| Regelung Nachstellzeit | 1 <b>270</b> 600 Sek                                | Einstellung der Nachstellzeit des PI-Reglers für die Ladepumpe.                                             | HF      |
| Regelung Abtastzeit    | 1 <b>20</b> 600 Sek                                 | Einstellung der Abtastzeit des PI-Reglers für die Ladepumpe.                                                | HF      |
| Temperaturspreizung    | 2,0 <b>10,0</b> 20,0 K                              | Einstellung der Temperaturspreizung für die Einschaltart «Temperatur-<br>spreizung».                        | HF      |
| /Heizpuffer/Reset      |                                                     |                                                                                                    |         |
| Reset                  | Aus, Ausführen                                      | Zurücksetzen der Parameter im Menü «Heizpuffer» auf Werkseinstellung entsprechend der Zugriffsberechtigung. | HF      |

#### Menü – Solar

| Menü/Parameter     | Beschreibung                                                        |  |  |
|--------------------|---------------------------------------------------------------------|--|--|
| /Solar/Informatio  | Dn la la la la la la la la la la la la la                           |  |  |
| Status             | Anzeige des aktuellen Zustands                                      |  |  |
|                    | Aus                                                                 |  |  |
|                    | Ein                                                                 |  |  |
|                    | Notbetrieb                                                          |  |  |
|                    | Sperrzeit                                                           |  |  |
|                    | Antiblockierschutz                                                  |  |  |
|                    | Startzeit                                                           |  |  |
|                    | Handbetrieb                                                         |  |  |
|                    | Frostschutz (bei Rückkühlung)                                       |  |  |
|                    | Mindestlaufzeit                                                     |  |  |
|                    | Nachlaufzeit                                                        |  |  |
| Ventil 1           | Anzeige des Status für Ventil 1 bei Ost-West-Schaltung (Option).    |  |  |
| Isttemperatur VF1  | Anzeige der aktuellen Isttemperatur VF1 (Solarfeld 1).              |  |  |
| Ventil 2           | Anzeige des Status für Ventil 2 bei Ost-West-Schaltung (Option).    |  |  |
| Isttemperatur VF2  | Anzeige der aktuellen Isttemperatur VF2 (Solarfeld 2).              |  |  |
| lsttemperatur RF   | Anzeige der aktuellen Isttemperatur des Rücklauffühlers (Option).   |  |  |
| Isttemperatur PF   | Anzeige der aktuellen Isttemperatur des Pufferspeichers.            |  |  |
| Pumpe              | Anzeige des aktuellen Zustands der Solarpumpe.                      |  |  |
| Ventil SLV         | Anzeige des Status Solar-Ladeventils (SLV).                         |  |  |
| Isttemperatur SLVF | Anzeige der aktuellen Isttemperatur Solar-Ladeventilfühlers (SLVF). |  |  |
| Starts             | Anzeige der Pumpenstarts der Solar-Ladepumpe.                       |  |  |
| Laufzeit           | Anzeige der Laufzeit der Solar-Ladepumpe.                           |  |  |
| Wärmeleistung      | Anzeige der Laufzeit der Solar-Ladepumpe.                           |  |  |
| Wärmemengenzähler  | Aktueller Zählerstand des Wärmemengenzählers für Solar in KWh.      |  |  |

| Menü/Parameter                 | Einstellbereich                                                               | Beschreibung                                                                                                    | Zugriff |
|--------------------------------|-------------------------------------------------------------------------------|----------------------------------------------------------------------------------------------------|---------|
| /Solar/Grundeins               | stellung                                                                      |                                                                                                    |         |
| Einschaltdifferenz             | 1,0 <b>10,0 K</b> 30,0                                                        | Einstellung der Einschaltdifferenz für die Solarpumpe. Ladung starten:<br>Wenn Isttemperatur < Sollwert – Einschaltdifferenz                                                              | HF      |
| Ausschaltdifferenz             | 2,0 <b>5,0 K</b> 27,0                                                         | Einstellung der Ausschaltdifferenz die Solarpumpe.                                                                                                    | HF      |
| Minimaltemperatur              | Aus, 10,0 <b>20,0 °C</b> 110,0                                                | Einstellung der Minimaltemperatur für die Freigabe der Differenzregelung.                                                                                                    | HF      |
| Maximaltemperatur              | Aus, 20,0 <b>110,0 °C</b> 210,0                                               | Einstellung der Maximaltemperatur für die Zwangseinschaltung der Solar-<br>pumpe.                                                                                                    | HF      |
| Endabschaltung                 | Aus, 20,0 <b>110,0 °C</b> 250,0                                               | Einstellung der maximalen Kollektor-Vorlauftemperatur für die Endabschal-<br>tung.                                                                                                    | HF      |
| Speichermaximal-<br>temperatur | Aus, 20,0 <b>75,0 °C</b> 110,0                                                | Einstellung der Maximaltemperatur für den Solarspeicher.                                                                                                    | HF      |
| Betriebsart                    | Parallel, Vorrang Energie-<br>erzeuger, Vorrang Warmwasser,<br>Vorrang Puffer | Auswahl der Betriebsart für die Solarregelung.                                                                                                    | HF      |
| Taktsperre                     | <b>Aus,</b> 0,5 24h                                                           | Einstellung der Zeit für die Taktsperre des Energieerzeugers. Die Taktsperre<br>dient zur Vermeidung eines häufigen Taktens zwischen Solarladung und<br>Ladung durch den Energieerzeuger. | HF      |

| Menü/Parameter             | Einstellbereich                | Beschreibung                                                                         | Zugriff |
|----------------------------|--------------------------------|--------------------------------------------------------------------------------------|---------|
| Parallel                   | <b>Aus,</b> 1,0 30 K           | Einstellung der Temperatur für die Solar-Parallelumschaltung. Bei unter-             | HF      |
|                            |                                | schreiten der eingestellten Temperaturdifferenz zum Sollwert erfolgt die             |         |
| Umschaltzeit               | Aus, 1,0 <b>30,0 min</b> 60,0  | Einstellung des Prüfintervalls für die Solarladeumschaltung.                         | HF      |
| Umschalttemperatur         | Aus, 20,0 <b>75,0 °C</b> 110,0 | Einstellung der Temperatur für die Solarladeumschaltung.                             | HF      |
| Frostschutz                | <b>Aus,</b> –15,010,0 °C       | Einstellung der Frostschutzgrenze des Wärmeträger-Mediums der Solaran-               | HF      |
|                            |                                | lage. Unterschreitet die Aussentemperatur die hier eingestellte Frostschutz-         |         |
| Düəlduğlalıya a            | <b>A</b> ue E 0 E 0 0 K        | grenze, erfolgt ein Rückheizen in den Kollektor aus dem Pufferspeicher.              |         |
| Ruckkunlung                | Aus, 5,050,0K                  | Einstellung der Temperaturdifferenz unterschritten, wird die Solar-                  | HF      |
|                            |                                | pumpe ausgeschaltet.                                                                 |         |
| Zwangsabführung            | Aus, Warmwasser, Heizkreis,    | Auswahl der Art der Zwangsabführung für den Solarspeicher.                           | HF      |
| Standardnamo               | Heizputter, Extern             | Eingabe des Namens für die Selarregelung                                             | ПС      |
| Stanuaruname               | max. 15 Zeichen.               | Eingabe des Namens für die Solahegelung.                                             | ПГ      |
|                            | keine Sonderzeichen            |                                                                                      | L       |
| /Solar/Pumpe               |                                |                                                                                      |         |
| Mindestlaufzeit            | <b>Aus,</b> 0,5 360 min        | Einstellung der Mindestlaufzeit der Solarpumpe.                                      | HF      |
| Pausenzeit                 | Aus, 0,599 min                 | Einstellung der Pausendauer der Solarpumpe.                                          | HF      |
| Antiblockierschutz         | Aus, 5 <b>20</b> 300 Sek       | Einstellung der Laufzeit für den Antiblockierschutz der Solarpumpe.                  | HF      |
| Einschaltart               | Konstantbetrieb, Temperatur-   | Auswahl der Betriebsart für die Solarpumpe                                           | HF      |
| Abschaltspannung           | Aus, 0,1 10 V                  | Einstellung der Abschaltspannung der Solarpumpe.                                     | HF      |
| Startzeit                  | Aus, 1 <b>10</b> 240 Sek       | Einstellung der Startzeit der Solarpumpe.                                            | HF      |
| Startleistung              | 0 <b>100 %</b>                 | Einstellung der Startleistung der Solarpumpe.                                        | HF      |
| Leistung                   | 1 <b>100 %</b>                 | Einstellung der Leistung der Solarpumpe.                                             | HF      |
| Spannung Minimal           | 0,0 <b>5,0</b> 10 V            | Einstellung der minimalen Spannung der Solarpumpe.                                   | HF      |
| Leistung Minimal           | 0 <b>50</b> 100 %              | Einstellung der minimalen Leistung der Solarpumpe.                                   | HF      |
| Spannung Maximal           | 0,0 <b>10 V</b>                | Einstellung der maximalen Spannung der Solarpumpe.                                   | HF      |
| Leistung maximal           | 0 <b>100 %</b>                 | Einstellung der maximalen Leistung der Solarpumpe.                                   | HF      |
| Regelung Verstärkung       | 1,0 <b>2,0</b> 50 %/K          | Einstellung der Verstärkung des PI-Reglers für die Solarpumpe.                       | HF      |
| Regelung Nachstellzeit     | 1 <b>270</b> 600 Sek           | Einstellung der Nachstellzeit des PI-Reglers für die Solarpumpe.                     | HF      |
| Regelung Abtastzeit        | 1 <b>20</b> 600 Sek            | Einstellung der Abtastzeit des PI-Reglers für die Solarpumpe.                        | HF      |
| Temperaturspreizung        | 2,0 <b>10,0</b> 30,0 K         | Einstellung der Temperaturspreizung für die Einschaltart «Temperatur-<br>spreizung». | HF      |
| Manuelle Ansteuerung       | Aus, 0,5 10,0 min              | Manueller Betrieb der Solarpumpe zum Befüllen oder Entlüften.                        | HF      |
| Reset-Zähler               | Aus, Ausführen                 | Zurücksetzen der Zähler (Pumpenstarts, Pumpenlaufzeit).                              | BE      |
| /Solar/Wärmebila           | anz                            |                                                                                      |         |
| Volumenstrom               | Aus, 0,5 300 l/min             | Einstellung des Volumenstroms für die Wärmebilanzierung bzw. Einstellung             | HF      |
|                            | bzw. l/Impuls                  | der Einheit für den Impulseingang eines Durchflussmessers.                           |         |
| Medium Dichte              | 0,8 <b>1,05</b> 1,2 kg/l       | Einstellung der Dichte des Wärmeträger-Mediums für die Wärmebilanzierung.            | HF      |
| Medium Wärme-<br>kapazität | 1,0 <b>3,6</b> 50 kJ/kg*K      | Einstellung der Wärmekapazität des Wärmeträger- Mediums für die Wärme-               | HF      |
| Reset                      | Aus, Ausführen                 | Rücksetzen des Zählers für die Wärmebilanzierung.                                    | HF      |
| /Solar/Reset               |                                |                                                                                      |         |
| Reset                      | Aus, Ausführen                 | Zurücksetzen der Parameter im Menü «Solar» auf Werkseinstellung ent-                 | HF      |
|                            |                                | sprechend der Zugriffsberechtigung                                                   |         |

#### Menü – Feststoff

| Menü/Parameter         | Beschreibung                                                       |  |
|------------------------|--------------------------------------------------------------------|--|
| /Feststoff/Information |                                                                    |  |
| Status                 | Anzeige des aktuellen Zustands                                     |  |
|                        | Aus                                                                |  |
|                        | Ein                                                                |  |
|                        | Notbetrieb                                                         |  |
|                        | Sperrzeit                                                          |  |
|                        | Antiblockierschutz                                                 |  |
|                        | Startzeit                                                          |  |
|                        | Handbetrieb                                                        |  |
|                        | Mindestlaufzeit                                                    |  |
|                        | Nachlaufzeit                                                       |  |
| lsttemperatur VF       | Anzeige der aktuellen Isttemperatur VF1 (Feststoffkesselfühler).   |  |
| lsttemperatur RF       | Anzeige der aktuellen Isttemperatur des Rücklauffühlers (Option).  |  |
| lsttemperatur PF       | Anzeige der aktuellen Isttemperatur des Pufferspeichers (unten).   |  |
| Pumpe                  | Anzeige des aktuellen Zustands der Feststoff-Ladepumpe.            |  |
| Starts                 | Anzeige der Pumpenstarts der Feststoff-Ladepumpe.                  |  |
| Laufzeit               | Anzeige der Laufzeit der Feststoff-Ladepumpe.                      |  |
| Zwangsabführung        | Status einer aktivierten Zwangsabführung                           |  |
| Wärmeleistung          | Anzeige der aktuellen Wärmeleistung Feststoff in KW                |  |
| Wärmemengenzähler      | Aktueller Zählerstand des Wärmemengenzählers für Feststoff in KWh. |  |

| Menü/Parameter                 | Einstellbereich                                                               | Beschreibung                                                                                                    | Zugriff |
|--------------------------------|-------------------------------------------------------------------------------|----------------------------------------------------------------------------------------------------|---------|
| /Feststoff/Grundeinstellung    |                                                                               |                                                                                                    |         |
| Einschaltdifferenz             | 1,0 <b>10,0 K</b> 30,0                                                        | Einstellung der Einschaltdifferenz für die Feststoff-Ladepumpe. Ladung starten: Wenn Isttemperatur < Sollwert – Einschaltdifferenz                                                                                            | HF      |
| Ausschaltdifferenz             | 2,0 <b>5,0 K</b> 27,0                                                         | Einstellung der Ausschaltdifferenz der Feststoff-Ladepumpe.                                                                                                    | HF      |
| Minimaltemperatur              | Aus, 10,0 <b>20,0 °C</b> 110,0                                                | Einstellung der Minimaltemperatur für die Freigabe der Differenzregelung.                                                                                                    | HF      |
| Maximaltemperatur              | Aus, 20,0 <b>110,0 °C</b> 210,0                                               | Einstellung der Maximaltemperatur für die Zwangseinschaltung der Fest-<br>stoff-Ladepumpe.                                                                                                    | HF      |
| Speichermaximal-<br>temperatur | 20,0 <b>75,0 °C</b> 110,0                                                     | Einstellung der Maximaltemperatur für den Feststoff-Pufferspeicher.                                                                                                    | HF      |
| Betriebsart                    | Parallel, Vorrang Energieerzeu-<br>ger, Vorrang Warmwasser,<br>Vorrang Puffer | Auswahl der Betriebsart für die Feststoffregelung.                                                                                                    | HF      |
| Taktsperre                     | <b>Aus,</b> 0,5 24h                                                           | Einstellung der Zeit für die Taktsperre des Energieerzeugers. Die Taktsperre<br>dient zur Vermeidung eines häufigen Takts zwischen Feststoff-Ladung und<br>Ladung durch den Energieerzeuger. (nicht bei Betriebsart Parallel) | HF      |
| Zwangsabführung                | <b>Aus,</b> Warmwasser, Heizkreis,<br>Heizpuffer, Extern                      | Auswahl der Art der Zwangsabführung für den Feststoffspeicher.                                                                                                    | HF      |
| Standardname                   | Alphanumerisch,<br>max. 15 Zeichen,<br>keine Sonderzeichen                    | Eingabe des Namens für die Feststoffregelung.                                                                                                    | HF      |
| /Feststoff/Pumpe               |                                                                               |                                                                                                    |         |
| Nachlaufzeit                   | Aus, 0,5 360 min                                                              | Einstellung der Nachlaufzeit der Feststoff-Ladepumpe.                                                                                                    | HF      |
| Antiblockierschutz             | Aus, 5 <b>20</b> 300 Sek                                                      | Einstellung der Laufzeit für den Antiblockierschutz der Feststoff-Ladepumpe.                                                                                                    | HF      |

| Menü/Parameter             | Einstellbereich                                     | Beschreibung                                                                                                    | Zugriff |  |
|----------------------------|-----------------------------------------------------|----------------------------------------------------------------------------------------------------|---------|--|
| Einschaltart               | Konstantbetrieb, Temperatur-<br>spreizung, Sollwert | Auswahl der Betriebsart für die Feststoff-Ladepumpe                                                                                 | HF      |  |
| Abschaltspannung           | <b>Aus,</b> 0,1 10 V                                | Einstellung der Abschaltspannung der Feststoff-Ladepumpe.                                                                           | HF      |  |
| Startzeit                  | Aus, 1 <b>10</b> 240 Sek                            | Einstellung der Startzeit der Feststoff-Ladepumpe.                                                                                  | HF      |  |
| Startleistung              | 0 <b>100 %</b>                                      | Einstellung der Startleistung der Feststoff-Ladepumpe.                                                                              | HF      |  |
| Leistung                   | 1 <b>100 %</b>                                      | Einstellung der Leistung der Feststoff-Ladepumpe.                                                                                   | HF      |  |
| Spannung Minimal           | 0,0 <b>5,0</b> 10 V                                 | Einstellung der minimalen Spannung der Feststoff-Ladepumpe.                                                                         | HF      |  |
| Leistung Minimal           | 0 <b>50</b> 100 %                                   | Einstellung der minimalen Leistung der Feststoff-Ladepumpe.                                                                         | HF      |  |
| Spannung Maximal           | 0,0 <b>10 V</b>                                     | Einstellung der maximalen Spannung der Feststoff-Ladepumpe.                                                                         | HF      |  |
| Leistung maximal           | 0 <b>100 %</b>                                      | Einstellung der maximalen Leistung der Feststoff-Ladepumpe.                                                                         | HF      |  |
| Regelung Verstärkung       | 1,0 <b>2,0</b> 50 %/K                               | Einstellung der Verstärkung des PI-Reglers für die Feststoff-Ladepumpe.                                                             | HF      |  |
| Regelung Nachstellzeit     | 1 <b>270</b> 600 Sek                                | Einstellung der Nachstellzeit des PI-Reglers für die Feststoff-Ladepumpe.                                                           | HF      |  |
| Regelung Abtastzeit        | 1 <b>20</b> 600 Sek                                 | Einstellung der Abtastzeit des PI-Reglers für die Feststoff-Ladepumpe.                                                              | HF      |  |
| Temperaturspreizung        | 2,0 <b>10,0</b> 30,0 K                              | Einstellung der Temperaturspreizung für die Einschaltart «Temperatur-<br>spreizung».                                                | HF      |  |
| Manuelle Ansteuerung       | <b>Aus,</b> 0,5 10,0 min                            | Manueller Betrieb der Feststoff-Ladepumpe                                                                                           | HF      |  |
| Reset-Zähler               | Aus, Ausführen                                      | Zurücksetzen der Zähler (Pumpenstarts, Pumpenlaufzeit).                                                                             | BE      |  |
| /Feststoff/Wärme           | bilanz                                              |                                                                                                    |         |  |
| Volumenstrom               | Aus, 0,5 300 l/min<br>bzw. l/Impuls                 | Einstellung des Volumenstroms für die Wärmebilanzierung bzw. Einstellung der Einheit für den Impulseingang eines Durchflussmessers. | HF      |  |
| Medium Dichte              | 0,8 <b>1,05</b> 1,2 kg/l                            | Einstellung der Dichte des Wärmeträger-Mediums für die Wärme-<br>bilanzierung.                                                      | HF      |  |
| Medium Wärme-<br>kapazität | 1,0 <b>3,6</b> 50 kJ/kg*K                           | Einstellung der Wärmekapazität des Wärmeträger-Mediums für die Wärme-<br>bilanzierung.                                              | HF      |  |
| Reset                      | Aus, Ausführen                                      | Rücksetzen des Zählers für die Wärmebilanzierung.                                                                                   | HF      |  |
| /Feststoff/Reset           | /Feststoff/Reset                                    |                                                                                                    |         |  |
| Reset                      | Aus, Ausführen                                      | Zurücksetzen der Parameter im Menü «Feststoff» auf Werkseinstellung entsprechend der Zugriffsberechtigung                           | HF      |  |

#### Menü – Extras

| Menü/Parameter   | Beschreibung                   |
|------------------|--------------------------------|
| /Extras/Informat | ion                            |
| Status           | Anzeige des aktuellen Zustands |
|                  | INFO-1                         |
|                  | INFO-2                         |
|                  | INFO-3                         |
|                  | Status Störmeldeeingang        |
|                  | Status Störmeldeausgang        |
|                  | Schaltuhrenkontakt             |
|                  | Sommerbetrieb                  |

| Menü/Parameter        | Einstellbereich                                             | Beschreibung                                                                                                    | Zugriff |  |  |
|-----------------------|-------------------------------------------------------------|----------------------------------------------------------------------------------------------------|---------|--|--|
| /Extras/Störmelde     | /Extras/Störmeldeeingang                                    |                                                                                                    |         |  |  |
| Verzögerung           | <b>Aus,</b> 0,5 360 min                                     | Störmeldung wird um den hier eingetragenen Wert verzögert zur Anzeige und ggf. Speicherung im Störungsstack gebracht.                                                  | HF      |  |  |
| Fehlerstack           | Aus, Ein                                                    | Abspeicherung der Störmeldung im Fehlerstack                                                                                                    | HF      |  |  |
| Standardname          | Alphanumerisch,<br>max. 15 Zeichen,<br>keine Sonderzeichen  | Eingabe des Namens für den Störmeldeeingang.                                                                                                    | BE      |  |  |
| /Extras/Störmelde     | eausgang                                                    |                                                                                                    |         |  |  |
| Verzögerung           | <b>Aus,</b> 0,5 360 min                                     | Störmeldung wird um den hier eingetragenen Wert verzögert zur Ausgabe an den Störmeldeausgangs gebracht.                                                               | HF      |  |  |
| Modus                 | <b>1,</b> 2, 3                                              | Schaltbedingung aufgrund Fehlerwertigkeit<br>1 = Verriegelung<br>2 = Verriegelung, Blockierung, Systemfehler<br>3 = Verriegelung, Blockierung, Warnungen, Systemfehler | HF      |  |  |
| /Extras/ INFO 1, 2, 3 |                                                             |                                                                                                    |         |  |  |
| Standardname          | Alphanumerisch,<br>max. 15 Zeichen,<br>keine Sonder-zeichen | Eingabe des Namens für den Störmeldeeingang.                                                                                                    | BE      |  |  |

#### Menü – Konfiguration

Im Menü «Konfiguration» können Informationen zu Konfiguration des Systems und an den Eingängen anliegende Werte überprüft werden. Zusätzlich können Sie weitergehende Anpassungen am System vornehmen, die nicht über dem Einrichtungsassistenten abgebildet werden können.

#### Menü – Information

Im Untermenü «Information» kann die vorgenommene Konfiguration des Systems und an den Eingängen anliegende Werte überprüft werden.

| Menü/Parameter                                                                                              | Beschreibung                                                                                                    |  |  |
|----------------------------------------------------------------------------------------------------|----------------------------------------------------------------------------------------------------|--|--|
| Profi/Konfiguration/Information                                                                             |                                                                                                    |  |  |
| Messwerte                                                                                                   | Anzeige der Eingangszustände der Eingänge E1 E17 im heatcon! System.                                                  |  |  |
|                                                                                                    | Ist einem Eingang eine Funktion zugeordnet, wird anstelle der Eingangsnummer die Funktions-Kurzbezeichnung angezeigt. |  |  |
| Anschlussbelegung                                                                                           | Anzeige der Anschlussbelegung der Ein- und Ausgänge im heatcon! System.                                               |  |  |
| Ist einem Ein-/Ausgang eine Funktion zugeordnet, wird zusätzlich zur Eingangs-/Ausgangsnummer die Funktions |                                                                                                    |  |  |
|                                                                                                    | bezeichnung angezeigt.                                                                                                |  |  |
| Raumzuordnung                                                                                               | Anzeige der Zuordnung der Räume zu den Heizkreisen im heatcon! System.                                                |  |  |
|                                                                                                    | Ist einem Heizkreis/Raum ein Name zugeordnet wird der Name zusätzlich angezeigt.                                      |  |  |

#### Menü – Funktion

Im Untermenü «Funktion» können ergänzend zum Einrichtungsassistent Anpassungen der Reglerfunktionen und der Ein- und Ausgangszuordnung vorgenommen werden.

| Menü/Parameter           | Einstellbereich                                                                                                    | Beschreibung                                                                                                    | E/A-Typ / Feste<br>E/A-Zuordnung     |  |
|--------------------------|----------------------------------------------------------------------------------------------------|----------------------------------------------------------------------------------------------------|--------------------------------------|--|
| Profi/Konfiguratio       | n/Funktion/ <b>Energieerzeuge</b>                                                                                                    | r 1 bzw. 2                                                                                                    |                                      |  |
| Funktion                 | Auswahl der Art des Energieerzeugers. Die Zuordnung der Ein- und Ausgänge ist abhängig von der gewählten Art des<br>Energieerzeugers. |                                                                                                    |                                      |  |
|                          | Aus                                                                                                    | Kein Energieerzeuger verfügbar.                                                                                                    | -                                    |  |
|                          | Einstufig                                                                                                    | Einstufige Energieerzeuger, Ansteuerung Ein/Aus.                                                                                      | A1:BR1; E5:WF                        |  |
|                          | Zweistufig                                                                                                    | Zweistufiger Energieerzeuger, Ansteuerung Ein/Aus                                                                                     | A1:BR1;<br>A2:BR2AUF;<br>E5:WF       |  |
|                          | Modulation Auf/Zu (Relais)                                                                                                    | Modulierender Energieerzeuger, Einschaltung über Relais BR1,<br>Modulation über digitales Auf-/Zu-Signal                              | A1:BR1; 2:BR2AUF;<br>A3:BR2ZU; E5:WF |  |
|                          | Automat                                                                                                    | Ansteuerung Energieerzeuger über Datenbusprotokoll                                                                                    | EEZ-BUS                              |  |
|                          | Stellsignal 0–10 V                                                                                                    | Temperatursollwert über analoges 0 10 V-Signal                                                                                        | A14:0–10V;                           |  |
|                          | Schaltkontakt                                                                                                    | Freigabe eines externen Energieerzeugers über Schaltkontakt                                                                           | A1:BR1                               |  |
|                          | Modulation 0–10 V                                                                                                    | Modulierende Energieerzeuger, Einschaltung über Relais BR1,<br>Modulation über analoges 0 10 V-Signal                                 | A1:BR1; A14:<br>0–10 V; E5:WF        |  |
| Pumpe Relais             | Aus, Freier Ausgang                                                                                                    | Ansteuerung der Energieerzeugerpumpe (z. B. KKP, CP)                                                                                  | ARS, ARSP                            |  |
| Pumpe 10 V               | Aus, Freier Ausgang                                                                                                    | Drehzahlregelung Energieerzeugerpumpe – Ansteuersignal Drehzahl.                                                                      | A10V                                 |  |
| Vorlauffühler            | Aus, E4:EFI E15:EFI                                                                                                    | Drehzahlregelung Energieerzeugerpumpe – Vorlauftemperatur<br>(nur wenn Pumpe 10 V aktiv).                                             | EFI (KTY2K/PT1000)                   |  |
| Rücklauffühler           | Aus, E4:EFI E15:EFI                                                                                                    | Drehzahlregelung Energieerzeugerpumpe – Rücklauffühler<br>(nur wenn Pumpe 10 V aktiv).                                                | EFI (KTY2K/PT1000)                   |  |
| Kesselfühler 2           | Aus, E4:EFI E15:EFI                                                                                                    | Aktivierung des Kesselfühler 2.                                                                                                    | EFI (KTY2K/PT1000)                   |  |
| Kessel Rücklauffühler    | Aus, E4:EFI E15:EFI                                                                                                    | EEZ Modulation 0–10 V, Betriebsart Temperaturspreizung                                                                                | EFI (KTY2K/PT1000)                   |  |
| Abgasfühler              | Aus, E4:EFI E15:EFI                                                                                                    | Erfassung der Abgastemperatur über PT1000-Fühler<br>(Werkseinstellung E9:EFI)                                                         | EFI (PT1000)                         |  |
| BLZ 1                    | Aus, Freier Eingang                                                                                                    | Ermittlung der Laufzeit des Energieerzeugers über Rückmelde-<br>signal – Stufe 1                                                      | El (Digital 0/1), EO                 |  |
| BLZ 2                    | Aus, Freier Eingang                                                                                                    | Ermittlung der Laufzeit des Energieerzeugers über Rückmelde-<br>signal – Stufe 2                                                      | EI (Digital 0/1), EO                 |  |
| WW Umlenkventil<br>(UWW) | Aus, Freier Ausgang                                                                                                    | Ansteuerung des Warmwasser-Umschaltventils.                                                                                           | ARS, ARSP                            |  |
| Kü-Umlenkventil (UKA)    | Aus, Freier Ausgang                                                                                                    | Ansteuerung eines Umschaltventils Kühlen Aktiv                                                                                        | ARS, ARSP                            |  |
| Parallele WEZ Freigabe   | Aus, Freier Ausgang                                                                                                    | Ansteuerung eines Ausgangs parallel zum EEZ                                                                                           | ARS, ARSP                            |  |
| Primärpumpe              | Aus, Freier Ausgang                                                                                                    | Ansteuerung der PP erfolgt bei Heizkreisanforderung                                                                                   | ARS, ARSP                            |  |
| Zwangsabführung          | Aus, Freier Ausgang                                                                                                    | Ansteuerung z. B. einer Pumpe zur Zwangsabführung                                                                                     | ARS, ARSP                            |  |
| Sperrkontakt             | EI:E1 E3, EO:E16,17                                                                                                    | Eingang für eine externe Sperre des Energieerzeugers                                                                                  | EI (Digital 0/1), EO                 |  |
| Wärmemengenzähler        | Konfiguration der Wärmemenger                                                                                                    | izählerfunktion.                                                                                                    | ·                                    |  |
| Funktion (WMZ)           | Aus                                                                                                    | Kein Wärmemengenzähler aktiviert                                                                                                    |                                      |  |
|                          | Konstanter Volumenstrom                                                                                                    | Wärmemengenzähler über Laufzeit und Medium Definition.                                                                                |                                      |  |
|                          | Durchflussmessung                                                                                                    | Wärmemengenzähler über Vorlauf-/Rücklauftemperatur und Durchflusssensor (z.B. Vortex).<br>Hinweis: Hardwarekonfiguration erforderlich |                                      |  |
|                          | Impulsmessung                                                                                                    | Wärmemengenzähler über Vorlauf-/Rücklauftemperatur und Impuls<br>Hinweis: Hardwarekonfiguration erforderlich                          | eingang.                             |  |
|                          | Laufzeit                                                                                                    | Wärmemengenzähler über Laufzeit und festen Leistungswert (z. B. s                                                                     | stufige EEZ)                         |  |

| Menü/Parameter               | Einstellbereich                              | Beschreibung                                                                                                    | E/A-Typ / Feste<br>E/A-Zuordnung |  |
|------------------------------|----------------------------------------------|----------------------------------------------------------------------------------------------------|----------------------------------|--|
| Vorlaufühler (WMZ)           | Aus, E4:EFI E15:EFI                          | Zuordnung Vorlauffühler für Wärmemengenzähler.                                                                                         | EFI (KTY2K/PT1000)               |  |
| Rücklauffühler (WMZ)         | Aus, E4:EFI E15:EFI                          | Zuordnung Rücklauffühler für Wärmemengenzähler.                                                                                        | EFI (KTY2K/PT1000)               |  |
| Volumenstrom Sensor<br>(WMZ) | Aus, E4:EFI E15:EFI                          | Zuordnung Durchflussmesser für Wärmemengenzähler.<br>Hinweis: Hardwarekonfiguration erforderlich                                       | EFI10V                           |  |
| Impulseingang (WMZ)          | Aus, E1:EI E3:EI, E4:EFI<br>E15:EFI          | Zuordnung Impulseingang für Wärmemengenzähler.<br>Hinweis: Hardwarekonfiguration erforderlich.                                         | EI, EFI                          |  |
| Profi/Konfiguratio           | on/Funktion/ <b>Rücklauf</b>                 |                                                                                                    |                                  |  |
| Rücklauffühler               | Aus, E4:EFI E15:EFI                          | Eingangszuordnung für Rücklauffühler.                                                                                                  | EFI (KTY2K/PT1000                |  |
| Profi/Konfiguratio           | on/Funktion/ <b>Summenvorlauf</b>            |                                                                                                    |                                  |  |
| Summenvorlauffühler          | Aus, E4:EFI E15:EFI                          | Eingangszuordnung für Summenvorlauffühler.                                                                                             | EFI (KTY2K/PT1000)               |  |
| Profi/Konfiguratio           | on/Funktion/ <b>Zubringerpump</b>            | e                                                                                                    |                                  |  |
| Pumpe Relais                 | Aus, Freier Ausgang                          | Ansteuerung der Zubringerpumpe                                                                                                    | ARS, ARSP                        |  |
| Pumpe 10V                    | Aus, Freier Ausgang                          | Drehzahlregelung Zubringerpumpe – Ansteuersignal Drehzahl.                                                                             | A10V                             |  |
| Vorlauffühler                | Aus, E4:EFI E15:EFI                          | Drehzahlregelung Zubringerpumpe – Vorlauftemperatur<br>(nur wenn Pumpe 10 V aktiv).                                                    | EFI (KTY2K/PT1000)               |  |
| Rücklauffühler               | Aus, E4:EFI E15:EFI                          | Drehzahlregelung Zubringerpumpe – Rücklauffühler<br>(nur wenn Pumpe 10 V aktiv).                                                       | EFI (KTY2K/PT1000)               |  |
| Wärmemengenzähler            | Konfiguration der Wärmemengenzählerfunktion. |                                                                                                    |                                  |  |
| Funktion (WMZ)               | Aus                                          | Kein Wärmemengenzähler aktiviert                                                                                                    |                                  |  |
|                              | Konstanter Volumenstrom                      | Wärmemengenzähler über Laufzeit und Medium Definition.                                                                                 |                                  |  |
|                              | Durchflussmessung                            | Wärmemengenzähler über Vorlauf-/Rücklauftemperatur und Durchflusssensor (z. B. Vortex).<br>Hinweis: Hardwarekonfiguration erforderlich |                                  |  |
|                              | Impulsmessung                                | Wärmemengenzähler über Vorlauf-/Rücklauftemperatur und Impu<br>Hinweis: Hardwarekonfiguration erforderlich                             | lseingang.                       |  |
| Vorlaufühler (WMZ)           | Aus, E4:EFI E15:EFI                          | Zuordnung Vorlauffühler für Wärmemengenzähler.                                                                                         | EFI (KTY2K/PT1000)               |  |
| Rücklauffühler (WMZ)         | Aus, E4:EFI E15:EFI                          | Zuordnung Rücklauffühler für Wärmemengenzähler.                                                                                        | EFI (KTY2K/PT1000)               |  |
| Volumenstrom Sensor<br>(WMZ) | Aus, E4:EFI E15:EFI                          | Zuordnung Durchflussmesser für Wärmemengenzähler.<br>Hinweis: Hardwarekonfiguration erforderlich                                       | EFI10V                           |  |
| Impulseingang (WMZ)          | Aus, E1:EI E3:EI, E4:EFI<br>E15:EFI          | Zuordnung Impulseingang für Wärmemengenzähler.<br>Hinweis: Hardwarekonfiguration erforderlich.                                         | EI, EFI                          |  |
| Profi/Konfiguratio           | on/Funktion/Heizpuffer                       |                                                                                                    |                                  |  |
| Funktion                     | Auswahl der Heizpuffer-Funktion              |                                                                                                    |                                  |  |
|                              | Aus                                          | Kein Heizpuffer vorhanden.                                                                                                    |                                  |  |
|                              | Laderegelung                                 | Heizpuffer mit Laderegelung                                                                                                    |                                  |  |
|                              | Entladeregelung 1                            | Heizpuffer mit Entladeregelung Typ 1.                                                                                                  |                                  |  |
|                              | Entladeregelung 2                            | Heizpuffer mit Entladeregelung Typ 2.                                                                                                  |                                  |  |
| Versorgung                   | Auswahl der Versorgung für den               | Heizpuffer.                                                                                                    |                                  |  |
|                              | Aus                                          | Keine aktive Versorgung durch Energieerzeuger.                                                                                         |                                  |  |
|                              | Energieerzeuger                              | Aktive Versorgung durch Energieerzeuger (Weitergabe Sollwert)                                                                          |                                  |  |
| Heizpufferfühler 1           | Aus, E4:EFI E15:EFI                          | Zuordnung Heizpufferfühler 1 (oben)                                                                                                    | EFI (KTY2K/PT1000)               |  |
| Heizpufferfühler 2           | Aus, E4:EFI E15:EFI                          | Zuordnung Heizpufferfühler 2 (unten)                                                                                                   | EFI (KTY2K/PT1000)               |  |
| Pumpe Relais                 | Aus, Freier Ausgang                          | Ansteuerung der Pufferlade-/Pufferentladepumpe.                                                                                        | ARS, ARSP                        |  |
| Pumpe 10 V                   | Aus, Freier Ausgang                          | Drehzahlregelung der Pufferlade-/Pufferentladepumpe –<br>Ansteuersignal Drehzahl.                                                      | A10 V                            |  |
| Vorlauffühler                | Aus, E4:EFI E15:EFI                          | Drehzahlregelung der Pufferlade-/Pufferentladepumpe –<br>Vorlauftemperatur (nur wenn Pumpe 10V aktiv).                                 | EFI (KTY2K/PT1000)               |  |
| Rücklauffühler               | Aus, E4:EFI E15:EFI                          | Drehzahlregelung der Pufferlade-/Pufferentladepumpe –<br>Rücklauffühler (nur wenn Pumpe 10 V aktiv).                                   | EFI (KTY2K/PT1000)               |  |

| Menü/Parameter               | Einstellbereich                     | Beschreibung                                                                                                    | E/A-Typ / Feste<br>E/A-Zuordnung    |  |
|------------------------------|-------------------------------------|----------------------------------------------------------------------------------------------------|-------------------------------------|--|
| HPE                          | Aus, Freier Ausgang                 | Ausgang Hydraulische Puffer-Entlastung.                                                                                                | ARS, ARSP                           |  |
| Anforderungskontakt          | Aus, Freier Eingang                 | Eingang externer Anforderungskontakt für Heizpuffer.                                                                                   | El (Digital 0/1), EO                |  |
| Sollwertaufschaltung         | Aus, E13:EFI E15:EFI                | Externe Sollwertaufschaltung über 0–10 V                                                                                               | EFI (Spannung in<br>Solltemperatur) |  |
| Profi/Konfiguratio           | on/Funktion/Warmwasser              |                                                                                                    | · · ·                               |  |
| Funktion                     | Auswahl der Heizpuffer-Funktion     |                                                                                                    |                                     |  |
|                              | Aus                                 | Kein Warmwasserspeicher vorhanden.                                                                                                    |                                     |  |
|                              | Speicherladepumpe                   | Warmwasserladung über Speicher-Ladepumpe SLP.                                                                                          |                                     |  |
|                              | Zirkulationspumpe                   | Ansteuerung der Zirkulationspumpe.                                                                                                    |                                     |  |
|                              | Automat                             | Warmwasserladung über Automat.                                                                                                    |                                     |  |
|                              | Heizeinsatz                         | Warmwasserladung über elektrischen Heizeinsatz.                                                                                        |                                     |  |
| Versorgung                   | Auswahl der Versorgung für den      | Warmwasserspeicher.                                                                                                    |                                     |  |
|                              | Aus                                 | Keine aktive Versorgung durch Energieerzeuger.                                                                                         |                                     |  |
|                              | Energieerzeuger                     | Aktive Versorgung durch Energieerzeuger (Weitergabe Sollwert)                                                                          |                                     |  |
|                              | Heizpuffer                          | Aktive Versorgung durch Heizpuffer (Weitergabe Sollwert)                                                                               |                                     |  |
| Speicherfühler 1             | Aus, E4:EFI E15:EFI                 | Zuordnung Warmwasser-Speicherfühler 1 (oben)                                                                                           | EFI (KTY2K/PT1000)                  |  |
| Speicherfühler 2             | Aus, E4:EFI E15:EFI                 | Zuordnung Warmwasser- Speicherfühler 2 (unten)                                                                                         | EFI (KTY2K/PT1000)                  |  |
| Pumpe 10 V                   | Aus, Freier Ausgang                 | Drehzahlregelung der Speicherladepumpe SLP – Ansteuersignal<br>Drehzahl.                                                               | A10V                                |  |
| Vorlauffühler                | Aus, E4:EFI E15:EFI                 | Drehzahlregelung der Speicherladepumpe – Vorlauftemperatur<br>(nur wenn Pumpe 10V aktiv).                                              | EFI (KTY2K/PT1000)                  |  |
| Rücklauffühler               | Aus, E4:EFI E15:EFI                 | Drehzahlregelung der Speicherladepumpe – Rücklauffühler<br>(nur wenn Pumpe 10V aktiv).                                                 | EFI (KTY2K/PT1000)                  |  |
| Heizeinsatz                  | Aus, Freier Ausgang                 | Zuordnung Ausgang für einen Heizeinsatz.                                                                                               | ARS, ARSP                           |  |
| Vorlauffühler                | Aus, E4:EFI E15:EFI                 | Zuordnung des Temperaturfühlers für die Speicherladung über<br>Heizeinsatz.                                                            | EFI (KTY2K/PT1000)                  |  |
| Zirkulationspumpe            | Aus, Freier Ausgang                 | Zuordnung Ausgang für Zirkulationspumpe.                                                                                               | ARS, ARSP                           |  |
| lsttemperatur 1              | Aus, E4:EFI E15:EFI                 | Differenzfühler 1 für Zirkulationspumpenkreis (Option)                                                                                 | EFI (KTY2K/PT1000)                  |  |
| lsttemperatur 2              | Aus, E4:EFI E15:EFI                 | Differenzfühler 2 für Zirkulationspumpenkreis (Option)                                                                                 | EFI (KTY2K/PT1000)                  |  |
| Sollwertaufschaltung         | Aus, E13:EFI E15:EFI                | Externe Sollwertaufschaltung über 0–10 V                                                                                               | EFI (Spannung in<br>Solltemperatur) |  |
| Wärmemengenzähler            | Konfiguration der Wärmemenger       | izählerfunktion.                                                                                                    |                                     |  |
| Funktion (WMZ)               | Aus                                 | Kein Wärmemengenzähler aktiviert                                                                                                    |                                     |  |
|                              | Konstanter Volumenstrom             | Wärmemengenzähler über Laufzeit und Medium Definition.                                                                                 |                                     |  |
|                              | Durchflussmessung                   | Wärmemengenzähler über Vorlauf-/Rücklauftemperatur und Durchflusssensor (z. B. Vortex).<br>Hinweis: Hardwarekonfiguration erforderlich |                                     |  |
|                              | Impulsmessung                       | Wärmemengenzähler über Vorlauf-/Rücklauftemperatur und Impulseingang.<br>Hinweis: Hardwarekonfiguration erforderlich                   |                                     |  |
| Vorlaufühler (WMZ)           | Aus, E4:EFI E15:EFI                 | Zuordnung Vorlauffühler für Wärmemengenzähler.                                                                                         | EFI (KTY2K/PT1000)                  |  |
| Rücklauffühler (WMZ)         | Aus, E4:EFI E15:EFI                 | Zuordnung Rücklauffühler für Wärmemengenzähler.                                                                                        | EFI (KTY2K/PT1000)                  |  |
| Volumenstrom Sensor<br>(WMZ) | Aus, E4:EFI E15:EFI                 | Zuordnung Durchflussmesser für Wärmemengenzähler.<br>Hinweis: Hardwarekonfiguration erforderlich                                       | EFI10V                              |  |
| Impulseingang (WMZ)          | Aus, E1:EI E3:EI, E4:EFI<br>E15:EFI | Zuordnung Impulseingang für Wärmemengenzähler.<br>Hinweis: Hardwarekonfiguration erforderlich.                                         | EI, EFI                             |  |

| Menü/Parameter                                                 | Einstellbereich                     | Beschreibung                                                                                                    | E/A-Typ / Feste<br>E/A-Zuordnung    |  |
|----------------------------------------------------------------|-------------------------------------|----------------------------------------------------------------------------------------------------|-------------------------------------|--|
| Profi/Konfiguratio                                             | on/Funktion/ <b>Heizkreis 1 n</b>   |                                                                                                    | , j                                 |  |
| Funktion                                                       | Auswahl der Heizkreisart.           |                                                                                                    |                                     |  |
|                                                                | Aus                                 | Kein Heizkreis 1 n vorhanden.                                                                                                    |                                     |  |
|                                                                | Direktkreis                         | Heizkreis mit Direktkreispumpe                                                                                                    |                                     |  |
|                                                                | Mischerkreis                        | Heizkreis mit Mischer.                                                                                                    |                                     |  |
| Versorgung Heizen                                              | Auswahl der Versorgung für den      | Heizpuffer.                                                                                                    |                                     |  |
|                                                                | Aus                                 | Keine aktive Versorgung durch Energieerzeuger.                                                                                                |                                     |  |
|                                                                | Energieerzeuger                     | Aktive Versorgung durch Energieerzeuger (Weitergabe Sollwert)                                                                                 |                                     |  |
|                                                                | Heizpuffer                          | Aktive Versorgung durch Heizpuffer (Weitergabe Sollwert)                                                                                      |                                     |  |
| Versorgung Kühlen                                              | Aus                                 | Keine aktive Versorgung durch Energieerzeuger.                                                                                                |                                     |  |
|                                                                | Energieerzeuger                     | Passive Versorgung durch Energieerzeuger (Weitergabe Sollwert,<br>Auswahl nur möglich, wenn im Energieerzeuger ein UKA aktiviert is           | st)                                 |  |
|                                                                | KÜ-Umlenkventil (UKP)               | Umschaltung des Kühlumlenkventils bei bestehender Kühlanforderu                                                                               | ing.                                |  |
| Pumpe 10 V                                                     | Aus, Freier Ausgang                 | Drehzahlregelung Heizkreispumpe – Ansteuersignal Drehzahl.                                                                                    | A10 V                               |  |
| Vorlauffühler                                                  | Aus, E4:EFI E15:EFI                 | Drehzahlregelung Heizkreispumpe – Vorlauftemperatur (nur wenn<br>Pumpe 10V aktiv).                                                            | EFI (KTY2K/PT1000)                  |  |
| Rücklauffühler                                                 | Aus, E4:EFI E15:EFI                 | Drehzahlregelung Heizkreispumpe – Rücklauffühler (nur wenn<br>Pumpe 10V aktiv).                                                               | EFI (KTY2K/PT1000)                  |  |
| Rücklaufbegrenzung                                             | Aus, E4:EFI E15:EFI                 | Zuordnung Fühlereingang für indirekte Rücklauftemperatur-<br>begrenzung des Heizkreises.                                                      | EFI (KTY2K/PT1000)                  |  |
| Sollwertaufschaltung                                           | Aus, E13:EFI E15:EFI                | Externe Sollwertaufschaltung über 0–10 V                                                                                                    | EFI (Spannung in<br>Solltemperatur) |  |
| Wärmemengenzähler Konfiguration der Wärmemengenzählerfunktion. |                                     |                                                                                                    |                                     |  |
| Funktion (WMZ)                                                 | Aus                                 | Kein Wärmemengenzähler aktiviert                                                                                                    |                                     |  |
|                                                                | Konstanter Volumenstrom             | Wärmemengenzähler über Laufzeit und Medium Definition.                                                                                        |                                     |  |
|                                                                | Durchfluss-messung                  | Wärmemengenzähler über Vorlauf-/Rücklauftemperatur und Durchflusssensor (z. B. Vortex).<br><b>Hinweis:</b> Hardwarekonfiguration erforderlich |                                     |  |
|                                                                | Impulsmessung                       | Wärmemengenzähler über Vorlauf-/Rücklauftemperatur und Impulseingang.<br>Hinweis: Hardwarekonfiguration erforderlich                          |                                     |  |
| Vorlauffühler (WMZ)                                            | Aus, E4:EFI E15:EFI                 | Zuordnung Vorlauffühler für Wärmemengenzähler.                                                                                                | EFI (KTY2K/PT1000)                  |  |
| Rücklauffühler (WMZ)                                           | Aus, E4:EFI E15:EFI                 | Zuordnung Rücklauffühler für Wärmemengenzähler.                                                                                               | EFI (KTY2K/PT1000)                  |  |
| Volumenstrom Sensor<br>(WMZ)                                   | Aus, E4:EFI E15:EFI                 | Zuordnung Durchflussmesser für Wärmemengenzähler.<br>Hinweis: Hardwarekonfiguration erforderlich                                              | EFI10V                              |  |
| Impulseingang (WMZ)                                            | Aus, E1:EI E3:EI, E4:EFI<br>E15:EFI | Zuordnung Impulseingang für Wärmemengenzähler.<br>Hinweis: Hardwarekonfiguration erforderlich.                                                | EI, EFI                             |  |
| Profi/Konfiguratio                                             | on/Funktion/Raumgruppe 1.           | N                                                                                                    | l                                   |  |
| Versorgung Heizen                                              | Aus                                 | Keine aktive Versorgung der Raumgruppe                                                                                                    |                                     |  |
|                                                                | Heizkreis                           | Aktive Versorgung durch Heizkreis 1 n (Weitergabe Sollwert)                                                                                   |                                     |  |
|                                                                | Heizpuffer                          | Aktive Versorgung durch Heizpuffer (Weitergabe Sollwert)                                                                                      |                                     |  |
|                                                                | Energieerzeuger                     | Aktive Versorgung durch Energieerzeuger (Weitergabe Sollwert)                                                                                 |                                     |  |
| Kühlen                                                         | Aus                                 | Keine aktive Versorgung der Raumgruppe                                                                                                    |                                     |  |
|                                                                | Heizkreis 1 n                       | Aktive Versorgung durch Heizkreis 1 n (Weitergabe Sollwert)                                                                                   |                                     |  |
|                                                                | Energieerzeuger                     | Aktive Versorgung durch Energieerzeuger (Weitergabe Sollwert, Auswahl nur möglich,<br>wenn im Energieerzeuger ein UKA aktiviert ist)          |                                     |  |
| Sense wire                                                     | Aus, E4:EFI E15:EFI                 | Zuordnung des kabelgebundenen Raumfühlers heatcon! sense wire.                                                                                | EFI (KTY2K/PT1000)                  |  |
| Raumfühler                                                     | Z-Wave Modul ID (Nur Anzeige)       | In Verbindung mit der heatapp! Einzelraumregelung wird die Z-Waw matisch beim Anmelden einer Funkkomponente eingetragen.                      | e Modul ID auto-                    |  |

| Menü/Parameter               | Einstellbereich                   | Beschreibung                                                                                                    | E/A-Typ / Feste<br>E/A-Zuordnung |
|------------------------------|-----------------------------------|----------------------------------------------------------------------------------------------------|----------------------------------|
| Ventil 1                     | Z-Wave Modul ID (Nur Anzeige)     | In Verbindung mit der heatapp! Einzelraumregelung wird die Z-Way                                                                                                    | e Modul ID auto-                 |
| Ventil 2                     |                                   | matisch beim Anmelden einer Funkkomponente eingetragen.                                                                                                    |                                  |
| Ventil 3                     |                                   |                                                                                                    |                                  |
| Ventil 4                     |                                   |                                                                                                    |                                  |
| Profi/Konfiguratio           | on/Funktion/ <b>Differenz 1</b> 3 | 1                                                                                                    |                                  |
| Funktion                     | Auswahl der Art der Differenzten  | nperaturregelung.                                                                                                    |                                  |
|                              | Solar                             | Differenztemperaturregelung zur Einbindung einer thermischen Sola                                                                                                    | aranlage.                        |
|                              | Feststoff                         | Differenztemperaturregelung zur Einbindung eines Feststoffkessels.                                                                                                    |                                  |
|                              | Differenz                         | Einfache Differenzsteuerung                                                                                                    |                                  |
| Vorlauffühler                | Aus, E4:EFI E15:EFI               | Differenzfühler 1 – wärmere Temperatur<br>Hinweis: Für PT1000 ggf. Hardwarekonfiguration erforderlich.                                                                | EFI (KTY2K/PT1000)               |
| Ventil 1                     | AUS, Freier Ausgang               | Zuordnung des ersten Ventils bei Ost-West-Schaltung einer Solar-<br>anlage.                                                                                           | ARS, ARSP                        |
| Vorlauffühler 2              | Aus, E4:EFI E15:EFI               | Kollektorfühler eines zweiten Solarfeldes bei Ost-West-Schaltung<br>(nur wenn Ventil 1 konfiguriert).<br>Hinweis: Für PT1000 ggf. Hardwarekonfiguration erforderlich. | EFI (KTY2K/PT1000)               |
| Ventil 2                     | AUS, Freier Ausgang               | Zuordnung des zweiten Ventils bei Ost-West-Schaltung einer<br>Solaranlage (nur wenn Vorlauffühler 2 zugeordnet).                                                      | ARS, ARSP                        |
| Rücklauffühler               | Aus, E4:EFI E15:EFI               | Zuordnung eines alternativen Fühlers für die Schaltdifferenz-<br>überwachung der Pumpe.                                                                               | EFI (KTY2K/PT1000)               |
| Speicherfühler               | Aus, E4:EFI E15:EFI               | Differenzfühler 2 – kältere Temperatur.<br>Hinweis: Für PT1000 ggf. Hardwarekonfiguration erforderlich.                                                               | EFI (KTY2K/PT1000)               |
| Pumpe Relais                 | Aus, Freier Ausgang               | Ansteuerung der Differenztemperaturpumpe.                                                                                                    | ARS, ARSP                        |
| Pumpe 10V                    | Aus, Freier Ausgang               | Drehzahlregelung der Differenztemperaturpumpe –<br>Ansteuersignal Drehzahl.                                                                                           | A10 V                            |
| Vorlauffühler                | Aus, E4:EFI E15:EFI               | Drehzahlregelung der Differenztemperaturpumpe – Vorlauftemperatur (nur wenn Pumpe 10 V aktiv).                                                                        | EFI (KTY2K/PT1000)               |
| Rücklauffühler               | Aus, E4:EFI E15:EFI               | Drehzahlregelung der Differenztemperaturpumpe – Rücklauffühler (nur wenn Pumpe 10V aktiv).                                                                            | EFI (KTY2K/PT1000)               |
| Umlenkventil                 | Aus, Freier Ausgang               | Zuordnung des Umschaltventils zur Ladung von zwei Speichern<br>(Heizpuffer und Warmwasserspeicher).<br>Hinweis: Nur bei Differenzregelung Solar.                      | ARS, ARSP                        |
| Umlenkventil Sensor          | Aus, E4:EFI E15:EFI               | Fühler für die Umschaltung des Umschaltventils<br>Hinweis: Nur bei Differenzregelung Solar. Für PT1000 ggf.<br>Hardwarekonfiguration erforderlich.                    | EFI (KTY2K/PT1000)               |
| Zwangsabführung              | Aus, Freier Ausgang               | Zuordnung eines Ausgangs für die Zwangsabführung.<br>Der Ausgang wird geschaltet, wenn die eingestellte Kollektor-<br>Maximaltemperatur überschritten wird.           | ARS, ARSP                        |
| Wärmemengenzähler            | Konfiguration der Wärmemenger     | zählerfunktion.                                                                                                    |                                  |
| Funktion (WMZ)               | Aus                               | Kein Wärmemengenzähler aktiviert                                                                                                    |                                  |
|                              | Konstanter Volumenstrom           | Wärmemengenzähler über Laufzeit und Medium Definition.                                                                                                    |                                  |
|                              | Durchflussmessung                 | Wärmemengenzähler über Vorlauf-/Rücklauftemperatur und Durchflusssensor (z. B. Vortex).<br>Hinweis: Hardwarekonfiguration erforderlich                                |                                  |
|                              | Impulsmessung                     | Wärmemengenzähler über Vorlauf-/Rücklauftemperatur und Impulseingang.<br>Hinweis: Hardwarekonfiguration erforderlich                                                  |                                  |
| Vorlauffühler (WMZ)          | Aus, E4:EFI E15:EFI               | Zuordnung Vorlauffühler für Wärmemengenzähler. EFI (KTY2K/PT1                                                                                                    | 000)                             |
| Rücklauffühler (WMZ)         | Aus, E4:EFI E15:EFI               | Zuordnung Rücklauffühler für Wärmemengenzähler.                                                                                                    | EFI (KTY2K/PT1000)               |
| Volumenstrom Sensor<br>(WMZ) | Aus, E4:EFI E15:EFI               | Zuordnung Durchflussmesser für Wärmemengenzähler.<br>Hinweis: Hardwarekonfiguration erforderlich                                                                      | EFI10V                           |

| Menü/Parameter                                     | Einstellbereich                     | Beschreibung                                                                                        | E/A-Typ / Feste<br>E/A-Zuordnung |
|----------------------------------------------------|-------------------------------------|----------------------------------------------------------------------------------------------------|----------------------------------|
| Impulseingang (WMZ)                                | Aus, E1:El E3:El, E4:EFl<br>E15:EFl | Zuordnung Impulseingang für Wärmemengenzähler.<br>Hinweis: Hardwarekonfiguration erforderlich.      | EI, EFI                          |
| Profi/Konfiguratio                                 | on/Funktion/ <b>Thermostat</b>      |                                                                                                    |                                  |
| Ausgang                                            | Aus, Freier Ausgang                 | Zuordnung des Ausgangs für die Thermostat-Funktion.                                                 | ARS, ARSP                        |
| Sensor                                             | Aus, E4:EFI E15:EFI                 | Fühler für die Thermostat-Funktion. Hinweis: Für PT1000 ggf.<br>Hardwarekonfiguration erforderlich. | EFI (KTY2K/PT1000)               |
| Profi/Konfiguration/Funktion/KÜ-Umlenkventil (UKP) |                                     |                                                                                                    |                                  |
| Umlenkventil                                       | Aus, Freier Ausgang                 | Ansteuerung eines Umschaltventils Kühlen Passiv                                                     | ARS, ARSP                        |
| Profi/Konfiguration/Funktion/Extras                |                                     |                                                                                                    |                                  |
| Aussenfühler 2                                     | Aus, E4:EFI E15:EFI                 | Zuordnung eines zweiten Aussenfühlers.                                                              | EFI (KTY2K/PT1000)               |
| Info 1                                             | Aus, E1:El E17:EO                   | Reiner Infowert, keine Funktion.                                                                    |                                  |
| Info 2                                             |                                     |                                                                                                    |                                  |
| Info 3                                             |                                     |                                                                                                    |                                  |
| Störmeldeeingang                                   | Aus, E1:El E3:El,<br>E16:EO, E17:EO | Eingang zur Meldung einer externen Störung.                                                         | El (Digital 0/1), EO             |
| Störmeldeausgang                                   | Aus, Freier Ausgang                 | Ausgang zur Aktivierung eines Signalgebers.                                                         |                                  |
| Sommer                                             | Aus, Freier Ausgang                 | Der Ausgang wird aktiv, wenn alle Räume/Raumgruppen in Sommerabschaltung sind.                      |                                  |

#### Menü – Hardware

Im Untermenü «Funktion» können Hardwareeinstellungen vorgenommen werden:

- Abgleich der Temperaturfühler-EingängeAuswahl der Ein- und Ausgangs-Typen
- Zurücksetzen des Menüs auf die Werkseinstellungen

| Menü/Parameter                        | Einstellbereich            | Beschreibung                                                                                                    |  |
|---------------------------------------|----------------------------|----------------------------------------------------------------------------------------------------|--|
| Profi/Konfiguration/Hardware/Abgleich |                            |                                                                                                    |  |
| E4:EFI E15:EFI                        | -5,0 0,0 +5,0 k            | Offset-Abgleich der Temperaturfühler-Eingänge.                                                                                                    |  |
| Profi/Konfiguratio                    | n/Hardware/ <b>Eingang</b> |                                                                                                    |  |
| E1:EI E3:EI                           | Digital: AUS/EIN           | Digitaleingang AUS/EIN.                                                                                                    |  |
|                                       | Digital: AUF/ZU            | Digitaleingang AUF/ZU (z. B. Rückmeldung Ventil).                                                                                                    |  |
|                                       | Digital: IMPULS            | Impulseingang (z. B. Impulse von einem Durchflussmesser).                                                                                                    |  |
| E4:EFI E12:EFI                        | КТҮ2К                      | Fühlereingang für KTY-Temperaturfühler.                                                                                                    |  |
|                                       | PT1000                     | Fühlereingang für PT1000-Temperaturfühler.                                                                                                    |  |
|                                       | Digital: AUS/EIN           | Digitaleingang AUS/EIN.                                                                                                    |  |
|                                       | Digital: AUF/ZU            | Digitaleingang AUF/ZU (z. B. Rückmeldung Ventil).                                                                                                    |  |
|                                       | Digital: IMPULS            | Impulseingang (z. B. Impulse von einem Durchflussmesser).                                                                                                    |  |
| E13:EFI10V                            | КТҮ2К                      | Fühlereingang für KTY-Temperaturfühler.                                                                                                    |  |
| E15:EFI10V                            | PT1000                     | Fühlereingang für PT1000-Temperaturfühler.                                                                                                    |  |
|                                       | Digital: AUS/EIN           | Digitaleingang AUS/EIN.                                                                                                    |  |
|                                       | Digital: AUF/ZU            | Digitaleingang AUF/ZU (z. B. Rückmeldung Ventil).                                                                                                    |  |
|                                       | Digital: IMPULS            | Impulseingang (z. B. Impulse von einem Durchflussmesser).                                                                                                    |  |
|                                       | E10 V Soll-Temp. [°C]      | Analogeingang 0 10 V für Temperatur in °C (Sollwert).                                                                                                    |  |
| Profi/Konfiguratio                    | n/Hardware/ <b>Ausgang</b> |                                                                                                    |  |
| Test                                  | Aus, A1:ARSPA15:10V        | Testfunktion für Schaltausgänge (Relaistest) Der ausgewählte Ausgang wird aktiviert.<br>Die Deaktivierung erfolgt durch die Auswahl von «Aus» oder automatisch nach 5 Minuten. |  |
| A14-10V, A15-10V                      | 0–10 V Spannung            | Analogausgang 0 10 V DC                                                                                                    |  |
|                                       | PWM Signal Typ 1           | PWM-Ausgang 1KHz, vorzugweise für Solarpumpe                                                                                                    |  |
|                                       | PWM Signal Typ 2           | PWM-Ausgang 500Hz, vorzugsweise für Heizungspumpe                                                                                                    |  |
| Profi/Konfiguratio                    | on/Hardware/ <b>Reset</b>  |                                                                                                    |  |
| Reset                                 | Aus, Ausführen             | Setzt das Menü auf die Werkseinstellungen zurück.                                                                                                    |  |

### 3.6 Inbetriebnahmeprotokoll

→ Bestätigen Sie die ausgeführten Arbeiten im nachstehenden Inbetriebnahmeprotokoll mit einem X oder einem ✓

| Inbetriebnahmearbeiten                            | Ausgeführt |
|---------------------------------------------------|------------|
| Heizungsanlage mit Füllwasser bis zum für         |            |
| diese Anlage ausgelegten Anlagendruck befüllt     |            |
| Heizungsanlage fachgerecht entlüftet              |            |
| Dichtheitskontrolle durchgeführt                  |            |
| – wasserseitig                                    |            |
| – abgasseitig                                     |            |
| – gasseitig bzw. ölseitig                         |            |
| Sicherheitsventil auf Funktion geprüft            |            |
| Regelung in Betrieb genommen                      |            |
| Verbrennungseinstellung gem. Vorgabe durchgeführt |            |
| Abgasmessung durchgeführt                         |            |
| Fachgerechte Inbetriebnahme bestätigen:           |            |
|                                                   |            |
|                                                   |            |
|                                                   |            |
|                                                   |            |
|                                                   |            |
|                                                   |            |
|                                                   |            |
|                                                   |            |
|                                                   |            |
|                                                   |            |
| Firmenstempel/Datum/Unterschrift                  |            |

## 3.6.1 Einweisungsprotokoll

→ Bestätigen Sie die Einweisung des Betreibers im nachstehenden Einweisungsprotokoll mit einem X oder einem ✓

| Einweisungsthemen                                     | Ausgeführt |
|-------------------------------------------------------|------------|
| Übergeben Sie dem Betreiber alle Anleitungen,         |            |
| Protokolle und Produktunterlagen zur Aufbewahrung.    |            |
| Weisen Sie den Betreiber darauf hin, dass die Anlei-  |            |
| tungen in der Nähe des Geräts verbleiben sollen.      |            |
| Unterrichten Sie den Betreiber über getroffene        |            |
| Massnahmen zur Verbrennungsluftversorgung und         |            |
| Abgasführung.                                         |            |
| Weisen Sie den Betreiber über die Kontrolle des       |            |
| Anlagendruckes sowie über die Massnahmen zum          |            |
| Nachfüllen und Entlüften.                             |            |
| Weisen Sie den Betreiber auf die Einstellung von Tem- |            |
| peraturen, Regelgeräten und Thermostatventilen hin.   |            |
| Informieren Sie den Betreiber über die eingestellten  |            |
| Werte der Regelung.                                   |            |
| Gehen Sie die Bedienungsanleitung mit dem Betreiber   |            |
| durch und beantworten Sie eventuell auftretende       |            |
| Fragen.                                               |            |
| Weisen Sie den Betreiber insbesondere auf die Sicher- |            |
| heitshinweise hin.                                    |            |
| Informieren Sie den Betreiber über evtl. austretenden |            |
| Dampt und/oder heisses Wasser am Sicherheitsventil.   |            |
| Weisen Sie den Betreiber auf die Notwendigkeit einer  |            |
| Jahrlichen Wartung der Anlage hin.                    |            |
| Einweisung des Betreibers bestätigen:                 |            |
|                                                       |            |
|                                                       |            |
|                                                       |            |
|                                                       |            |
|                                                       |            |
|                                                       |            |
|                                                       |            |
|                                                       |            |
|                                                       |            |
| Firmenstempel/Datum/Unterschrift                      |            |

### 4.1 Sicherheitsrelevante Komponenten

Um die Sicherheit von Wärmeerzeugern und Komponenten zu erhalten, müssen sicherheitsrelevante Komponenten turnusmässig bei Wartungen durch die Heizungsfachkraft geprüft und erforderlichenfalls ausgetauscht werden.

| Beschreibung                    | Artikel-Nr.   |
|---------------------------------|---------------|
| Abgastemperaturbegrenzer TG 400 | 85.20000-2050 |
| STB TG 400, 100 °C              | 85.20000-2050 |

### 4.1.1 Verschleissteile

Die Verschleissteile müssen turnusmässig bei Wartungen durch die Heizungsfachkraft geprüft und erforderlichenfalls ausgetauscht werden.

| Beschreibung                                      | Artikel-Nr.   |
|---------------------------------------------------|---------------|
| Kesseltür komplett zu EcoTrend 18/30/50           | 85.20000-2060 |
| Wirbulator 625 × 20 × 1,0 mm zu EcoTrend 18/30/50 | 85.20000-2065 |

### 4.2 Erforderliche Demontageschritte

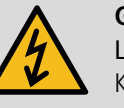

### GEFAHR!

Lebensgefahr durch elektrischen Strom! Kontakt mit spannungsführenden Bauteilen führt zu schwersten Verletzungen. Deshalb:

- → Lassen Sie Arbeiten an der elektrischen Anlage nur von Elektrofachkräften durchführen.
- → Schalten Sie vor Beginn der Arbeiten die elektrische Versorgung ab, pr
  üfen Sie die Spannungsfreiheit und verhindern Sie ein Wiedereinschalten.
- → Lassen Sie Schäden an Netzanschlussleitungen durch eine Elektrofachkraft beheben.

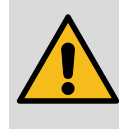

#### WARNUNG!

Lebensgefahr durch brennendes Heizöl! Austretendes Öl kann in Brand geraten. Deshalb:

→ Sperren Sie die Brennstoffzufuhr ab.

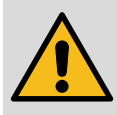

### VORSICHT!

Verletzungsgefahr durch unsachgemässe Handhabung!

Gefährdungen wie Prellungen, Quetschungen und Schnittverletzungen sind durch unsachgemässe Handhabung möglich.

Deshalb:

- → Tragen Sie bei Handhabung und Transport eine Persönliche Schutzausrüstung (Sicherheitsschuhe und Schutzhandschuhe).
- → Sorgen Sie vor Beginn der Arbeiten für ausreichende Montagefreiheit.
- → Gehen Sie mit offenen scharfkantigen Bauteilen vorsichtig um.

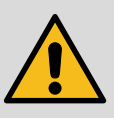

#### VORSICHT!

Verbrennungsgefahr durch heisse Oberflächen! Kontakt mit heissen Bauteilen verursacht Verbrennungen. Deshalb:

→ Tragen Sie bei allen Arbeiten in der Nähe von heissen Bauteilen grundsätzlich Schutzhandschuhe.

→ Stellen Sie vor allen Arbeiten sicher, dass alle Bauteile auf Umgebungstemperatur abgekühlt sind.

# Wartung EcoTrend

- → Schalten Sie den Netzschalter am Unit-Schaltfeld aus.
- → Entfernen Sie das Blech oberhalb des Kesselschaltfeldes. Dazu müssen die 4 schwarzen, seitlich angebrachten Schrauben mit einer ¼ Drehung gelöst werden.
- → Lösen Sie die 4 Schrauben vom Deckelblech um dieses zu entfernen.
- → Um das obere Seitenblech zu entfernen, lösen Sie die 2 Schrauben wie abgebildet und ziehen Sie das Blech nach vorne.

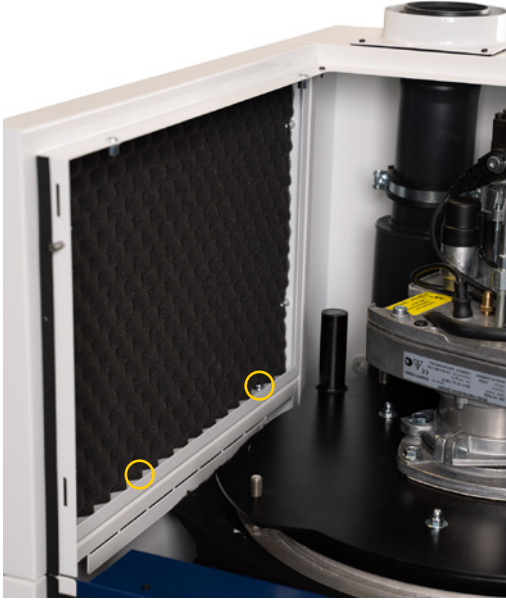

linkes Seitenblech

→ Nun sind alle Bleche entfernt um den Brenner in die Serviceposition zu bringen. Lösen Sie dazu die 5 Inbus-Schnappverschlüsse und ziehen Sie den Brenner aus dem Gehäuse. Nun hat man die Möglichkeit den Brenner in die Serviceposition zu setzen, wie abgebildet.

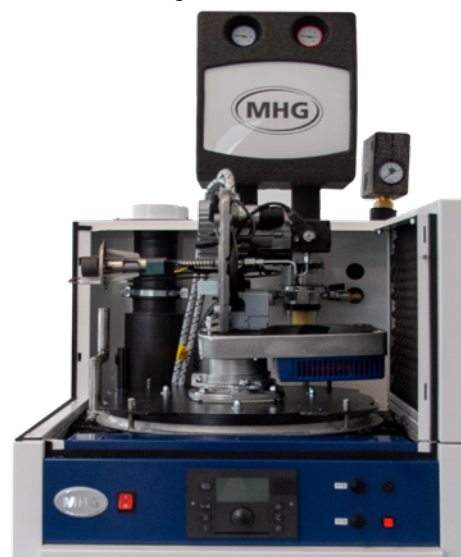

Serviceposition Feuerungsfachmann

→ Um den Brenner in der Kaminfegerposition zu positionieren, befestigen Sie die im Lieferumfang enthaltene Stange mit einem Inbusschlüssel Gr. 6. (Abbildung)

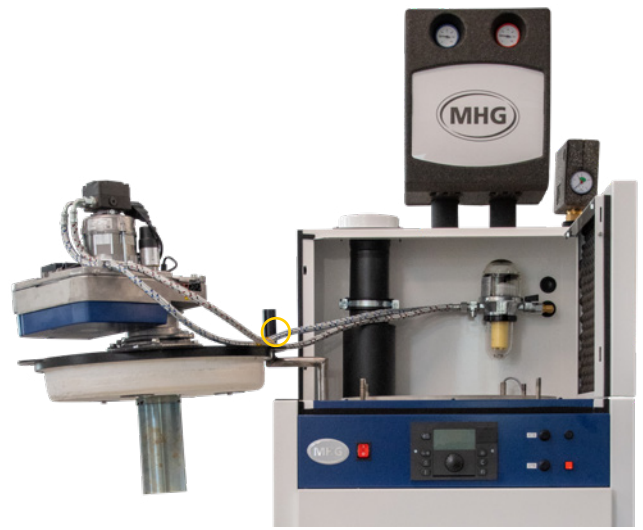

Serviceposition Kaminfeger

→ Für die Demontage entfernen Sie die restlichen Bleche.

### 4.3 Auszuführende Arbeiten

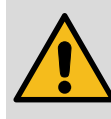

#### ACHTUNG!

Geräteschaden durch unterlassene Wartung! Wird die Anlage keiner jährlichen Wartung unterzogen, verschleissen die Teile vorzeitig. Deshalb:

 Gem. den Gewährleistungsbedingungen der MHG Heiztechnik ist eine fachgerechte jährliche Wartung vorgeschrieben.

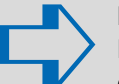

#### HINWEIS!

Die entsprechenden Vorschriften und Richtlinien des Bestimmungslandes sind zu beachten!

Bestätigen Sie die ausgeführten Arbeiten im Wartungsprotokoll auf Seite 41 mit einem **X** oder einem ✓.

#### WARNUNG!

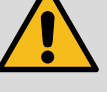

Lebensgefahr durch auslaufendes Heizöl! Austretendes Öl kann in Brand geraten. Deshalb:

- → Prüfen Sie alle Verschraubungen auf Leckagen.
- → Erneuern Sie defekte bzw. verschlissene Dichtungen.

# Wartung EcoTrend

### 4.3.1 Reinigung des Kessels

- $\rightarrow$  Ziehen Sie alle Wirbulatoren zur Reinigung heraus.
- → Reinigen Sie alle Wirbulatoren gründlich.

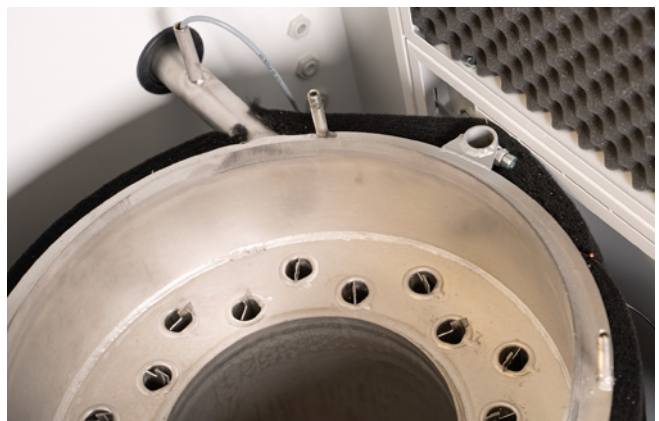

Geöffneter Kessel

- → Entfernen Sie evtl. Beläge im Feuerraum und den Abgaszügen des Kessels mit einem Staubsauger oder einer Bürste.
- → Platzieren Sie die Wirbulatoren in der korrekten Position im Kessel.

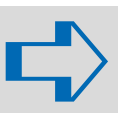

#### HINWEIS!

Folgende Voraussetzungen müssen bei Gewährleistungsansprüchen gegeben sein:

- Einhaltung der örtlichen Vorschriften
- Einhaltung nach VDI 2035 Luft/Wasser
- jährlicher Wartungsnachweis
- Nur zugelassene chemische Reinigungsmittel verwenden
- f
  ür die mechanische Reinigung nur Edelstahloder Kunststoffb
  ürsten einsetzen

4.3.2 Reinigung des Siphons

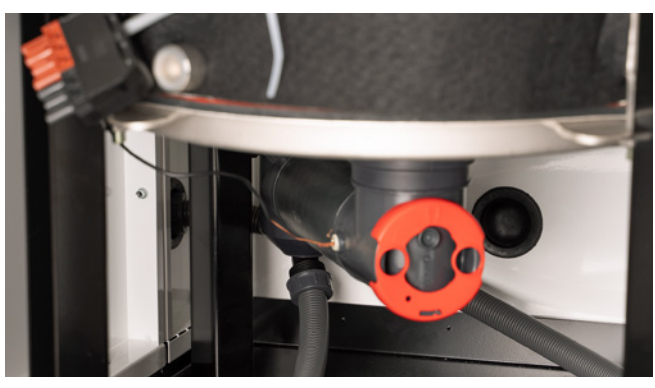

Siphon

- → Lösen Sie den Siphon-Schlauch.
- → Prüfen Sie, ob Verschmutzungen im Schlauch vorliegen und entfernen Sie diesen ggf.
- → Lösen Sie den roten Deckel und prüfen Sie auf Verschmutzung.

### 4.3.3 Wartung des Abgastemperaturbegrenzers (ATB)

#### HINWEIS!

Eine jährliche Überprüfung muss erfolgen, damit eine einwandfreie Funktion des ATB gegeben ist.

- → Ziehen Sie den ATB aus der ATB-Hülse des Abgasrohres heraus.
- → Prüfen Sie den O-Ring der ATB-Sonde auf Beschädigungen und tauschen Sie ihn ggf. aus.
- → Überprüfen Sie die ATB-Sonde auf Verschmutzungen und Korrosion.
- → Entfernen Sie evtl. vorhandene Verschmutzungen an der ATB-Sonde.
- → Tauschen Sie den ATB bei Beschädigungen aus.
- → Stecken Sie den ATB wieder in die ATB-Hülse des Abgasrohres.

### 4.3.4 Wartung des Brenners

→ Beachten Sie f
ür die Wartung des Brenners die Anleitung zur Montage-Inbetriebnahme-Wartung RE..HUG bzw. RM 1..EUG.

HINWEIS!

Nach Abschluss der Wartungsarbeiten am Brenner muss die Kontrolle der Abgaswerte bei geschlossener Brennerhaube durchgeführt werden. Durch die geschlossene Brennerhaube ändert sich der Weg der Verbrennungszuluft und damit ggf. auch die Messwerte.

# 4.4 Abschliessende Arbeiten

→ Prüfen Sie die Dichtung der Kesseltür auf Beschädigungen und tauschen Sie sie ggf. aus.

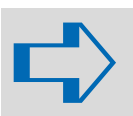

#### HINWEIS!

Kesseltür inkl. Dichtung Art.-Nr. 85.20000-2060

→ Montieren Sie den Brenner inkl. der Kesseltür in umgekehrter Reihenfolge.

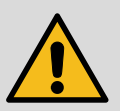

#### WARNUNG!

Lebensgefahr aufgrund Vergiftung durch Abgase! In einem Überdruckabgassystem ist das Austreten von Abgasen möglich. Deshalb:

Veshalb:

- → Prüfen Sie den Kessel inkl. Abgasweg nach der Wartung auf abgasseitige Dichtheit.
- → Montieren Sie die seitliche Verkleidung.
- → Montieren Sie die restlichen Bleche inkl. Schrauben

#### Kontrolle des Anlagendrucks

- → Kontrollieren Sie den Anlagendruck.
- → Befüllen Sie die Anlage, wenn der Anlagendruck unter 0,5 bar gesunken ist.
- → Beenden Sie die Befüllung, wenn der spezifische Anlagendruck erreicht ist.
- → Entlüften Sie die Anlage gem. Kap. 2.9 auf Seite 18.

### 4.5 Bedienung des Reglers

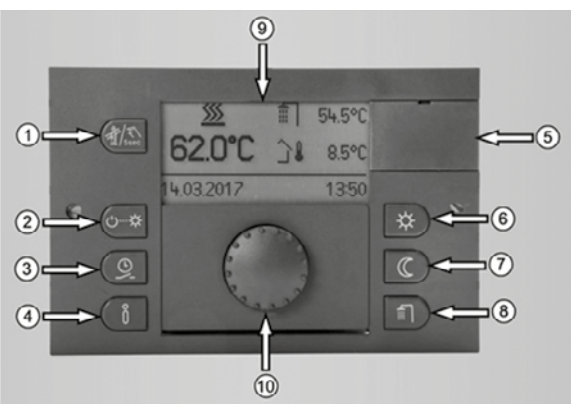

Bedieneinheit

#### Legende zu Bedieneinheit

| Kürzel | Bedeutung                                                                   |
|--------|-----------------------------------------------------------------------------|
| 1      | Emissionsmessung und Handbetrieb                                            |
| 2      | Betriebsart für Heiz- und Absenkprogramme                                   |
| 3      | Einstellung der Schaltzeiten                                                |
| 4      | Informationstaste für die Abfrage von Temperaturen<br>und Betriebszuständen |
| 5      | Abdeckungsclip für Service-Buchse                                           |
| 6      | Gewünschte Wohlfühltemperatur und Spartemperatur                            |
| 7      | Gewünschte Absenktemperatur                                                 |
| 8      | Gewünschte Warmwasser-Tagtemperatur                                         |
| 9      | Display                                                                     |
| (10)   | Drehknopf zum Drehen und Drücken                                            |

→ Entnehmen Sie weiterführende Informationen der separaten Unterlage «Produktdokumentation heatcon!».

## 4.5.1 Schornsteinfegerfunktion

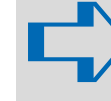

#### HINWEIS!

Diese Funktion darf nur von einer Heizungsfachkraft oder einem Schornsteinfeger durchgeführt werden.

Mit der Schornsteinfegerfunktion kann der Kessel zwangsweise in Betrieb genommen werden, um Abgasmessungen zu ermöglichen.

- → Sorgen Sie für ausreichende Wärmeabnahme, indem Sie Heizkörperventile öffnen.
- → Drücken Sie die Taste Emissionsmessung ① zur Kontrolle der Abgaswerte.

Die Emissionsmessung ist 20 Min. aktiv. Sie kann durch erneutes Drücken der Taste Emissionsmessung ① vorzeitig beendet werden.

# Wartung EcoTrend

### 4.5.2 Wartungsprotokoll

#### Öl-Brennwert-Kessel EcoTrend

Kunde:

Wartungsvertrag-/Kunden-Nr.:

#### Im Rahmen der Jahreswartung wurden an Ihrer Heizungsanlage folgende Arbeiten ausgeführt:

- □ 1) Anlagedruck kontrollieren
- □ 2) Druckausgleichsgefäss kontrollieren
- □ 3) Elektrische Verbindungen prüfen
- □ 4) Ölfilter kontrollieren, ggf. erneuern
- □ 5) Ölpumpenfilter kontrollieren, ggf. reinigen oder erneuern
- □ 6) Reinigung Gehäuse, Gebläse, Mischsystem und Zündeinrichtung des Brenners
- □ 7) Düse und Zündelektrode kontrollieren, ggf. erneuern
- □ 8) Dichtungen kontrollieren, ggf. erneuern
- □ 9) Brennkammer und Heizflächen reinigen
- □ 10) Dichtung der Kesseltür kontrollieren, ggf. erneuern
- □ 11) Kondensatableitung und/oder Neutralisationsbox prüfen, ggf. Granulat erneuern
- □ 12) Sichtprüfung und Dichtheitskontrolle Abgassystem
- □ 13) Anlage auf Sollwert einmessen, Messprotokoll ausdrucken
- □ 14) Funktionsprüfung Flammenwächter
- □ 15) Funktionsprüfung der Umwälzpumpen
- □ 16) Ggf. Funktionsprüfung Mischer/Mischermotor
- □ 17) Dichtheitsprüfung Wasser/Öl im Betriebszustand
- □ 18) Kontrolle Parameter Regelung/Raumeinheit
- □ 19) Prüfung und ggf. Reinigung des Abgastemperaturbegrenzers
- □ 20) Sicherheitstemperaturbegrenzer testen und ggf. austauschen

#### Bemerkungen:

Wir bestätigen die ordnungsgemässe Ausführung.

Ort, Datum

Stempel

Unterschrift

Die nächste Jahreswartung ist fällig im (Monat, Jahr)

# 5.1 Störungssuche

| Störung                                                                                            | Ursache                                                                                                    | Behebung                                                                                                    |  |
|----------------------------------------------------------------------------------------------------|----------------------------------------------------------------------------------------------------|----------------------------------------------------------------------------------------------------|--|
| Keine Anzeige im Diplay bei eingeschal-<br>tetem Kessel                                            | Spannungsversorgung nicht korrekt angeschlossen.                                                                                                    | → Prüfen Sie, ob die Spannungsversorgung<br>korrekt hergestellt wurde.                                                                                                    |  |
|                                                                                                    | Heizungs-Notschalter auf «AUS».                                                                                                    | → Stellen Sie den Heizungs-Notschalter auf<br>«EIN».                                                                                                    |  |
|                                                                                                    | Sicherung im Kesselschaltfeld ② oder örtliche<br>Hauptsicherung wurde ausgelöst.                                                                                                    | <ul> <li>→ Ersetzen Sie ggf. die Sicherung.</li> <li>→ Stellen Sie sicher, dass kein Kurzschluss an der<br/>Spannungsversorgung vorliegt.</li> <li>→ Ermitteln Sie die Fehlerquelle durch das<br/>Anschliessen einzelner Verbraucher am Kessel-<br/>regler.</li> </ul>         |  |
|                                                                                                    |                                                                                                    |                                                                                                    |  |
| Brenner geht trotz Wärmeanforderung nicht in Betrieb                                               | Brenner ist auf Störung.                                                                                                    | → Drücken Sie die Entstörtaste am Feuerungs-<br>automat mind. 0,5 Sek.                                                                                                    |  |
|                                                                                                    | Spannungsversorgung zum Brenner ist unter-<br>brochen (Taster am Feuerungsautomaten leuchtet<br>oder blinkt nicht).                                                                                                    | <ul> <li>→ Ermitteln Sie die Ursache der Störung.</li> <li>→ Prüfen Sie, ob der Brennerstecker korrekt ein-<br/>gesteckt wurde.</li> </ul>                                                                                                    |  |
|                                                                                                    | Sicherheitskette zum Brenner ist unterbrochen<br>(Taster am Feuerungsautomaten leuchtet oder<br>blinkt nicht, aber Kontroll-Lampe am Abgastem-<br>peraturbegrenzer leuchtet.                                                        | <ul> <li>→ Kontrollieren Sie den Abgas- und den Sicherheitstemperaturbegrenzer, ob diese ausgelöst wurden und entriegeln Sie diese ggf.</li> <li>→ Überprüfen Sie, ob der Abgastemperaturbegrenzer korrekt an die Klemmen angeschlossen und L' angeschlossen wurde.</li> </ul> |  |
|                                                                                                    | HINWEIS!<br>Wurden der Abgas- oder der Sicherheitstemperaturbegrenzer durch Über-<br>temperatur im laufenden Betrieb ausgelöst, ist in jedem Fall aus Gründen<br>der Betriebssicherheit die Ursache zu ergründen und zu beseitigen. |                                                                                                    |  |
| EcoTrend macht keinen Heizbetrieb,<br>Heizkörper bleiben trotz niedriger<br>Aussentemperatur kalt. | Kesselregler wurde in «Standby» versetzt.                                                                                                    | → Ändern Sie die Betriebsart am Kesselregler wie<br>gewünscht auf Automatik-, Dauer-Komfort-<br>oder Dauer-Absenkbetrieb.                                                                                                    |  |
|                                                                                                    | Aussenfühler meldet falsche oder keine<br>Temperatur.                                                                                                    | <ul> <li>→ Überprüfen Sie die am Kesselregler angezeigte<br/>Temperatur des Aussenfühlers auf Plausibilität.</li> <li>→ Ermitteln Sie die Fehlerursache.</li> </ul>                                                                                                    |  |
|                                                                                                    | Vorlauf- oder Kesselfühler meldet falsche<br>Temperatur                                                                                                    | <ul> <li>→ Überprüfen Sie die am Kesselregler angezeigte<br/>Temperatur des Vorlauf- und/oder Kessel-<br/>fühlers auf Plausibilität.</li> <li>→ Ermitteln Sie die Fehlerursache.</li> </ul>                                                                                    |  |
| Keine Flammenbildung bei Inbetrieb-<br>setzung des Brenners.                                       | Brennstoffversorgung nicht einwandfrei oder<br>unterbrochen.                                                                                                    | <ul> <li>→ Überprüfen Sie alle Absperrvorrichtungen in<br/>der Versorgungsleitung.</li> <li>→ Entlüften Sie ggf. die Versorgungsleitung bis<br/>zum Brenner.</li> </ul>                                                                                                    |  |

# Störungssuche EcoTrend

| Störung                                                                                           | Ursache                                                                                                    | Behebung                                                                                                    |
|---------------------------------------------------------------------------------------------------|----------------------------------------------------------------------------------------------------|----------------------------------------------------------------------------------------------------|
| Der Feuerraumdruck des Kessels ist<br>sehr hoch, evtl. pulsiert der Brenner<br>beim Startvorgang. | Der Kessel oder der Abgaswärmetauscher sind<br>durch den laufenden Betrieb mit Verbrennungs-<br>rückständen verschmutzt. | → Reinigen Sie den Kessel bzw. den Abgas-<br>wärmetauscher oder führen Sie eine komplette<br>Wartung durch.                                                                                                    |
|                                                                                                   | Der Abgasweg hinter dem Abgaswärmetauscher<br>ist durch einen Fremdkörper oder durch Wasser<br>versperrt.                | → Suchen Sie die Abgasanlage nach Fremd-<br>körpern ab.                                                                                                    |
|                                                                                                   | Brennereinstellung passt nicht zu den Anlagen-<br>verhältnissen                                                          | <ul> <li>→ Überprüfen Sie das Gefälle zum Abgaswärme-<br/>tauscher.</li> <li>→ Stellen Sie den Brenner gem. der separaten<br/>Anleitung zur Montage, Inbetriebnahme-<br/>Wartung REHUG bzw. RM 1EUG.</li> </ul> |
| Kondensat staut sich im Abgaswärme-<br>tauscher                                                   | Ablauf des Kondensats durch ungünstigen Ver-<br>lauf der Kondensatleitung zur Neutralisationsbox<br>blockiert.           | → Verlegen Sie die Kondensatleitung so, dass<br>sich kein «Wassersack» (Siphon-Effekt) bilden<br>und das Kondensat ungehindert abfliessen<br>kann.                                                              |
|                                                                                                   | Siphon oder Neutralisationsbox verstopft.                                                                                | → Prüfen und reinigen Sie ggf. den Siphon oder<br>die Neutralisationsbox.                                                                                                    |
| Anzeige eines Fehlercodes im Display                                                              | Siehe «Übersicht Fehlercodes» in der separaten<br>Unterlage «Produktdokumentation heatcon!».                             | → Beachten Sie zur Fehlersuche das Kap. «Fehlermeldungen» sowie das Kap. «Beheben von Betriebsstörungen» in der separaten Unterlage «Produktdokumentation heatcon!».                                            |

### 5.2 Fehlermeldungen heatcon!

Im Display des heatcon! MMI werden Fehlermeldungen automatisch im Wechsel mit der Grundanzeige angezeigt. Stehen mehrere Fehlermeldungen gleichzeitig an, werden diese nacheinander angezeigt.

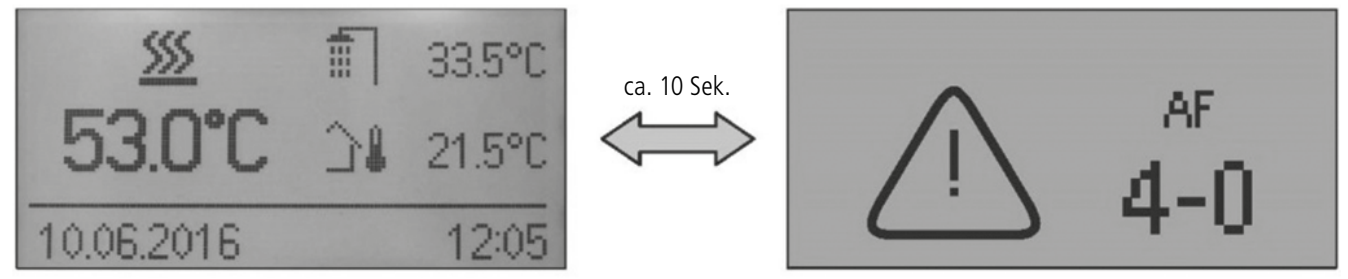

Beispiel einer Fehlermeldung im heatcon! MMI

Beispiel: 4-0: Fehlercode 4 + Fehlernummer 0 ≙ Fühlerunterbrechung am Eingang E4 (im Beispiel: AF für Aussenfühler)

| Fehlercode | Fehler-Nr. | Komponente            | Störungsursache                          |
|------------|------------|-----------------------|------------------------------------------|
| 4 bic 1E   | 0          | Eingang E4 bis E15    | Fühler-Unterbrechung                     |
| 4 015 15   | 1          | Eingang E4 bis E15    | Fühler-Kurzschluss                       |
| 50         | 4          | Energieerzeuger       | Solltemperatur nicht erreicht            |
| 51         | 4          | Warmwasser            | Warmwasser Solltemperatur nicht erreicht |
| 81 bis 85  | 4          | Heizkreis 1 bis 5     | Heizkreis Solltemperatur nicht erreicht  |
| 90         | 0          | Störmeldeeingang E 16 | Brennerstörung                           |

→ Entnehmen Sie weitere Informationen dem «Systemhandbuch heatcon!-System», Kap. Beheben von Betriebsstörungen.

# **Technische Daten EcoTrend**

### 6.1 Typenschild

MHG Schweiz (Schweiz) GmbH Trempel 2313 CH 9643 Krummenau

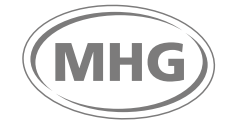

Ölbrennwertkessel EcoTrend 18 DIN EN 15035

| Typ:<br>Herstellungsjahr:<br>Herstellnummer:<br>ID-Nummer:                                                                                                    |                               | EcoTrend 18<br>2020<br>B19123456<br>CE-0085CS0527                                                                                    |
|----------------------------------------------------------------------------------------------------|-------------------------------|----------------------------------------------------------------------------------------------------|
| Neunwärmeleistungsbereich<br>Nennwärmeleistungsbereich<br>Öldurchsatz:<br>zul. Betriebstemperatur:<br>zul. Betriebsüberdruck:<br>Nennwärmebelastung Hi:<br>Schallleistungspegel:<br>Energieeffizienzklasse Raumheiz<br>Elektrischer Anschluss:<br>Schutzgrad:<br>Kesselklassifizierung: | 50/30 °C<br>80/60 °C<br>zung: | 13,0–20,0 kW<br>12,0–19,0 kW<br>1.05–1.60 kg/h<br>85 °C<br>3 bar<br>12,5-20,0 kW<br>55 LWA<br>A<br>230 V/50 Hz<br>IP20<br>B 23, C 63 |

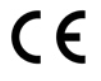

! Vor der Inbetriebnahme unbedingt die ! ! Montage und Bedienungsanleitung beachten !

# Technische Daten EcoTrend

### 6.2 Elektrotechnische Daten

|                                                                        | Spannungsversorgung                       | AC 230 V (± 10 %)                                                                                                    |
|------------------------------------------------------------------------|-------------------------------------------|----------------------------------------------------------------------------------------------------|
|                                                                        | Bemessungsfrequenz                        | 50–60 Hz                                                                                                    |
|                                                                        | Maximale Leistungsaufnahme                | 224 W (Regelung und Brenner, einstufig)                                                                                                    |
|                                                                        | 148 W (Regelung und Brenner, modulierend) |                                                                                                    |
|                                                                        | Interne Vorsicherung                      | 6.3 A MT                                                                                                    |
|                                                                        | Leitungsquerschnitt                       | $3 \times \text{mind.} 1,5 \text{ mm}^2$                                                                                                    |
|                                                                        | Anschlüsse Netzwerk, USB                  | RJ45 Ethernet, USB 2.0                                                                                                    |
|                                                                        | Leistungsaufnahme Regler                  | 1 W                                                                                                    |
|                                                                        | Energieerzeugerbus                        | RS 485, EbV-EEZ-Bus                                                                                                    |
| Allgemeine elektrotechnische Daten                                     | Anschlüsse heatcon! Regler                | 3 × Relais potentialfrei ARSP, maximal 230 V/2A<br>10 × Relais 230 V ARS, maximal 2A<br>2 × Optokoppler-Eingang EO 230 V<br>9 × Fühlerimpuls-Eingang EFI<br>3 × Fühler-Impuls 0–10 V-Eingang EFI 10 V<br>3 × Impuls-Eingang IE<br>2 × Ausgang 0–10 V – PWM A10 VP<br>Energieerzeugerbus RS 485 EbV EEZ-Bus<br>Anschluss Raumgerätebus RC (2-Draht Bus)<br>Anschluss Bediengerät MMI 200<br>Anschluss Erweiterungsmodule EM |
| Ciebenheiteleleinen ennung führende Leitur                             | Querschnitt                               | mind. 0,5 mm <sup>2</sup>                                                                                                    |
| gen (Fühler, ext. Schalter bei Anforderung<br>über Schaltkontakt etc.) | Max. zulässige Länge                      | 100 m (Doppelleitung); längere Verbindungs-<br>leitungen sollten vermieden werden, um der<br>Gefahr von Störeinstrahlungen vorzubeugen.                                                                                                    |
|                                                                        | Querschnitt                               | mind. 0,6 mm <sup>2</sup>                                                                                                    |
| Datenbusleitungen                                                      | Max. zulässige Länge                      | 50 m (Doppelleitung, längste Strecke zwischen<br>einem Zentralgerät und einem zu versorgenden<br>Gerät); längere Verbindungsleitungen sollten<br>vermieden werden, um der Gefahr von Stör-<br>einstrahlungen vorzubeugen.)                                                                                                    |
|                                                                        | Empfohlene Ausführungen                   | J-Y(St)Y 2×0,6                                                                                                    |
| Anschlüsse Netzwerk, USB                                               |                                           | RJ45 Ethernet<br>USB 2.0                                                                                                    |

### 6.3 Widerstandswerte der Fühler

Widerstandswerte für Aussentemperaturfühler AF 200, Trinkwarmwasser-Temperaturfühler KVT 20/5/6, Kessel-Temperaturfühler KVT 20/2/6, Vorlauftemperaturfühler VF 202

| °C  | kOhm  | °C | kOhm  | °C | kOhm  | °C  | kOhm  |
|-----|-------|----|-------|----|-------|-----|-------|
| -20 | 1,386 | 0  | 1,630 | 20 | 1,922 | 70  | 2,786 |
| -18 | 1,393 | 2  | 1,658 | 25 | 2,000 | 75  | 2,883 |
| -16 | 1,418 | 4  | 1,686 | 30 | 2,080 | 80  | 2,982 |
| -14 | 1,444 | 6  | 1,714 | 35 | 2,161 | 85  | 3,082 |
| -12 | 1,469 | 8  | 1,743 | 40 | 2,245 | 90  | 3,185 |
| -10 | 1,495 | 10 | 1,772 | 45 | 2,330 | 95  | 3,290 |
| -8  | 1,522 | 12 | 1,802 | 50 | 2,418 | 100 | 3,396 |
| -6  | 1,549 | 14 | 1,831 | 55 | 2,507 |     |       |
| -4  | 1,576 | 16 | 1,862 | 60 | 2,598 |     |       |
| -2  | 1,603 | 18 | 1,892 | 65 | 2,691 |     |       |

### 7.1 Gewährleistung

Alle Angaben und Hinweise in dieser Betriebsanleitung wurden unter Berücksichtigung der geltenden Normen und Vorschriften, dem Stand der Technik sowie unserer langjährigen Erkenntnisse und Erfahrungen zusammengestellt.

Die allgemeinen Verkaufsbedingungen von MHG mit den vorbehaltlich einer im Einzelfall getroffenen abweichenden Vereinbarung anwendbaren Gewährleistungsregelungen sind in ihrer jeweils gültigen Fassung im Internet unter mhg-schweiz.ch abrufbar.

### 7.1.1 Gewährleistungsbedingungen

Wir leisten gegenüber unseren Geschäftspartnern folgende Gewährleistungen

| Gerätetyp   | Units                                                               |
|-------------|---------------------------------------------------------------------|
| Gewährleis- | – 24 Monate                                                         |
| tungszeit   |                                                                     |
| Erweiterte  | <ul> <li>– 60 Monate auf auf Edelstahlkesselkörper</li> </ul>       |
| Gewährleis- |                                                                     |
| tung        |                                                                     |
| Bedingung   | <ul> <li>jährliche Wartung mit Nachweis</li> </ul>                  |
|             | <ul> <li>Einhaltung unserer Wartungs- und Pflegehinweise</li> </ul> |
|             | (Seite 39)                                                          |
| Leistung    | – Kostenloser Ersatz defekter Teile                                 |
|             |                                                                     |

Die Gewährleistungsfrist beginnt mit dem Tag der Inbetriebnahme, jedoch spätestens 3 Monate nach erfolgter Lieferung.

Exklusiv und vorrangig bieten wir unseren Fachbetrieben die direkte Abwicklung aufgetretener Gewährleistungsfälle mit dem Endkunden vor Ort sowie deren schnelle und unkomplizierte Abrechnung mit uns an.

Die Garantie erstreckt sich auf die in den Katalogen von MHG angegebenen Leistungen, auf die bestätigten Leistungen und die mängelfreie Beschaffenheit der Waren.

MHG erfüllt seine Garantieverpflichtung, indem sie nach eigener Wahl defekte Waren bzw. Teile auf der Anlage kostenlos repariert oder Ersatzteile frei ab Werk zur Verfügung stellt. Weitere Ansprüche des Käufers sind (im gesetzlich maximal zulässigen Rahmen) ausgeschlossen, insbesondere Ansprüche auf Minderung oder Wandlung, Schadenersatz, Ersatz für Auswechslungskosten des Käufers, Kosten für Feststellung von Schadenursachen, Expertisen, Folgeschäden (Betriebsunterbrechung, Wasser- und Umweltschäden usw.). Wenn aber aus zwingenden terminlichen Gründen (Notfall) die Auswechslung oder Reparatur von defekten Teilen durch den Käufer vorgenommen werden muss, übernimmt MHG nur nach vorangehender gegenseitiger Absprache und Freigabe des Lieferanten die nachzuweisenden Kosten nach den branchenüblichen Regieansätzen. Auswechslungen im Ausland sind von dieser Regelung nicht erfasst. Diese Garantieverpflichtungen sind nur gültig, wenn MHG über einen eingetroffenen Schaden rechtzeitig informiert wird. Die Garantie erlischt, wenn Käufer oder Dritte ohne schriftliche Zustimmung von MHG Änderungen oder Reparaturen vornehmen.

Es ist Sache des Käufers, dafür zu sorgen, dass die Randbedingungen für eine normale Durchführung des Leistungsnachweises geschaffen sind.

Von der Garantie ausgeschlossen sind Schäden, verursacht durch höhere Gewalt, Anlagekonzepte und Ausführungen, die nicht dem jeweils massgeblichen Stand der Technik entsprechen, ferner Nichtbeachtung der technischen Richtlinien des Lieferanten über Projektierung, Montage, Inbetriebsetzung, Betrieb und Wartung sowie unsachgemässe Arbeit anderer.

Von der Garantie ausgeschlossen sind ferner Mängel, welche durch nicht ausgeführte Stillstandswartung an Ventilatoren, Motoren, Kompressoren, Pumpen, Befeuchter oder Schäden durch Wassereinwirkung entstehen.

Ebenfalls von der Garantie ausgeschlossen sind Teile, die einem natürlichen Verschleiss unterliegen (z. B. Ölbrennerdüsen, Dichtungen, Stopfbüchsen usw.), ebenso Betriebsstoffe (z. B. Kältemittel usw.).

Im weitern sind ausgeschlossen: Schäden, verursacht durch Einsatz von unsachgemässen Wärmeträgern, Korrosionsschäden, insbesondere wenn Wasseraufbereitungsanlagen, Entkalker usw. angeschlossen oder ungeeignete Frostschutzmittel beigegeben sind, ferner Schäden, die durch unsachgemässen elektrischen Anschluss sowie ungenügende Absicherung, durch aggressives Wasser, zu hohen Wasserdruck, unsachgemässes Entkalken, chemische oder elektrolytische Einflüsse usw. verursacht werden.

Die Garantie gilt nicht bei periodisch oder längerdauernder Entleerung der Anlage, bei Betrieb mit Dampf, Zugabe von Stoffen zum Heizungswasser, welche auf Stahl oder Dichtungsmaterial aggressiv wirken können, übermässige Schlammablagerung in den Heizkörpern oder andern Anlageteilen und bei zeitweiser oder ständiger Sauerstoffeinschleppung in die Anlage.

# 7.1.2 Gewährleistungsanspruch bei Verschleissteilen

(Auszug aus Empfehlung EHI European Heating Industry, Info Blatt 14)

In den Ersatzteillisten sind auch solche «Ersatzteile» aufgeführt, die auch bei bestimmungsgemässem Gebrauch des Gerätes innerhalb der Gewährleistung erneuert werden müssen.

Die Gewährleistungszeiträume sind durch den Gesetzgeber verlängert worden, dies schliesst allerdings den möglichen Verschleiss durch Abnutzung nicht aus. Bekanntlich kann ein Gerät auch bei bestimmungsgemässem Gebrauch im Jahr bis zu 8760 Stunden in Betrieb sein, wenn dies eine Dauerbetriebsanlage ist. Nach allgemein üblichen kaufmännischen Gepflogenheiten fallen die unter diesen Umständen entstehenden Kosten nicht unter die Gewährleistungsverpflichtung bzw. -zusage des Herstellers. Die in der Ersatzteilliste aufgeführten Teile sind in die nachstehenden Kategorien aufgeteilt:

#### 1. Ersatzteile

#### Ersatzteile dienen der Instandsetzung von Produkten

- a) Es werden Teile ersetzt, welche die erwartete Lebensdauer nicht erreicht haben, obwohl das Gerät bestimmungsgemäss betrieben wurde.
- b) Weiterhin solche Teile, welche durch nicht sachgemässe Bedienung oder bestimmungswidrigen Betrieb ausgetauscht werden (z. B. falsche Brennereinstellung, zu geringer oder zu grosser Wasservolumenstrom, Kesselstein durch ungeeignetes Füllwasser u. a. m.).

#### 2. Verschleissteile

#### Verschleissteile sind solche Teile, welche bei bestimmungsgemässem Gebrauch des Produktes im Rahmen der Lebensdauer mehrfach ausgetauscht werden müssen (z.B. bei Wartung).

Zu den Verschleissteilen gehören vor allem die nicht gekühlten Feuer- und heizgasseitig berührten Teile des Brennerkopfes, die auch vom Gesetzgeber eine Einschränkung in der Gewährleistung erfahren.

#### 3. Hilfsmaterial

Hilfsmaterial ist bei der Reparatur und Wartung von Geräten erforderlich.

Typische Hilfsmaterialien sind z.B. Dichtungen aller Art, Hanf, Mennige oder Sicherungen.

Hilfsmaterialien unterliegen keinem Gewährleistungsanspruch, ausgenommen ist die notwendige Verwendung im Zusammenhang mit dem Austausch von Teilen im Rahmen eines bestehenden Gewährleistungsanspruchs.

### 7.2 Haftungsbeschränkung

Die MHG Heiztechnik übernimmt keine Haftung für Schäden aufgrund:

- diese Betriebsanleitung sowie etwaige weitere Produktunterlagen nicht beachtet wurden oder
- der Liefergegenstand nicht bestimmungsgemäss verwendet wurde oder
- nicht ausgebildetes Personal eingesetzt wurde oder
- der Liefergegenstand unsachgemäss installiert oder in Betrieb genommen oder unsachgemäss instandgesetzt oder verändert wurde
- nicht zugelassene Ersatzteile verwendet wurden oder
- die Wartungsintervalle oder -vorgaben nicht eingehalten wurden oder die Fabrikationsnummer oder sonstige Produktkennziffern entfernt oder unkenntlich gemacht wurden oder
- Schäden vorliegen, die auf Korrosion durch Kriechstrom oder Halogene in der Verbrennungsluft zurückzuführen sind oder
- Transportschäden oder Schäden vorliegen, die durch ungeeignete oder unsachgemässe Verwendung oder durch fehlerhafte Montage bzw. Inbetriebnahme des Liefergegenstandes verursacht worden sind oder
- nicht zugelassene Betriebsmittel Brennstoffsorten oder ungeeignete Brennereinstellungen verwendet wurden oder
- Schäden vorliegen, die infolge fehlerhafter oder nachlässiger Behandlung oder übermässiger Beanspruchung des Liefergegenstandes, mangelhafter Bauarbeiten, ungeeigneten Baugrundes oder aufgrund besonderer äusserer Einflüsse entstanden sind.

Der tatsächliche Lieferumfang kann bei Sonderausführungen, der Inanspruchnahme zusätzlicher Bestelloptionen oder aufgrund neuester technischer Änderungen von den hier beschriebenen Erläuterungen und Darstellungen abweichen.

### 7.3 Ersatzteile

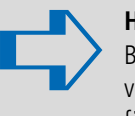

#### HINWEIS!

Bei Austausch nur Original-Ersatzteile von MHG verwenden: Einige Komponenten sind speziell für MHG-Geräte ausgelegt und gefertigt. Bei Ersatzteil-Bestellungen immer die Seriennummer angeben.

# Verpackung, Entsorgung EcoTrend

### 8.1 Umgang mit Verpackungsmaterial

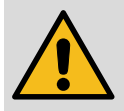

#### WARNUNG!

- Erstickungsgefahr durch Plastikfolien! Plastikfolien und -tüten etc. können für Kinder zu einem gefährlichen Spielzeug werden. Deshalb:
- Lassen Sie Verpackungsmaterial nicht achtlos liegen.
- Lassen Sie Verpackungsmaterial nicht in Kinderhände gelangen!

### 8.2 Entsorgung der Verpackung

Recycling: Das gesamte Verpackungsmaterial (Kartonagen, Einlegezettel, Kunststoff-Folien und -beutel) ist vollständig recyclingfähig.

### 8.3 Entsorgung des Gerätes

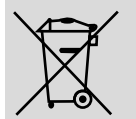

#### ENTSORGUNGSHINWEIS!

Das Gerät enthält elektrische und elektronisch-Komponenten.

- Das Gerät oder ersetzte Teile gehören nicht in den Hausmüll, sondern müssen fachgerecht entsorgt werden.
- Am Ende ihrer Verwendung sind sie zur Entsorgung an den daf
  ür vorgesehenen öffentlichen Sammelstellen abzugeben.
- Die örtliche und aktuell g
  ültige Gesetzgebung ist unbedingt zu beachten.

# Notizen

| <br> |
|------|
|      |
| <br> |
| <br> |
|      |
|      |

Anleitung zur Montage, Inbetriebnahme und Wartung

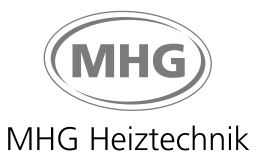

für Heizungsfachkräfte

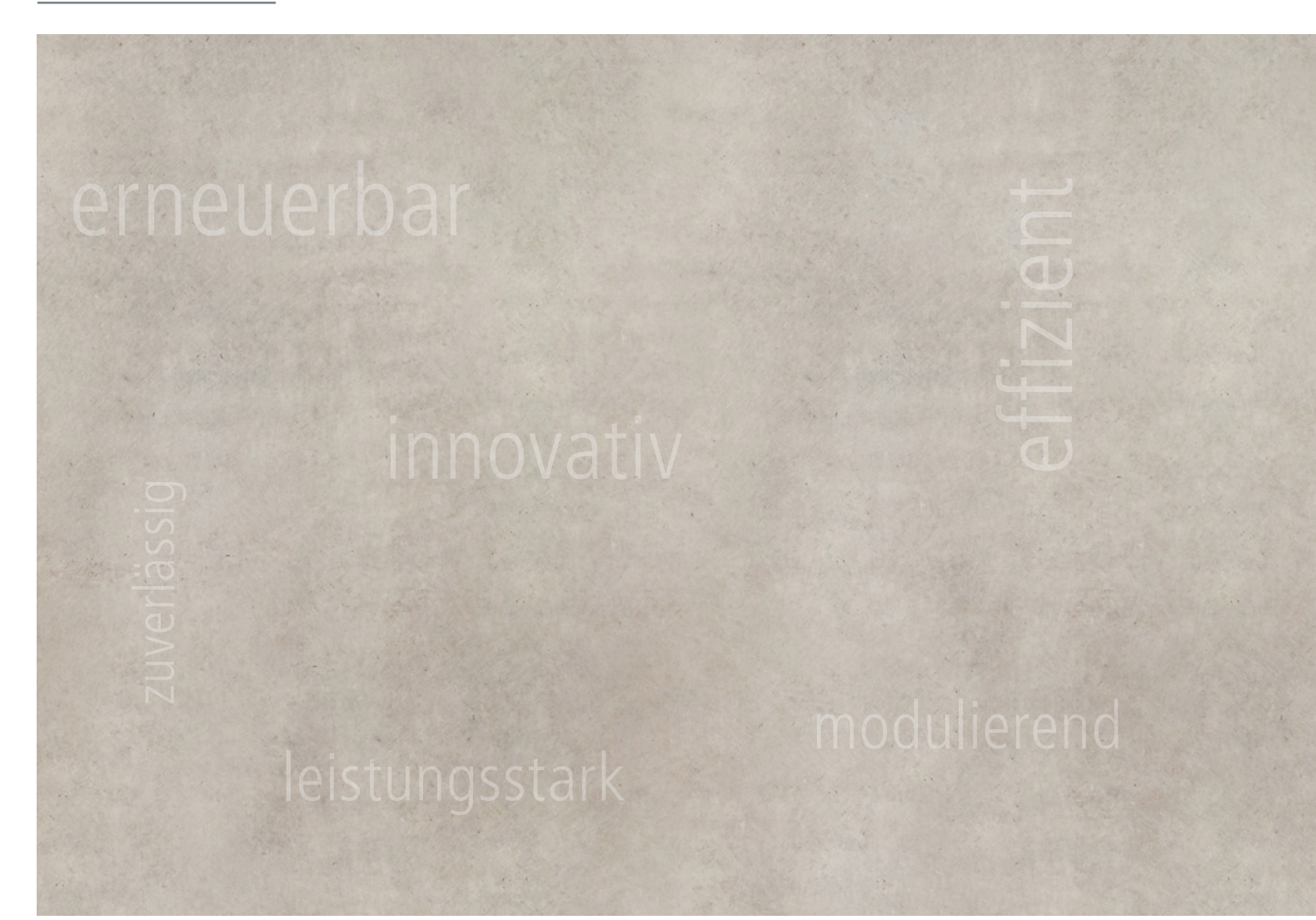

Suntherm AG

Birkenstrasse 3a CH-8856 Tuggen SZ Tel. +41 (0)55 445 19 19 Mail contact@suntherm.ch www.suntherm.ch